# **COA** Informa

#### Pomeriggio di aggiornamento per i professionisti valdostani

Presentazione delle novità sulla certificazione energetica degli edifici e degli incontri di informazione sui temi energetici organizzati dal progetto europeo AlpBC

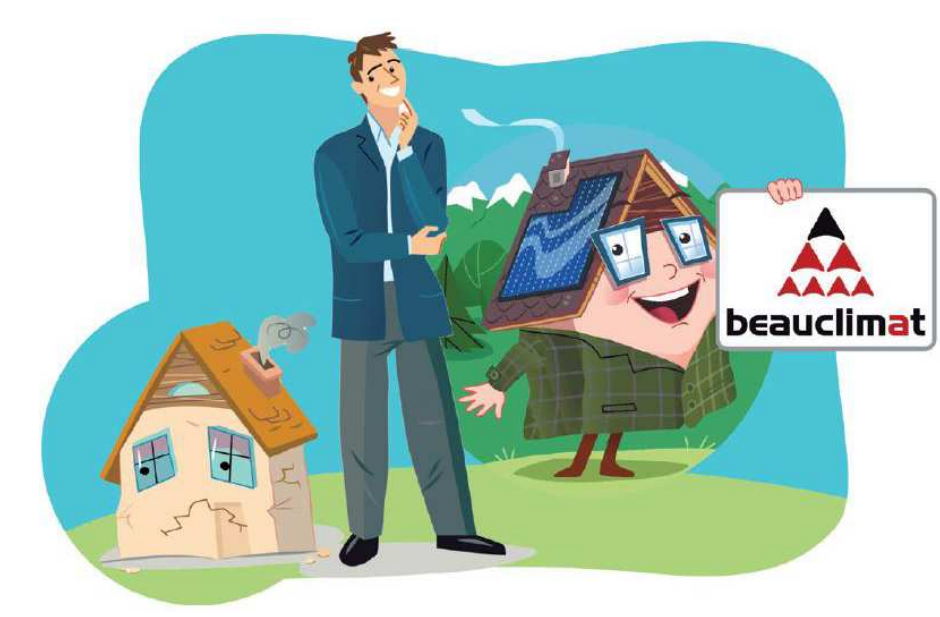

Aosta, 1 aprile 2014

COA energia Finaosta S.p.A.

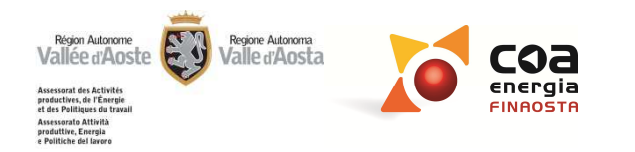

# COA Informa

# Il Software Beauclimat: le domande più frequenti

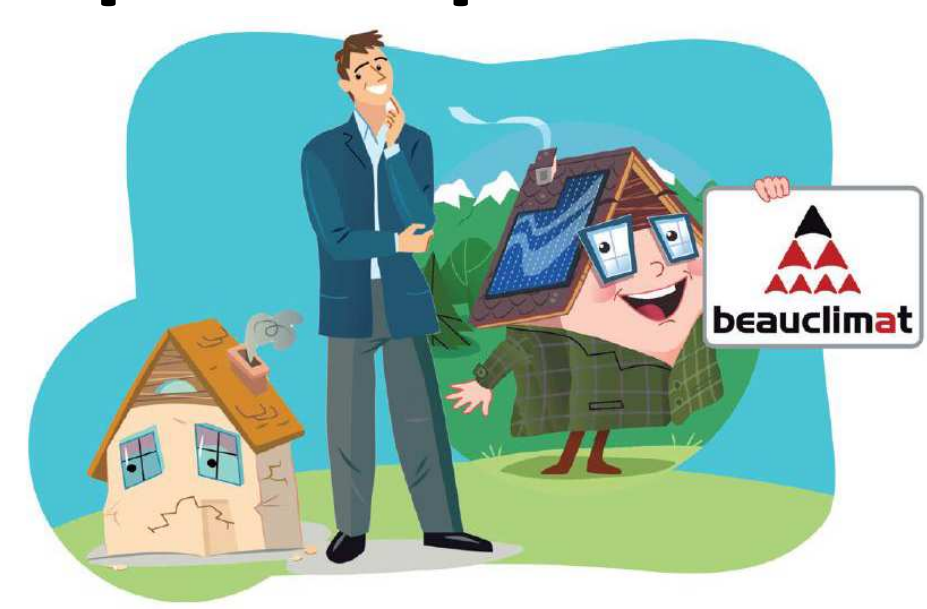

COA energia Finaosta S.p.A.

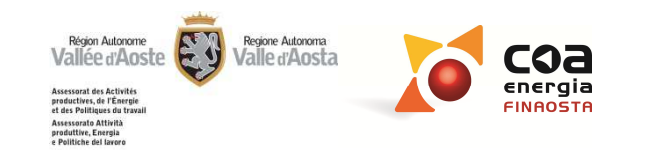

# FAQ: dove le trovo?

#### Sito internet Regione Valle d'Aosta

#### http://www.regione.vda.it/energia/certificazioneenergetica/faq/default\_i.asp

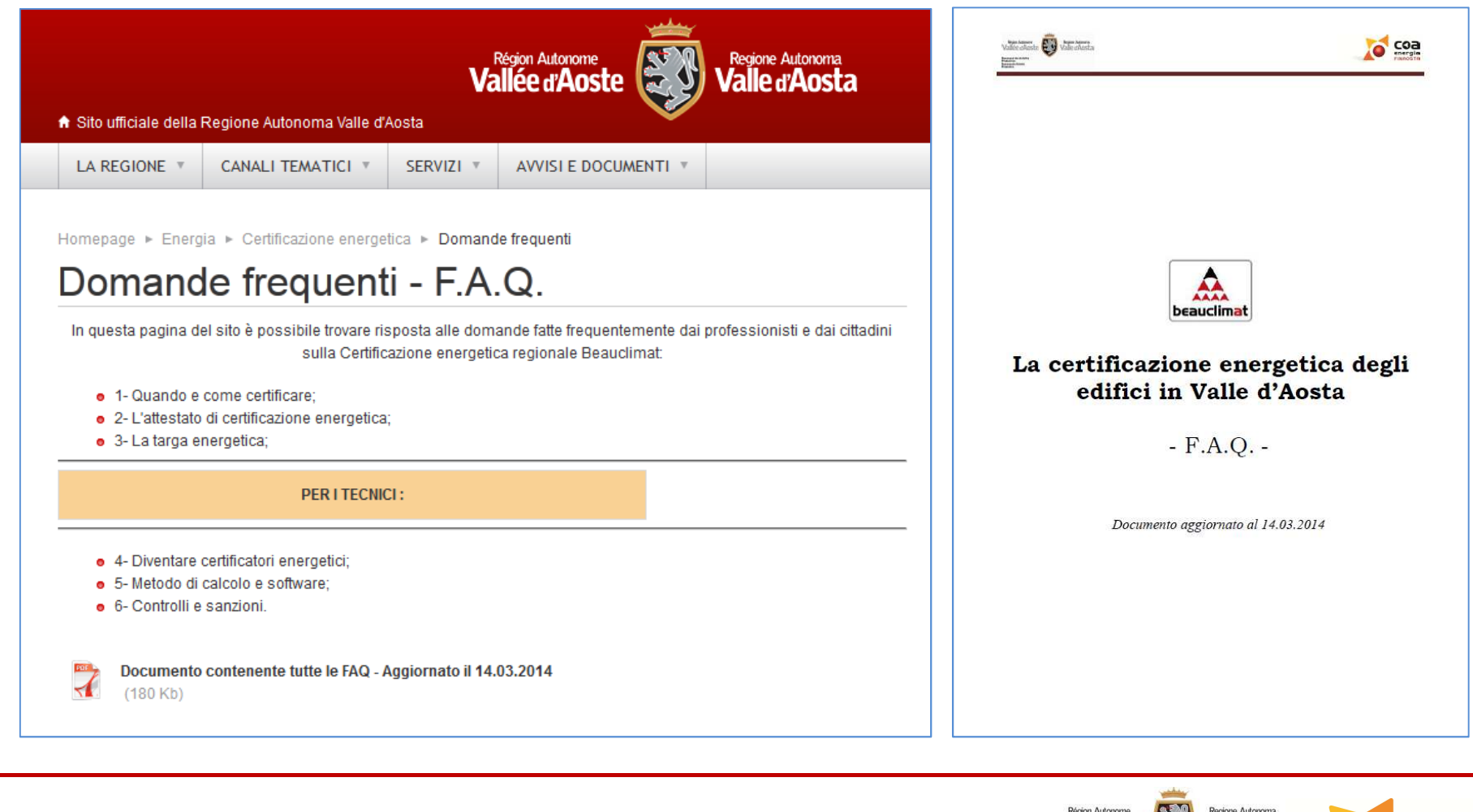

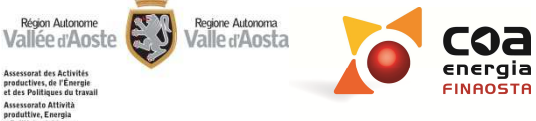

### Linee guida compilazione SW Beauclimat: dove le trovo?

#### Sito internet Regione Valle d'Aosta

#### http://www.regione.vda.it/energia/certificazioneenergetica/ControlliACE/default\_i.aspx

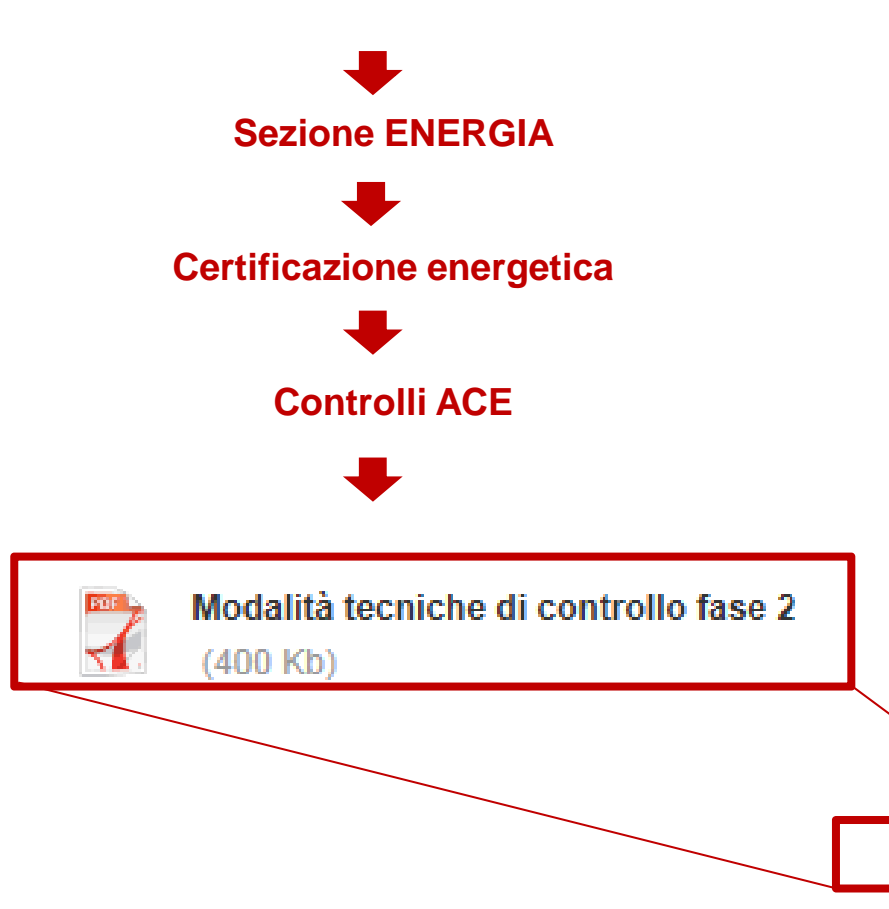

#### Controlli ACE

#### CONTROLLI SUGLI ATTESTATI DI CERTIFICAZIONE ENERGETICA

La legge regionale 1º agosto 2012, n. 26 ha introdotto i controlli sugli attestati di certificazione energetica degli edifici al fine di verificarne la completezza e la regostrată sia dal punto di vista della congruità e coerenza dei dati utilizzati sia per quanto riguarda la correttezza dei regostrata sia dal punto.

La d.G.r. n. 2165 del 31 dicembre 2013(abrogativa della d.G.r. n. 2401 del 14 dicembre 2012) ha stabilito nuovi criteri di selezione del campione di ACE da sottoporre a verifica e le modalità di controllo degli stessi.

#### FASE DI SPERIMENTAZIONE

È prevista una fase di sperimentazione in cui non trovano applicazione le sanzioni previste all'articolo 53 della Lr. 26/2012 che riguarda tutti gli ACE che verranno consegnati nel Comuni e caricati sul Portale Energia dal tecnici comunali fino al 30 giugno 2014.

Durante tale fase sono già stati selezionati due lotti da 60 ACE ciascuno (FASE 1 – LOTTO 1 e FASE 2 – LOTTO 2) in cui è stata data ampia rilevanza agli attestati prodotti nell'ambito del finanziamento di audit su edifici di proprieti degli enti locali a valere su fondi POR/FESR 2007/2013 ed un lotto da 50 ACE (FASE 2) nel quale sono controllati in particolare gli attestati prodotti per edifici nuovi per i quali sia stata inoltrata un'istanza di contributo a valere suali 1. C26/2012 e gli ACE consegnati e caricati sul Portale Energia dai tecnici comunali nel periodo compreso tra il 1 aprile 2013 e il 30 settembre 2013.

A regime la cadenza del campionamento risulterà trimestrale.

|                                      |          |        | SPERIM    | ENTAZIONE | -         |        |             | SANZIO | NATORIO |
|--------------------------------------|----------|--------|-----------|-----------|-----------|--------|-------------|--------|---------|
| FASE 1 - FASE 1 -<br>LOTTO 1 LOTTO 2 |          | FASE 2 |           | Regime    | Regime    | Regime | Regime Regi |        |         |
| 2011                                 | 011 2012 |        | 2013      |           |           | 20     |             | 14     |         |
|                                      |          | G-F-M  | A – M - G | L-A-S     | 0 - N - D | G-F-M  | A – M – G   | L-A-S  | 0-N-D   |

MODALITA' DI EFFETTUAZIONE DEI CONTROLLI

La selezione del campione è effettuata, sulla base del criteri definiti nell'Allegato alla dGr n.2165/2013, dal COA Energia di FINAOSTA S.p.A., mentre il controllo viene effettuato dalla Sezione Energia di ARPA.

II COA energia, contestualmente all'estrazione del campione, provvede ad informare, tramite posta elettronica certificata, i certificatori per i quali sono stati selezionati uno o più ACE da sottoporre a controllo e a richiedere di formire ad ARPA la documentazione necessaria entro 30 giorni naturali dalla data di comunicazione. Risulta comungue facoltà di ARPA poter effettuare un sopralluogo presso fedificio oggetto di controllo per verificare la congrutà della documentazione presentata.

ARPA procede al controllo dell'ACE ricalcolando, sulla base della documentazione fornita e tramite la stessa versione del

STATISTICHE CONTROLLI

7

sono consultabili nel file pdf sottostante le statistiche relative ai primi due LOTTI di ACE sottoposti a controllo e le modalità tecniche di controllo relative alla FASE 2.

Statistiche controlli ACE - Dic 2013

Modalità tecniche di controllo fase 2 (400 Kb)

| Attestato di certificazione  | > |
|------------------------------|---|
| Targa energetica             | > |
| Riferimenti normativi        | > |
| Accreditamento Certificatori | ~ |
| Metodo di calcolo e Software | > |
| Controlli ACE                | > |
| Catasto energetico           | > |
| Domande frequenti            | ~ |

Cos'è la Certificazione

Quando e come certificare

Elenco Certificatori energetici

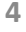

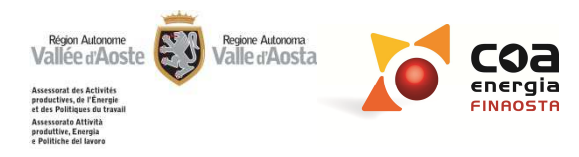

#### Linee guida compilazione SW Beauclimat: dove le trovo?

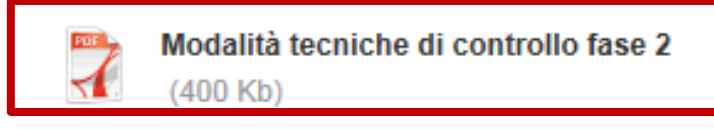

#### Documento utile per il Certificatore per conoscere i <u>Criteri di Controllo</u> e le <u>Linee</u> <u>guida del COA energia per la compilazione del software Beauclimat</u>

#### Ubicazione

|      | CAMPO SOFTWARE                                         | ERRORE<br>FORMALE | ELEMENTO<br>CHE INCIDE<br>SUL<br>RISULTATO | GRAVE | INDICAZIONI PER IL CONTROLLO                                                                                                    |
|------|--------------------------------------------------------|-------------------|--------------------------------------------|-------|----------------------------------------------------------------------------------------------------|
|      | Indirizzo                                              |                   |                                            |       | Non è errore formale né errore sostanziale (da non segnalare perché dovrebbe già essere stato segnalato dal Comune). Il COA energia verifica<br>preliminarmente se vi sono segnalazioni da parte del Comune                                                                                                    |
| one  | Dati catastali (Foglio,<br>mappale, subalterno)        | x                 |                                            |       |                                                                                                    |
|      | Dati catastali<br>(Sezione, Categoria)                 | x                 |                                            |       | Se il campo relativo alla "Sezione" è mancante o incongruente non è da considerare né errore formale né errore sostanziale: la mancanza di tale dato<br>viene segnalata, ma specificando che non incide sull'esito del controllo.<br>ERRORE FORMALE: nel caso in cui il campo relativo alla "Categoria catastale" è incongruente.<br>Attenzione! Qualora il certificatore non compili il campo "Categoria catastale", pur non inserendo alcun valore verrà visualizzata la cifra 1 (anche<br>sull'ACE), che non è da considerare come errore/incongruenza. In questo caso bisogna considerare che il certificatore non ha inserito il dato, quindi<br>"categoria catastale" mancante e di conseguenza non è da considerare né errore formale né errore sostanziale: la mancanza di tale dato viene segnalata,<br>ma specificando che non incide sull'esito del controllo. |
| icaz | Dati urbanistici                                       |                   |                                            |       | Non è né errore formale né errore sostanziale: la mancanza o incongruenza di tale dato viene segnalata, ma specificando che non incide sull'esito del<br>controllo.                                                                                                    |
| qn   | Coordinate<br>(Coord. Est, Coord.<br>Nord, Altitudine) | x                 | x                                          |       | Il COA energia verifica preliminarmente se vi sono segnalazioni da parte del Comune<br>Occorre controllare la corrispondenza sul Portale Energia: se è stato segnalato un edificio differente da quello oggetto di certificazione occorre segnalare<br>l'errore formale. Attenzione: i nuovi valori devono essere inseriti nel file di verifica in quanto se l'altitudine si discosta in modo rilevante l'errore può<br>incidere sul risultato finale.                                                                                                    |
|      | Ostruzioni per<br>orografia                            |                   | ×                                          |       | ARPA ricalcola l'angolo di ostruzione sulla base della documentazione in suo possesso o con eventuale sopralluogo.<br>Vista la complessità di calcolo e i diversi sistemi per calcolare questo tipo di dato è ammissibile un certo grado di approssimazione. Si ritiene quindi<br>corretta l'indicazione del certificatore energetico qualora il valore rientri nell'intervallo di ±10*<br>ASSUNZIONI COA ENERGIA:<br>Tali ostruzioni si riferiscono soltanto all'orografia e non considerano l'ombreggiamento portato da edifici vicini. I metodi per calcolare le ostruzioni<br>possono avvenire o tramite dispositivi che misurano in loco l'altezza dell'orografia nelle varie esposizioni (solarimetro clisimetro) o direttamente<br>scaricando i gradi di ostruzione col programma PVgis.                                                                           |

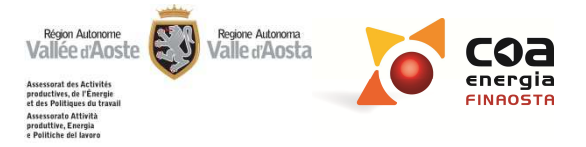

#### Ostruzioni per orografia

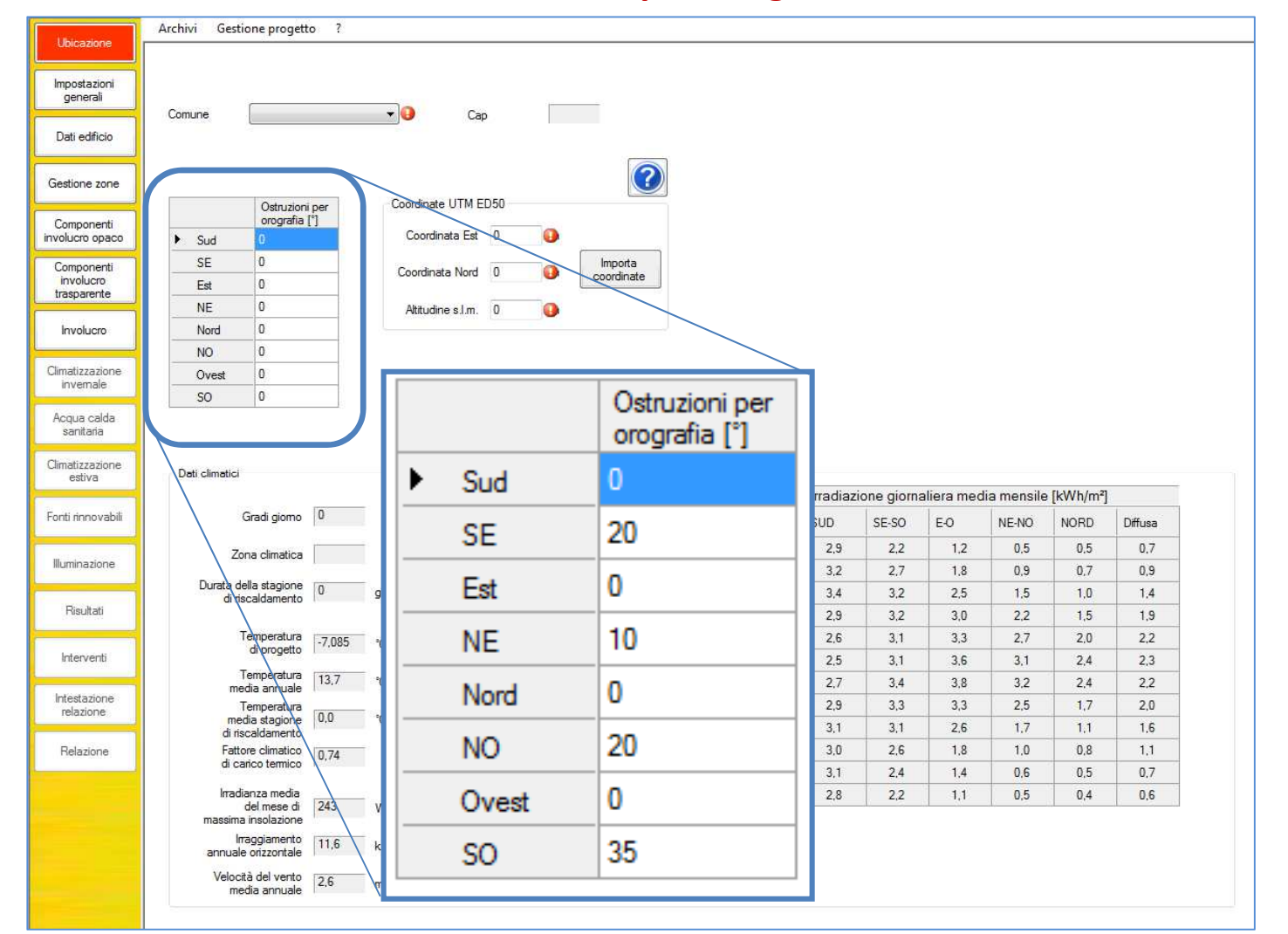

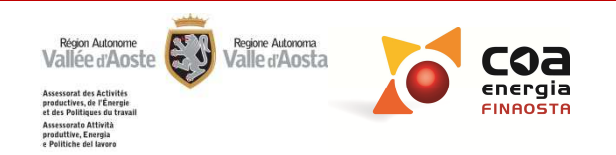

#### Ostruzioni per orografia

Si riferiscono all'ombreggiamento dovuto all'orografia (profilo delle montagne) e non considerano le ostruzioni portate da edifici vicini. Possono essere misurate con dispositivi che misurano in loco l'altezza dell'orografia alle varie esposizioni come ad es. il *clisimetro* o con il programma PVgis

Ubicazione

Impostazioni generali Dati edificio

Gestione zone

Componenti involucro opaco

> Componenti involucro

trasparente

Involucro

Climatizzazione

Acqua calda sanitaria

Climatizzazione estiva Fonti rinnovabili

Illuminazione

Risultati

Interventi

Intestazione relazione

Relazione

|       | Ostruzioni per<br>orografia [°] |
|-------|---------------------------------|
| Sud   | 0                               |
| SE    | 20                              |
| Est   | 0                               |
| NE    | 10                              |
| Nord  | 0                               |
| NO    | 20                              |
| Ovest | 0                               |
| SO    | 35                              |

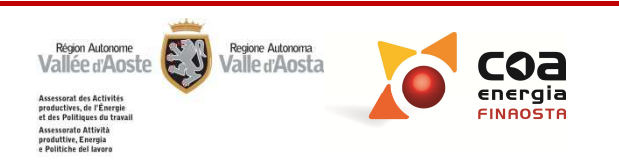

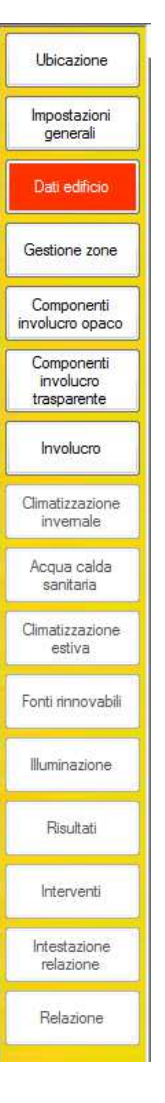

#### **Attenzione!**

Le ostruzioni portate da edifici vicini, se hanno un valore dell'angolo > rispetto a quello delle ostruzioni per orografia, devono essere inserite in Involucro.

#### Attenzione!

E' importante inserire le ostruzioni perché influiscono molto sui risultati del <u>fabbisogno di climatizzazione estiva</u> e per edifici con buone prestazioni anche sulla climatizzazione invernale.

|       | Ostruzioni per<br>orografia (°) |
|-------|---------------------------------|
| Sud   | 0                               |
| SE    | 20                              |
| Est   | 0                               |
| NE    | 10                              |
| Nord  | 0                               |
| NO    | 20                              |
| Ovest | 0                               |
| SO    | 35                              |

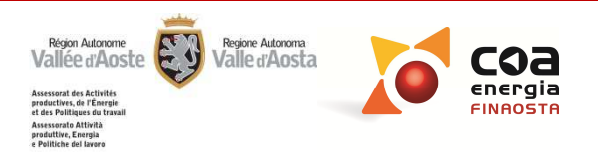

#### Ostruzioni per orografia da PVgis:

Il programma PVgis è consultabile direttamente sul sito <u>http://re.jrc.ec.europa.eu/pvgis/apps4/pvest.php#</u>

PVgis fornisce i diagrammi dell'orizzonte solare sui quali possono essere misurati gli angoli di ombreggiamento dei rilievi montuosi.

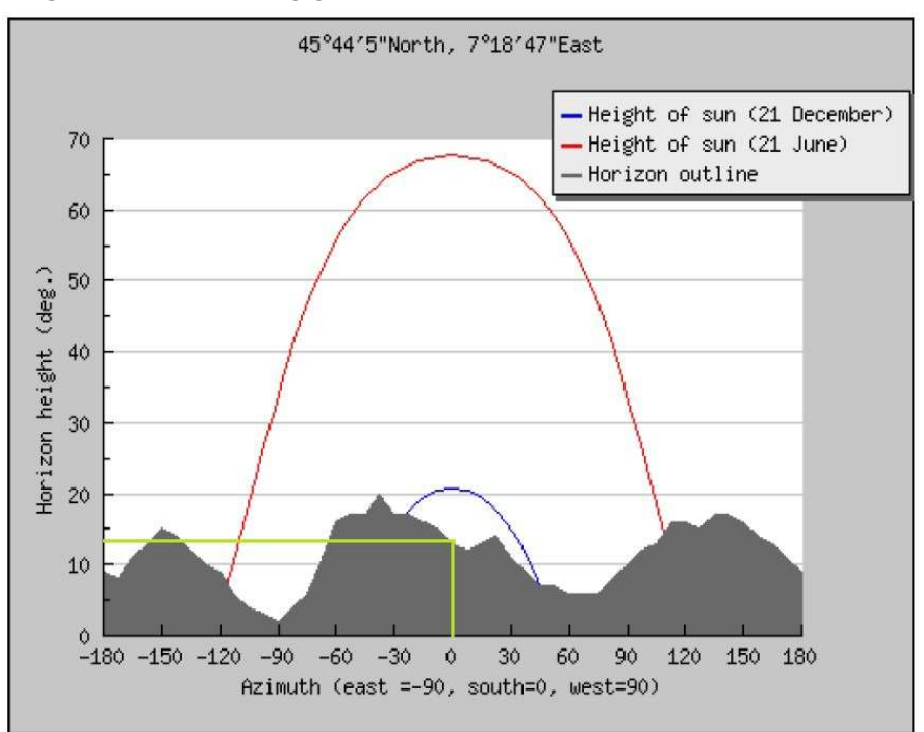

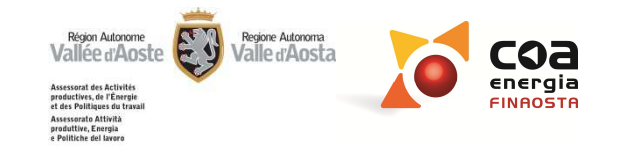

#### Ostruzioni per orografia da PVgis:

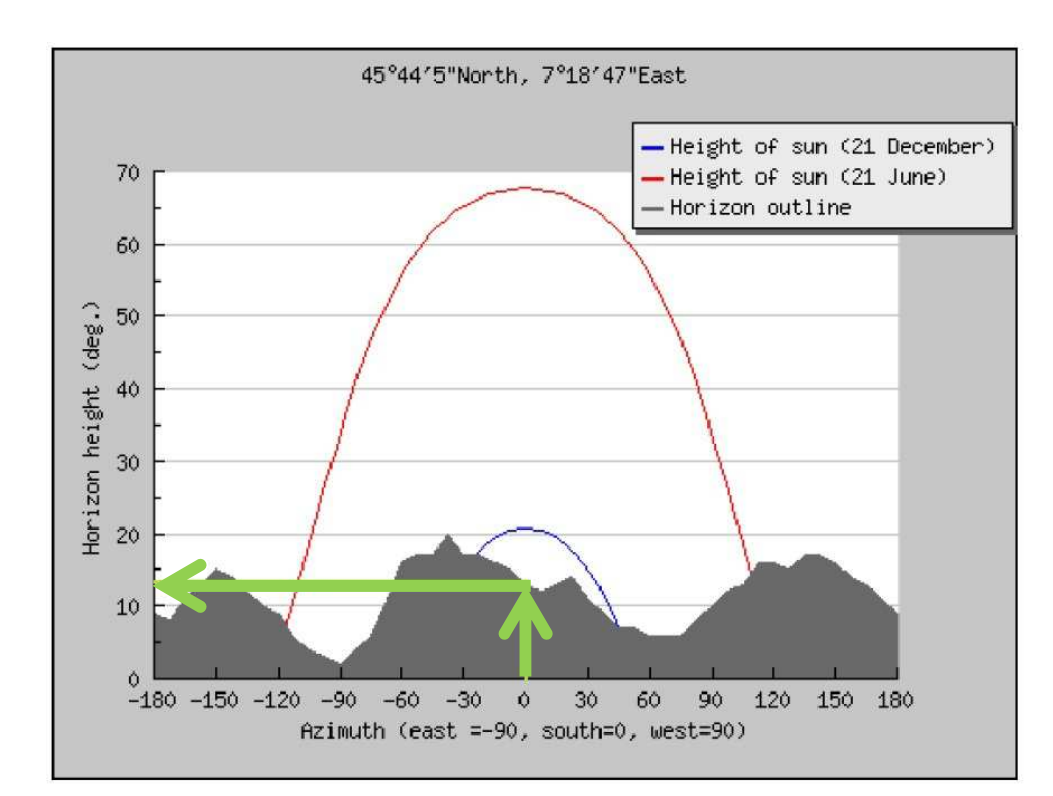

Diagramma dell'orizzonte solare da PVgis di un edificio sito nel Comune di Aosta

#### Come misurare gli angoli:

Individuazione angolo di ostruzione dell'orografia a Sud. Occorre tracciare sull'asse delle ascisse una linea verticale che parte dal valore 0° (Sud), fino al culmine del profilo montagnoso; da questo punto tracciare una linea orizzontale fino ad incontrare l'asse delle ordinate. Il valore individuato sulle ordinate (~14°) indica l'angolo di ostruzione per l'orientamento Sud da inserire nella tabella del Software. Si procede così per tutti gli orientamenti che interessano l'edificio da certificare.

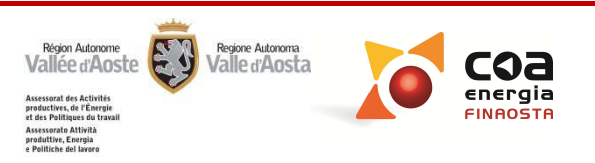

# **IMPOSTAZIONI GENERALI**

#### Numero di piani complessivi dell'edificio

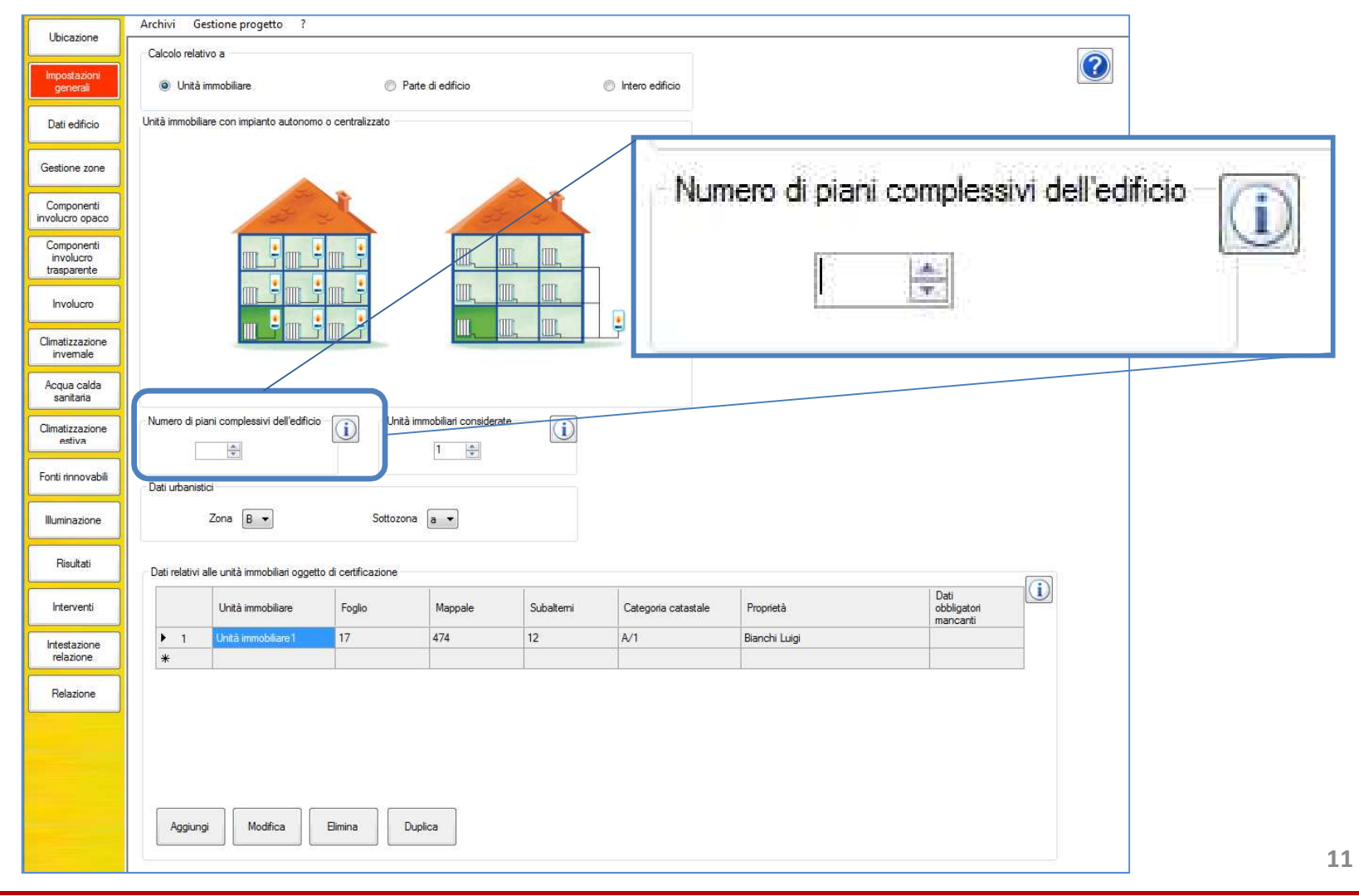

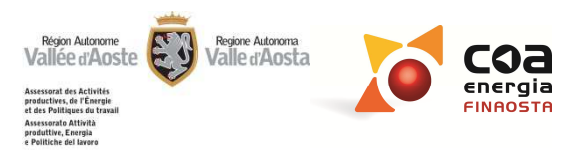

# **IMPOSTAZIONI GENERALI**

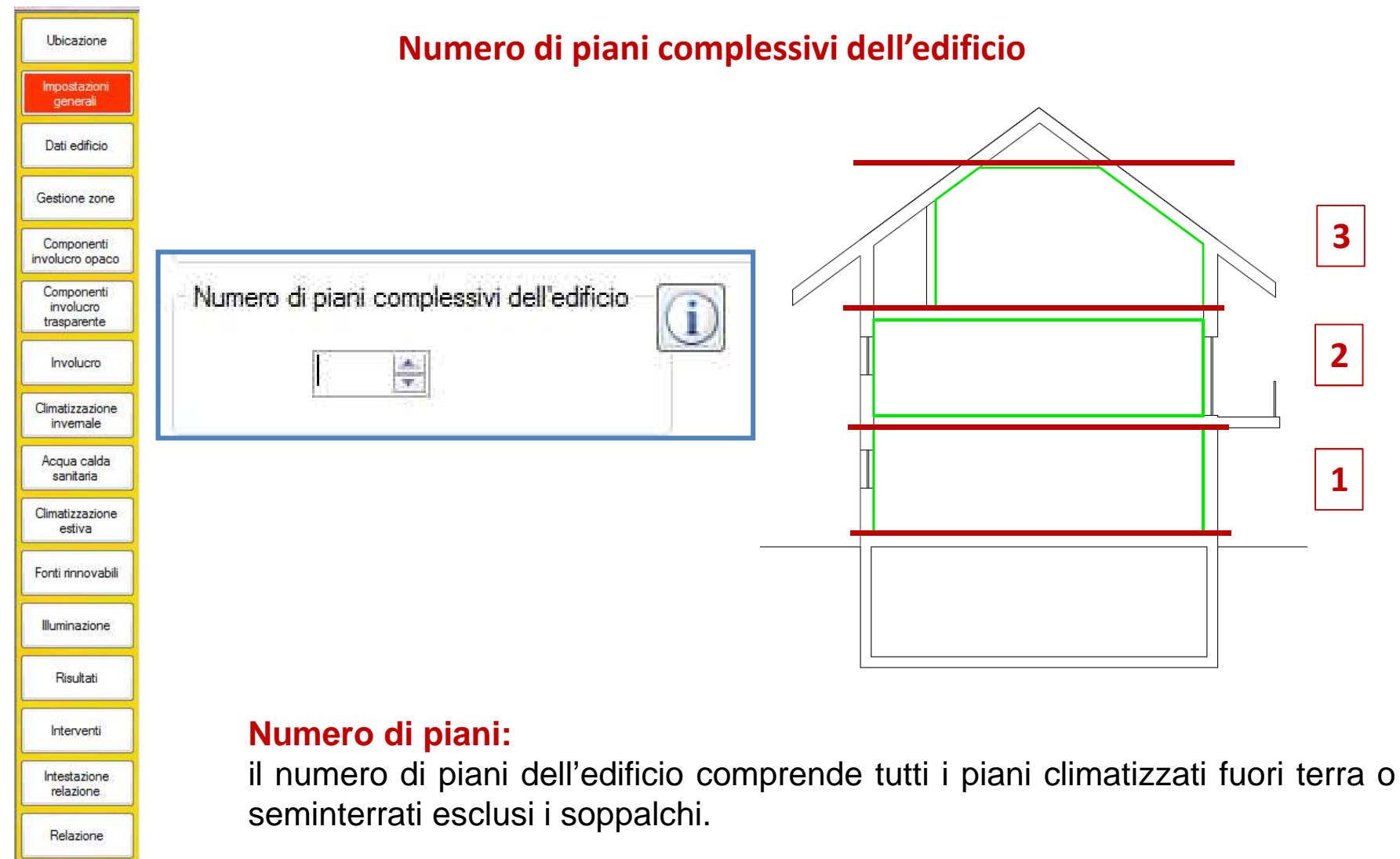

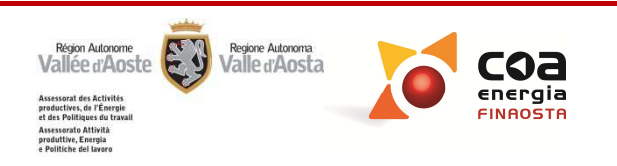

# **Destinazione d'uso prevalente**

| Contract of Contract of Contra | Edificio                                                        |                                     |                                                                  |   |
|----------------------------------------------------------------------------------------------------|-----------------------------------------------------------------|-------------------------------------|------------------------------------------------------------------|---|
| Impostazioni<br>generali                                                                                                    | Edificio nuovo     Edificio nuovo     El 1(2) Albarchi popoinci |                                     | Metodo completo     Metodo semplificato     Facilitazioni        |   |
| Dati edificio                                                                                                    | Temperatura interna invernale Tipologia edilizia                |                                     | Ponti termici     Dispersioni attraverso ambienti non riscaldati |   |
| Gestione zone                                                                                                    | 20 °C Edificio singolo                                          |                                     | Dispersioni verso il terreno                                     |   |
| Componenti                                                                                                    | Temperatura interna estiva<br>26 °C Tipologia costruttiva       | nan tampanamanta in lataria         |                                                                  |   |
| Componenti<br>involucro<br>trasparente                                                                                                    | Classificazione PRG<br>E_Edificio non rientrante nelle          | e precedenti categorie              | Note                                                             |   |
| Involucro                                                                                                    |                                                                 | Tipologia provalente dei serramenti |                                                                  |   |
| Climatizzazione<br>invernale                                                                                                    | Anno di costruzione<br>1919 - 1945 🗸 🗸                          | Telaio in legno                     |                                                                  |   |
| Acqua calda<br>sanitaria                                                                                                    | Anno di ristrutturazione<br>Nessuna ristrutturazione 👻          | Vetro doppio                        |                                                                  |   |
| imatizzazione<br>estiva                                                                                                    |                                                                 |                                     |                                                                  |   |
| nti rinnovabili                                                                                                    |                                                                 |                                     |                                                                  |   |
| lluminazione                                                                                                    | Destinazione                                                    | d'uso prevalent                     | te                                                               |   |
| Risultati                                                                                                    | E.1 (3) Alber                                                   | ghi, pensioni                       |                                                                  | - |
| 221                                                                                                    |                                                                 |                                     |                                                                  |   |
| Interventi                                                                                                    |                                                                 |                                     |                                                                  |   |
| Interventi<br>ntestazione<br>relazione                                                                                                    |                                                                 |                                     |                                                                  |   |

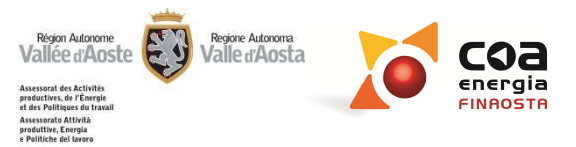

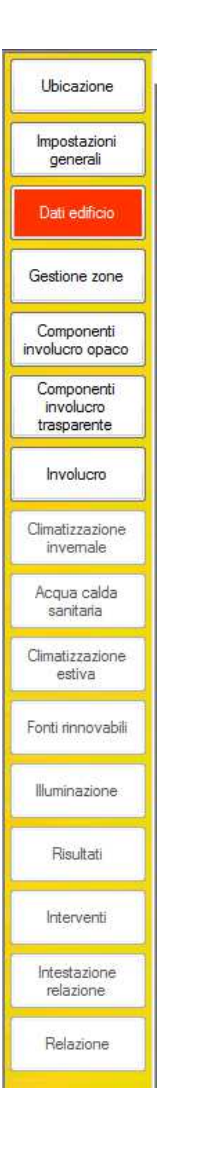

#### Destinazione d'uso prevalente

Destinazione d'uso prevalente

E.1 (3) Alberghi, pensioni

E' la destinazione d'uso dell'unità immobiliare, parte di edificio o intero edificio oggetto di certificazione.

Termine "**prevalente**": nel caso in cui all'interno della porzione di edificio oggetto di certificazione ci siano più destinazioni d'uso comprese in un'unica categoria catastale **dovrà essere riportata la destinazione d'uso principale tra le due**.

All'interno del software, nella sezione "Gestione zone" sarà poi possibile caratterizzare le diverse destinazioni d'uso delle singole zone termiche.

#### **N.B**.

Il calcolo degli indici di prestazione energetica va riferito alla destinazione d'uso prevalente dell'unità immobiliare.

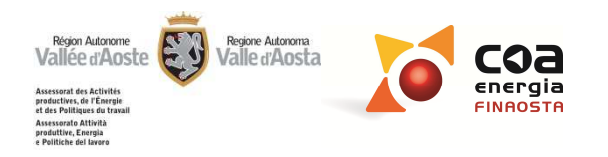

#### **Destinazione d'uso prevalente**

Nel caso in cui all'interno dell'unità immobiliare siano presenti **porzioni con altre destinazioni d'uso** si possono avere due casi:

### **CASO 1:**

Ubicazione

Impostazioni generali

Dati edificio

Gestione zone

Componenti involucro opaco Componenti involucro trasparente

Climatizzazione

invernale Acqua calda

sanitaria

Climatizzazione estiva

Fonti rinnovabili

Huminazione

Risultati

Interventi

Intestazione relazione

Relazione

ai fini del calcolo dell'indice di prestazione energetica, le porzioni con **destinazione d'uso diversa da quella prevalente** e superficie utile climatizzata <u>superiore al 10% di quella</u> <u>complessiva</u> devono essere considerate secondo la loro destinazione d'uso effettiva.

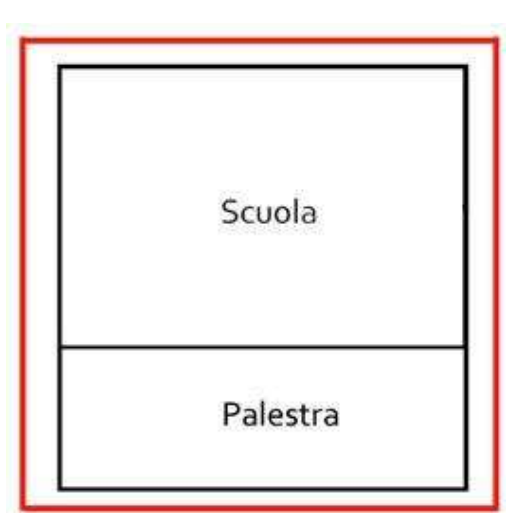

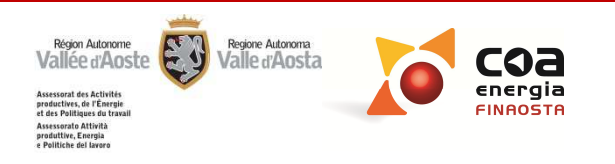

#### **Destinazione d'uso prevalente**

Nel caso in cui all'interno dell'unità immobiliare siano presenti **porzioni con altre destinazioni d'uso** si possono avere due casi:

### **CASO 2:**

Ubicazione

Impostazioni generali

Dati edificio

Gestione zone

Componenti involucro opaco Componenti involucro trasparente

Climatizzazione

invernale

Acqua calda sanitaria

Climatizzazione estiva

Fonti rinnovabili

Illuminazione

Risultati

Interventi

Intestazione relazione

Relazione

alle porzioni con **destinazione d'uso diversa da quella prevalente** con superficie utile climatizzata <u>non superiore al 10% di quella</u> <u>complessiva,</u> può essere assegnata la destinazione d'uso prevalente dell'unità immobiliare.

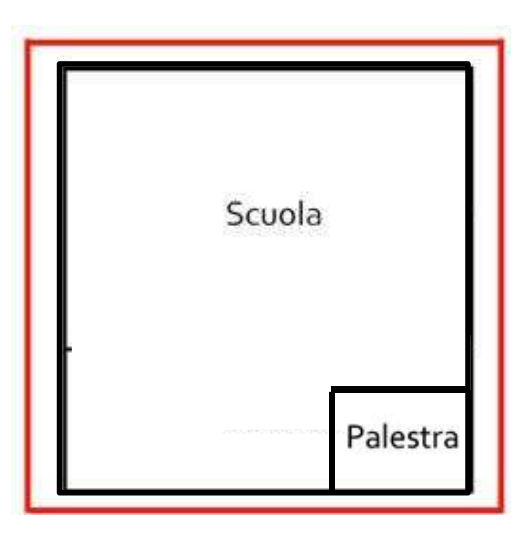

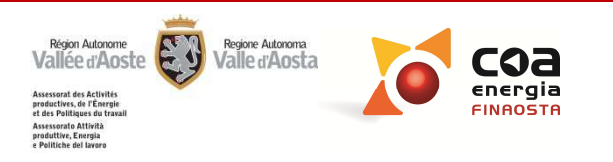

| Ubicazione                             | Destinazione d'uso prevalente                                                                                                    |
|----------------------------------------|----------------------------------------------------------------------------------------------------|
| Impostazioni<br>generali               |                                                                                                    |
| Dati edificio                          | Destinazione d'uso prevalente                                                                                                    |
| Gestione zone                          | E.1 (3) Alberghi, pensioni 🔹                                                                                                    |
| Componenti<br>involucro opaco          |                                                                                                    |
| Componenti<br>involucro<br>trasparente |                                                                                                    |
| Involucro                              | Accatastamenti e destinazioni d'uso dubbie:                                                                                                   |
| Climatizzazione<br>invernale           | Conoralmente si fa riferimente alla categoria catastale e si associa la                                                                       |
| Acqua calda<br>sanitaria               | destinazione d'uso corrispondente.                                                                                                    |
| Climatizzazione<br>estiva              | ·                                                                                                    |
| Fonti rinnovabili                      | > Nel caso in cui la destinazione d'uso reale dell'edificio sia diversa da                                                                    |
| Illuminazione                          | quella riportata nella categoria catastale, ai fini della certificazione<br>energetica si tiene conto di guella reale desunta dal sopralluogo |
| Risultati                              | segnalando l'incongruenza nell'apposito campo "Note".                                                                                         |
| Interventi                             |                                                                                                    |
| Intestazione<br>relazione              |                                                                                                    |
| Relazione                              |                                                                                                    |
|                                        |                                                                                                    |

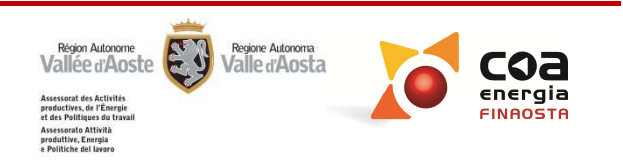

#### **Destinazione d'uso prevalente**

#### Cosa selezionare nel caso di strutture extra-alberghiere

Per le strutture extra-alberghiere come:

Ubicazione

Impostazioni generali

Dati edificio

Gestione zone

Componenti

involucro opaco Componenti

involucro trasparente

Involucro

Climatizzazione invernale Acqua calda

Climatizzazione estiva Fonti rinnovabili

Huminazione

Risultati

Interventi

Intestazione relazione

Relazione

case per ferie, ostelli per la gioventù, rifugi alpini e bivacchi fissi, posti tappa escursionistici, dortoirs, esercizi di affittacamere, strutture ricettive a conduzione familiare, bed & breakfast, chambre et petit déjeuner e case e appartamenti per vacanze la destinazione d'uso da selezionare è:

|   | Destinazione d'uso prevalente                                                |
|---|------------------------------------------------------------------------------|
| ſ | E.1 (1)-(2) Edifici residenziali 🔹                                           |
| ľ | E.1 (1)-(2) Edifici residenziali                                             |
|   | E.1 (1) Collegi, case di pena, caserne, conventi                             |
|   | E.1 (3) Alberghi, pensioni                                                   |
|   | E.2 Uffici e assimilabili                                                    |
|   | E.3 Ospedali, cliniche, case di cura e assimilabili                          |
|   | E.4 (1) Cinema e teatri, sale di riunione per congressi                      |
|   | E.4 (2) Mostre, musei e biblioteche, luoghi di culto                         |
|   | E.4 (3) Bar, ristoranti, sale da ballo                                       |
|   | E.5 Edifici adibiti ad attività commerciali e assimilabili                   |
|   | E.6 (1) Piscine, saune e assimilabili                                        |
|   | E.6 (2) Palestre e assimilabili                                              |
|   | E.6 (3) Servizi di supporto alle attività sportive                           |
|   | E./ Edifici adibiti ad attività scolastiche a tutti i livelli e assimilabili |
|   | E.8 Edifici adibiti ad attivitá industriali ed artigianali e assimilabili    |

# E.1(1)-(2) Edifici resideziali

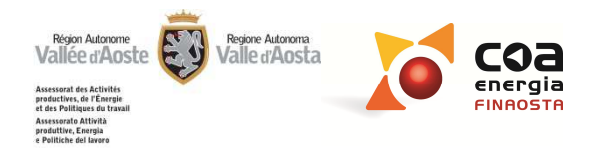

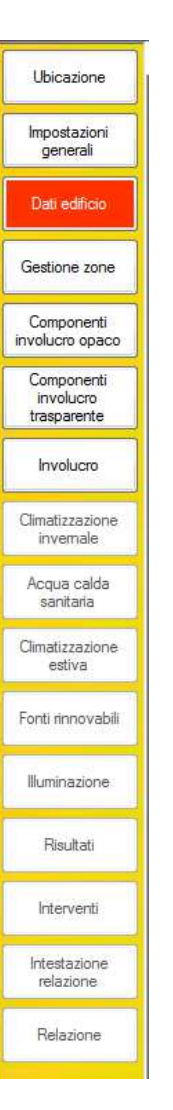

#### Regole generali per impostare la certificazione

CATEGORIA CATASTALE: l'APE deve corrispondere generalmente ad un'unica categoria catastale, alla quale è associata un'unica destinazione d'uso (quella prevalente, nel caso di più destinazioni d'uso).

**SUBALTERNO:** l'APE deve corrispondere generalmente ad un unico subalterno, salvo casi particolari (accatastamenti anomali).

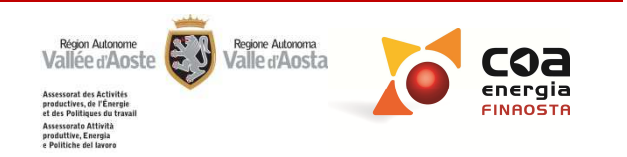

| Ubicazione                             | Edificio                                   | o nuovo e edificio esistente                                                       |
|----------------------------------------|--------------------------------------------|------------------------------------------------------------------------------------|
| Impostazioni<br>generali               |                                            |                                                                                    |
| Dati edificio                          | C Edificio                                 | Destinazione d'uso prevalente                                                      |
| Gestione zone                          | <ul> <li>Edificio esistente</li> </ul>     | E.1 (1)-(2) Edifici residenziali                                                   |
| Componenti<br>involucro opaco          | Temperatura interna invernale<br>20     °C | r Tipologia edilizia<br>Edificio a schiera ▼                                       |
| Componenti<br>involucro<br>trasparente | Temperatura interna estiva<br>26 °C        | Tipologia costruttiva                                                              |
| Involucro                              |                                            | Muratura portante in calcestruzzo                                                  |
| Climatizzazione<br>invernale           |                                            | Classificazione PRG           E_Edificio non rientrante nelle precedenti categorie |
| Acqua calda<br>sanitaria               |                                            |                                                                                    |
| Climatizzazione<br>estiva              |                                            |                                                                                    |
| Fonti rinnovabili                      | Edificio nuovo: si u                       | Itilizza nel caso in cui si sta certificando un <b>edificio di</b>                 |
| Illuminazione                          | nuova costruzione o                        | sottoposto a totale demolizione e ricostruzione.                                   |
| Risultati                              |                                            |                                                                                    |
| Interventi                             | Attenzione!                                | wo non da la possibilità di utilizzare il metodo semplificato                      |
| Intestazione<br>relazione              |                                            |                                                                                    |
| Relazione                              |                                            |                                                                                    |

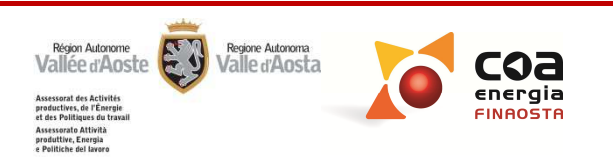

|                               | -                                                                     |
|-------------------------------|-----------------------------------------------------------------------|
| Ubicazione                    | Metodologia di calcolo                                                |
| Impostazioni<br>generali      |                                                                       |
| Dati edificio                 | Metodo completo Metodo semplificato                                   |
| Gestione zone                 | Facilitazioni                                                         |
| Componenti<br>involucro opaco | Ponti termici                                                         |
| Componenti<br>involucro       | Dispersioni attraverso ambienti non riscaldati                        |
| Involucro                     | Dispersioni verso il terreno                                          |
| Climatizzazione               | Capacita termica                                                      |
| Acqua calda                   |                                                                       |
| Climatizzazione               |                                                                       |
| Fonti rinnovabili             | Attenzione alle scelte di metodologia di calcolo e alle facilitazioni |
| Illuminazione                 | <u>adottate:</u>                                                      |
|                               | Scelte diverse nella metodologia implicano un approfondimento diverso |
| Hisultati                     | durante il sopralluogo e un inserimento differente dei dati nel SW    |
| Interventi                    |                                                                       |
| Intestazione<br>relazione     |                                                                       |
| Relazione                     |                                                                       |

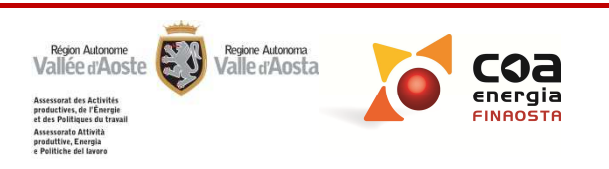

#### Metodologia di calcolo

Ubicazione

Impostazioni generali Dati edificio

Gestione zone

Componenti involucro opaco Componenti involucro trasparente

Involucro

Climatizzazione

Acqua calda sanitaria

Climatizzazione estiva Fonti rinnovabili

Huminazione

Risultati

Interventi

Intestazione relazione

Relazione

- Metodo completo: non permette di eseguire calcoli semplificati e può essere utilizzato per qualsiasi tipologia di edificio;
- Metodo completo con facilitazioni: stesse caratteristiche del metodo completo con alcuni calcoli facilitati, per agevolare i professionisti nel caso in cui i dati non siano disponibili o siano difficilmente reperibili;
- **Metodo semplificato:** è applicabile esclusivamente ad edifici esistenti con destinazione d'uso residenziale (esclusi collegi, conventi, case di pena e caserme) con superficie utile climatizzata non superiore a 3000 m<sup>2</sup>.

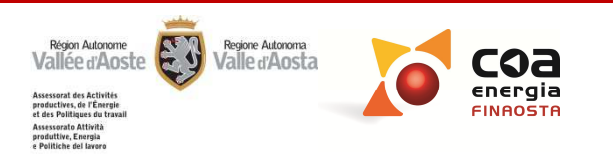

#### Come definire una zona termica

L'unità immobiliare, la parte di edificio o l'intero edificio certificato possono essere suddivisi in ZONE TERMICHE

#### Attenzione!

Ubicazione

Impostazioni generali

Dati edificio

Gestione zon

Componenti involucro opaco Componenti involucro trasparente

Involucro

Climatizzazione invernale

Acqua calda

sanitaria Climatizzazione estiva

Fonti rinnovabili

Illuminazione

Risultati

Interventi

Intestazione relazione

Relazione

Devo creare una nuova zona termica quando si verifica almeno una delle seguenti condizioni:

- Varia la destinazione d'uso;
- Varia l'impianto di climatizzazione invernale, climatizzazione estiva o ventilazione;
- Varia la tipologia del sottosistema di emissione e regolazione.

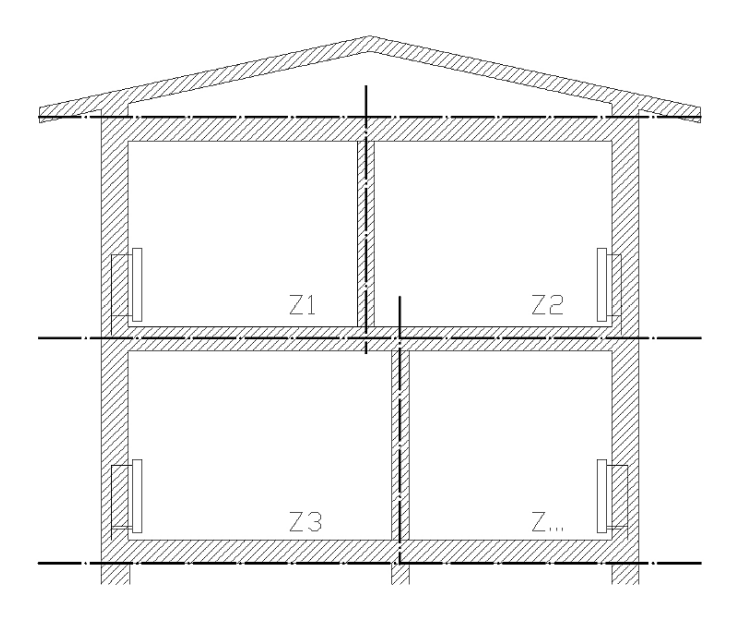

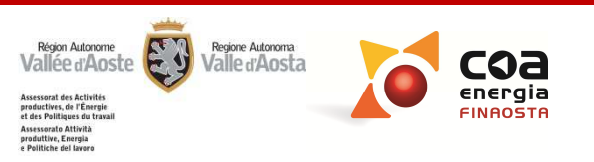

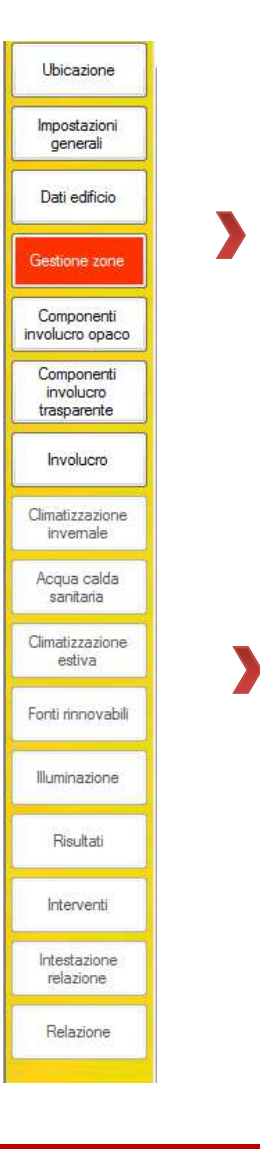

#### Come aggregare una zona termica

E' possibile **aggregare una zona termica ad una contigua** se le due zone presentano:

- uguale destinazione d'uso
- Ia superficie utile climatizzata della prima sia < 20% della superficie utile climatizzata della seconda
- Si considerano appartenenti ad una zona termica anche gli ambienti privi di terminale di emissione quando:
- sono collegati in modo permanente alla stessa e hanno superficie utile di pavimento < 20% della superficie utile climatizzata della zona termica contigua
- <u>o</u>
- il sistema di generazione del calore a cui sono asserviti è una stufa o un caminetto e tale generatore è l'unico presente

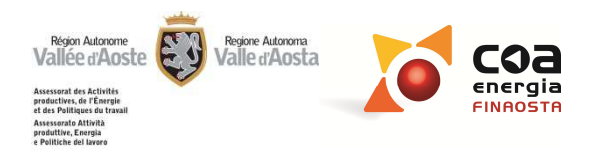

| Ubicazione               | Archivi Gestione progetto ?                                                                                     |     |                                                             |                   |             |                      |          |             |                |
|--------------------------|----------------------------------------------------------------------------------------------------|-----|-------------------------------------------------------------|-------------------|-------------|----------------------|----------|-------------|----------------|
| UDICAZIONE               | Zone riscaldate                                                                                                 | 1   | Zone non riscaldate o riscaldate da alt                     | tro impianto      |             | 1                    |          |             |                |
| İmpostazioni<br>generali | Descrizione           1         Zona riscaldata 1                                                               |     | Descrizione   Tipo zona                                     |                   |             |                      |          |             |                |
| Dati edificio            |                                                                                                    |     |                                                             |                   |             |                      |          |             |                |
| Gestione zone            |                                                                                                    |     | Tipo di zona                                                |                   |             |                      |          |             |                |
| involucro opaco          | Aggiungi Elmina                                                                                                 |     | -                                                           | Aggiungi Elimina  |             |                      |          |             |                |
| Componenti<br>involucro  | Zona riscaldata 1                                                                                               |     |                                                             |                   |             | 011                  | 00       |             |                |
| trasparente              | Destinazione d'uso                                                                                              |     | Superficie utile                                            | m <sup>2</sup>    | [kWh] [kWh] | [kWh]                | [kWh]    |             |                |
| Involucro                |                                                                                                    |     | Altezza media                                               | febbraio          | 0.0 -       | 0,0                  |          |             |                |
| Climatizzazione          | Volume lordo climatizzato U                                                                                     | m*  | dei locali 0.0                                              | m marzo           | 0,0 -       | 0,0                  | -        |             |                |
| invernale                | Volume netto climatizzato 0                                                                                     | m³  | Russo termico prodotto da<br>una sorgente di calore interna | W aprile          | 0,0 -       | 0,0                  | •        |             |                |
| Acqua calga              | Stima volume netto                                                                                              | J   | 2                                                           | maggio            | - 0,0       |                      | 0,0      |             |                |
| sanitara                 |                                                                                                    |     |                                                             | giugno            | - 0,0       | -                    | 8,0      |             |                |
| Climatizzazione          | Ventilazione                                                                                                    |     | $ \rightarrow $                                             | luglio            | - 0,0       | -                    | 0,0      |             |                |
| estiva                   |                                                                                                    |     |                                                             | agosto            | - 0,0       |                      | 0.0      |             |                |
| Fonti rinnovabili        |                                                                                                    |     |                                                             | settembre         | - 0,0       |                      | 0,0      |             |                |
|                          |                                                                                                    |     |                                                             | ottobre           | 0,0 -       | 0,0                  | -        |             |                |
| Illuminazione            |                                                                                                    |     |                                                             | novembre          | 0,0 -       | 0,0                  |          |             |                |
|                          |                                                                                                    |     |                                                             | dicembre          | 0.0 -       | U,U<br>Nen un        |          |             |                |
|                          |                                                                                                    |     |                                                             | TOTALE            | 0,0 0,0     | NON UN               | 0,0      |             |                |
| lumo larr                | la alimatianata                                                                                                 | 0   | 3                                                           |                   | Sun         | effici               | ie utile |             |                |
| iume ior                 | oo ciimatizzato                                                                                                 | U   | 10-                                                         |                   |             | in the second second |          | ′ <u>00</u> | m <sup>2</sup> |
|                          |                                                                                                    |     |                                                             |                   |             | clima                | tizzati  | a (         |                |
|                          | i de la companya de la companya de la companya de la companya de la companya de la companya de la companya de l | 0   |                                                             |                   |             |                      |          |             |                |
| ume net                  | to climatizzato                                                                                                 | U   | m-                                                          |                   |             |                      |          |             |                |
|                          |                                                                                                    |     |                                                             | ume lordo         | Rapporto    |                      | 1/m      |             |                |
| Cr.                      |                                                                                                    |     |                                                             | imatizzato 0,0 mº | S/V         |                      | 1711     |             |                |
| Stin                     | na voiume netto                                                                                                 | l i |                                                             |                   |             |                      |          |             |                |
|                          |                                                                                                    |     |                                                             |                   |             |                      |          |             |                |
|                          |                                                                                                    |     |                                                             |                   |             |                      |          |             |                |

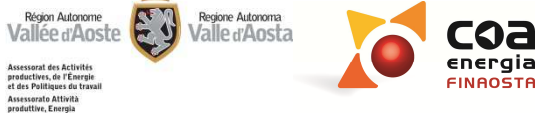

Assessorat des Activités productives, de l'Énergie et des Politiques du travail Assessorato Attività produttive, Energia e Politiche del lavoro

#### Calcolo della superficie lorda

**Superficie lorda climatizzata:** è la somma delle superfici di pavimento dei locali climatizzati di ogni singolo piano, misurata sul perimetro murario esterno che lo delimita.

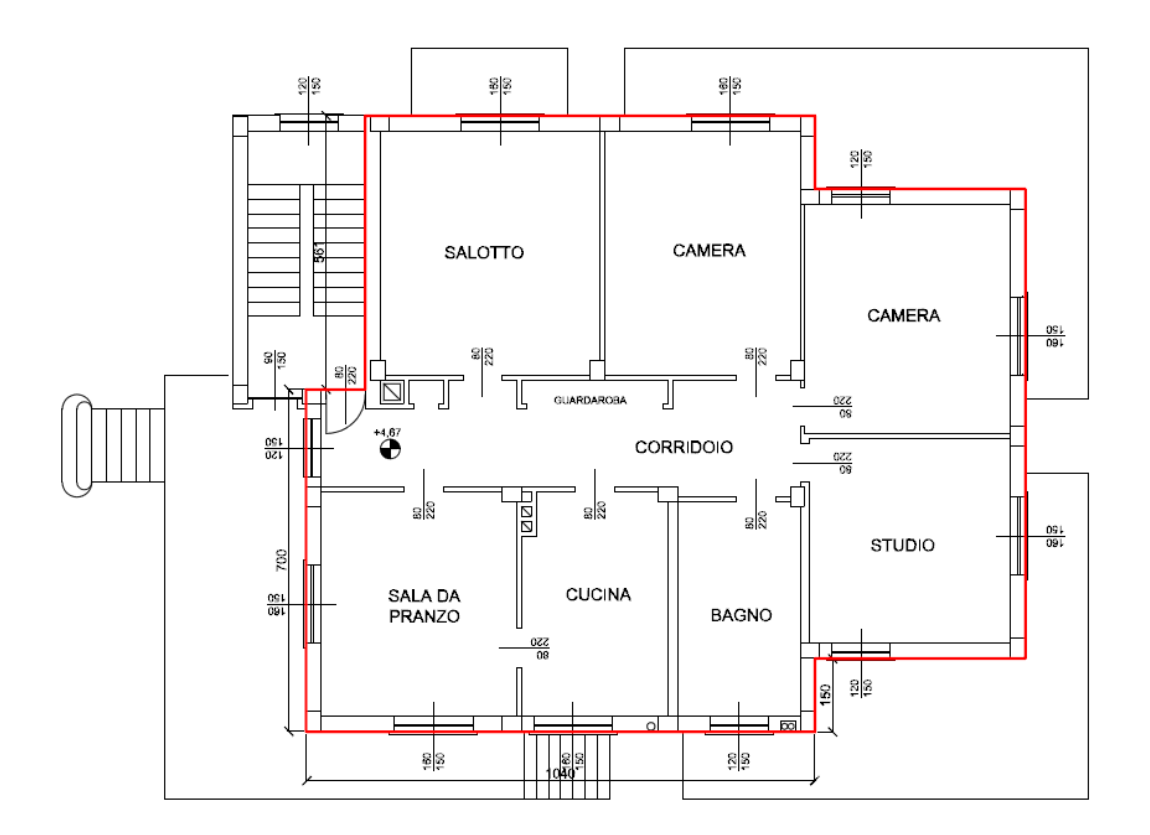

# SONO ESCLUSI:

- le superfici dei balconi;
- le logge rientranti dal filo esterno della costruzione;
- le serre solari nonché i terrazzi praticabili costituenti copertura di adiacenti corpi di fabbrica o della stessa unità immobiliare;
- tutti i locali non abitabili, anche se climatizzati

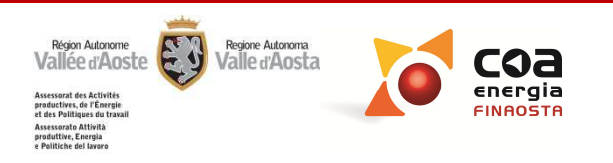

#### Calcolo della superficie utile

**Superficie utile climatizzata:** è la superficie utile di pavimento dei locali climatizzati misurata al netto di murature, pilastri, tramezzi.

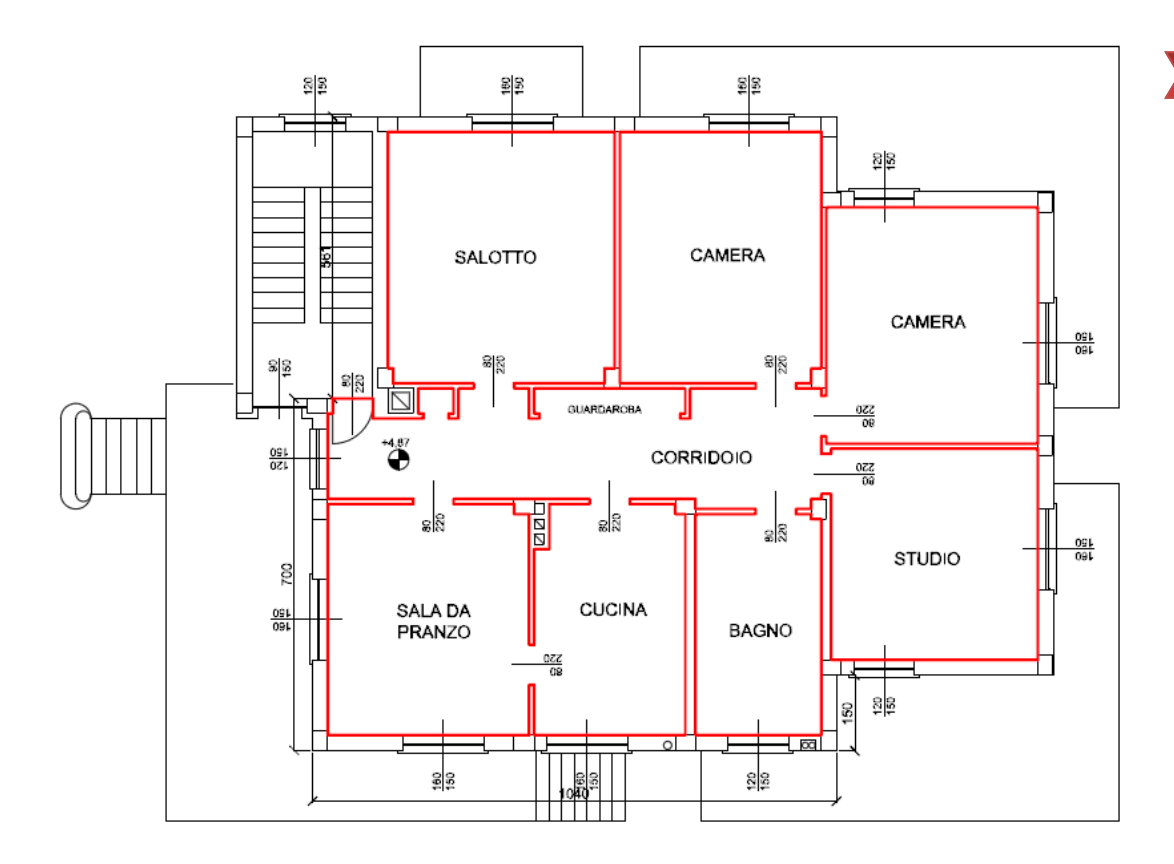

# SOTTOTETTI CLIMATIZZATI E SOPPALCHI:

Nel caso di sottotetti climatizzati e abitabili l'area che va considerata è quella a cui corrisponde un'altezza netta pari ad almeno 1,5 m

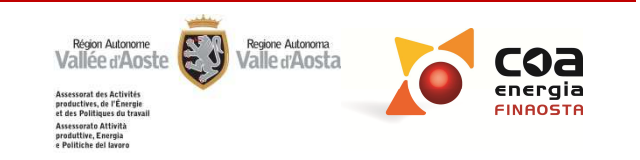

### Casi particolari nel calcolo delle superfici e dei volumi

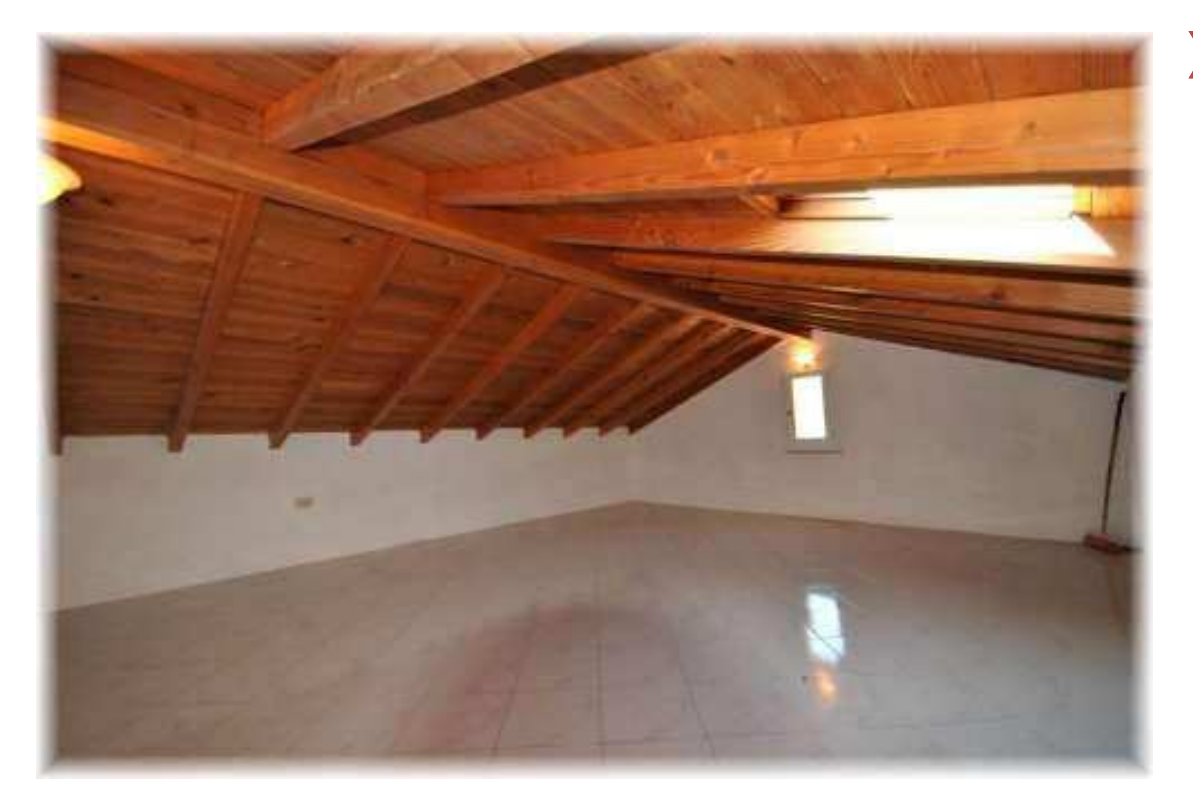

#### SOTTOTETTI RISCALDATI NON ABITABILI:

Non vengono conteggiati né come superficie né come volume. Devono essere considerati come zone non riscaldate

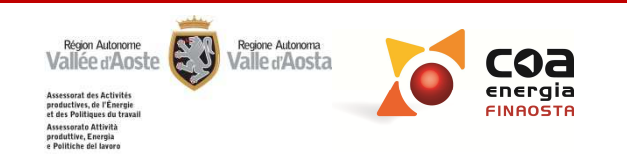

| Ubicazione<br>Impostazioni<br>generali<br>Dati edificio<br>Gestione zone              | <ul> <li>Casi particolari nel calcolo delle superfici e dei volumi</li> <li>Metodo completo: consente di caratterizzare al meglio gli ambienti riscaldati nor<br/>abitabili, descrivendone l'involucro, il volume ed i ricambi orari.</li> </ul>                                                                                                    |
|---------------------------------------------------------------------------------------|----------------------------------------------------------------------------------------------------|
| Componenti<br>involucro opaco<br>Componenti<br>involucro<br>trasparente<br>Involucro  | Zone riscaldate       Zone non riscaldate o riscaldate o riscaldate da altro impianto         Descrizione       Descrizione         1       Zona 1       Zona riscaldata da altro impianto         2       Zona 2       Piano interrato o semiinterrato                                                                                                    |
| Climatizzazione<br>invernale<br>Acqua calda<br>sanitaria<br>Climatizzazione<br>estiva | Aggiungi     Elimina       Tipo di zona     Aggiungi       Piano interrato o seminterrato     Aggiungi       Zona 2                                                                                                    |
| Fonti rinnovabili<br>Illuminazione                                                    | Volume netto       0       m³       Tipo di tenuta all'aria         Image: Second provide the second provide the second |
| Hisuitati<br>Interventi                                                               | senza aperture di ventilazione     Ambiente con tutte le giunzioni tra componenti ben sigillate e     con piccole aperture di ventilazione     Ambiente non a tenuta a causa di localizzate giunzioni non                                                                                                    |
| Intestazione<br>relazione<br>Relazione                                                | <ul> <li>sigillate o di aperture di ventilazione permanenti</li> <li>Ambiente non a tenuta a causa di numerose giunzioni non sigillate oppure di ampie o numerose aperture di ventilazione</li> <li>Altro</li> </ul>                                                                                                    |

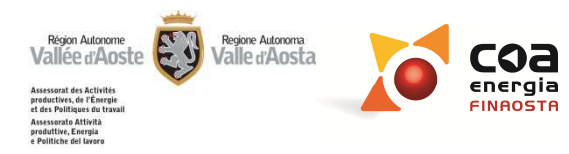

Ubicazione Impostazioni generali Dati edificio Gestione zone Componenti involucro opaco Componenti involucro trasparente Involucro Climatizzazione invemale Acqua calda sanitaria Climatizzazione estiva Fonti rinnovabili Illuminazione Risultati Interventi Intestazione relazione Relazione

#### Casi particolari nel calcolo delle superfici e dei volumi

Facilitazioni di calcolo o metodo semplificato: utilizzo di coefficienti di correzione per caratterizzare la temperatura interna degli ambienti. Il calcolo effettuato generalmente porta ad un risultato cautelativo che non consente di caratterizzare il caso reale in dettaglio.

| 2010 100010010                                | Zone no           | n riscaldate o ris        | caldate da altro impianto         |  |
|-----------------------------------------------|-------------------|---------------------------|-----------------------------------|--|
| Descrizione                                   |                   | Descrizione               | Tipo zona                         |  |
| ▶ 1 Z1                                        | 1                 | Zona 1                    | Zona riscaldata da altro impianto |  |
|                                               | ▶ 2               | Zona 2                    | Piano interrato o seminterrato    |  |
| Aggiungi Elimina<br>Zona 2<br>Tipo di ambient | Tipo d<br>Piano i | zona<br>nterrato o semint | errato 🔻 Aggiungi Elimina         |  |
|                                               |                   |                           | •                                 |  |
|                                               |                   | F                         |                                   |  |
|                                               |                   | Fattore                   | di correzione                     |  |

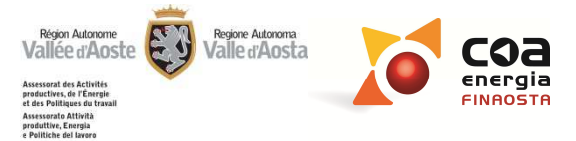

# Casi particolari nel calcolo delle superfici e dei volumi

**Sottotetti riscaldati abitabili:** l'area da considerare per il calcolo della superficie utile climatizzata è quella a cui corrisponde un'altezza netta pari ad almeno 1,5 m, mentre per il volume riscaldato si considera tutto il sottotetto, anche per altezze inferiori a 1,5 m

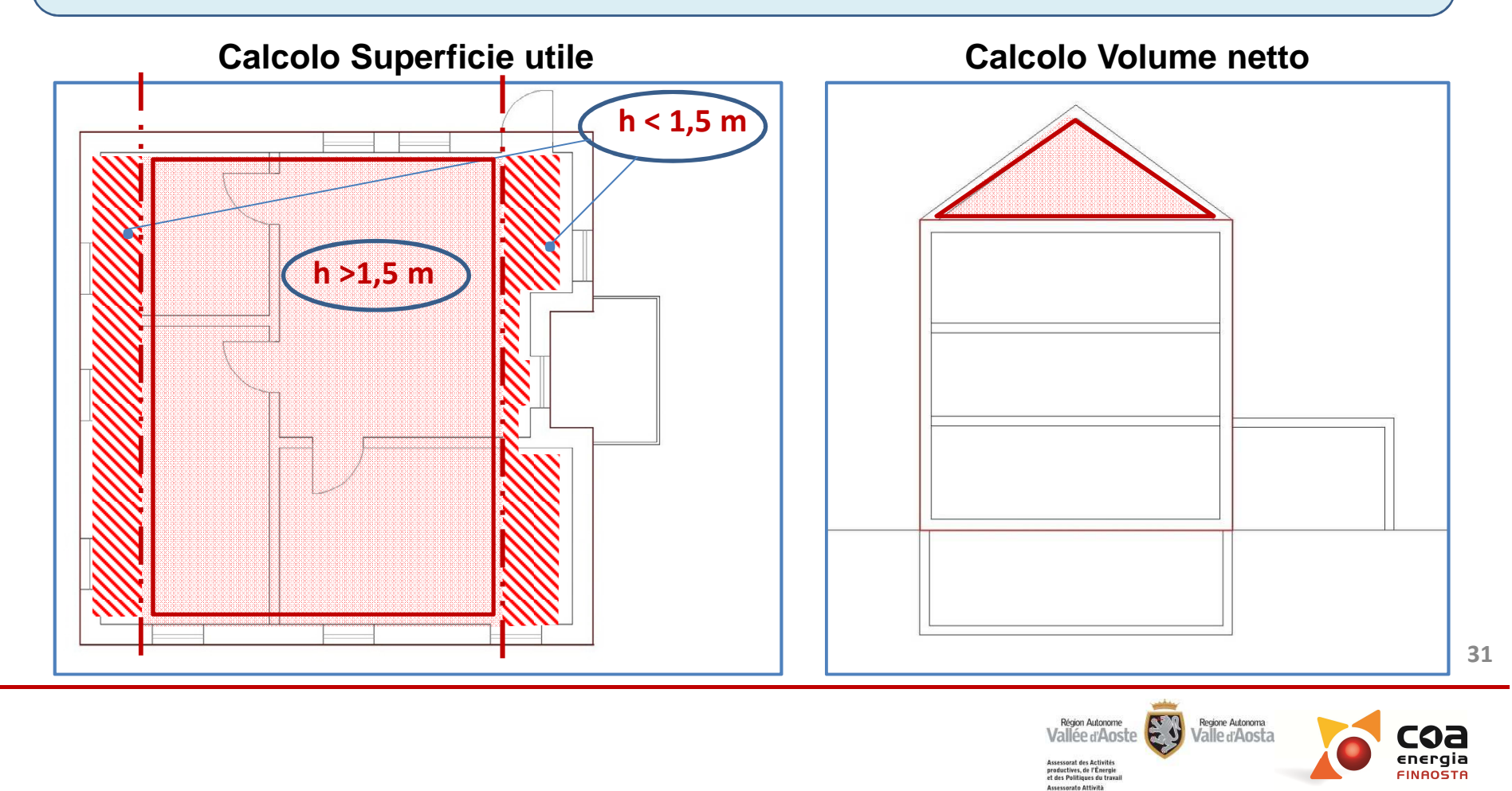

# Casi particolari nel calcolo delle superfici e dei volumi

### Controsoffitto

**ispezionabile** (costituito da pannelli mobili): per il calcolo del volume netto riscaldato l'altezza interna viene calcolata fino all'intradosso del solaio (come se non esistesse il controsoffitto).

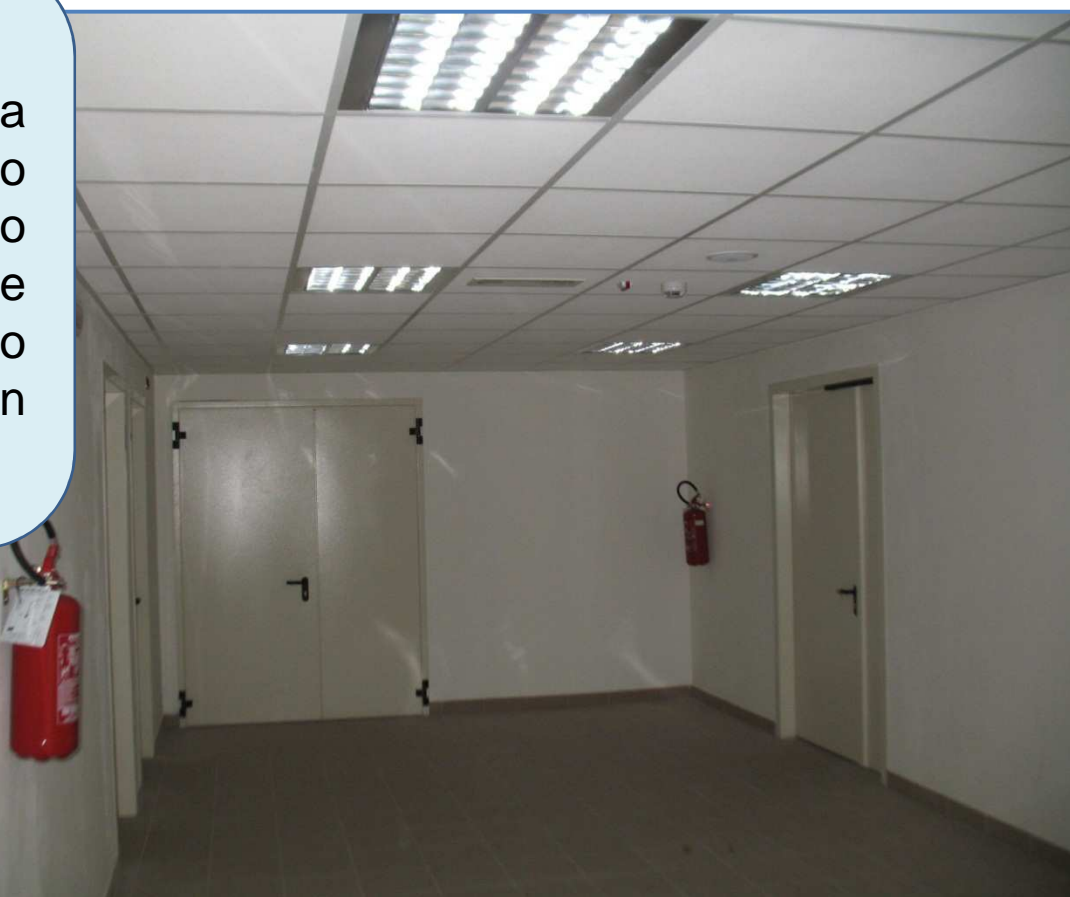

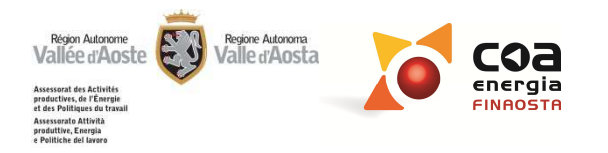

# Casi particolari nel calcolo delle superfici e dei volumi

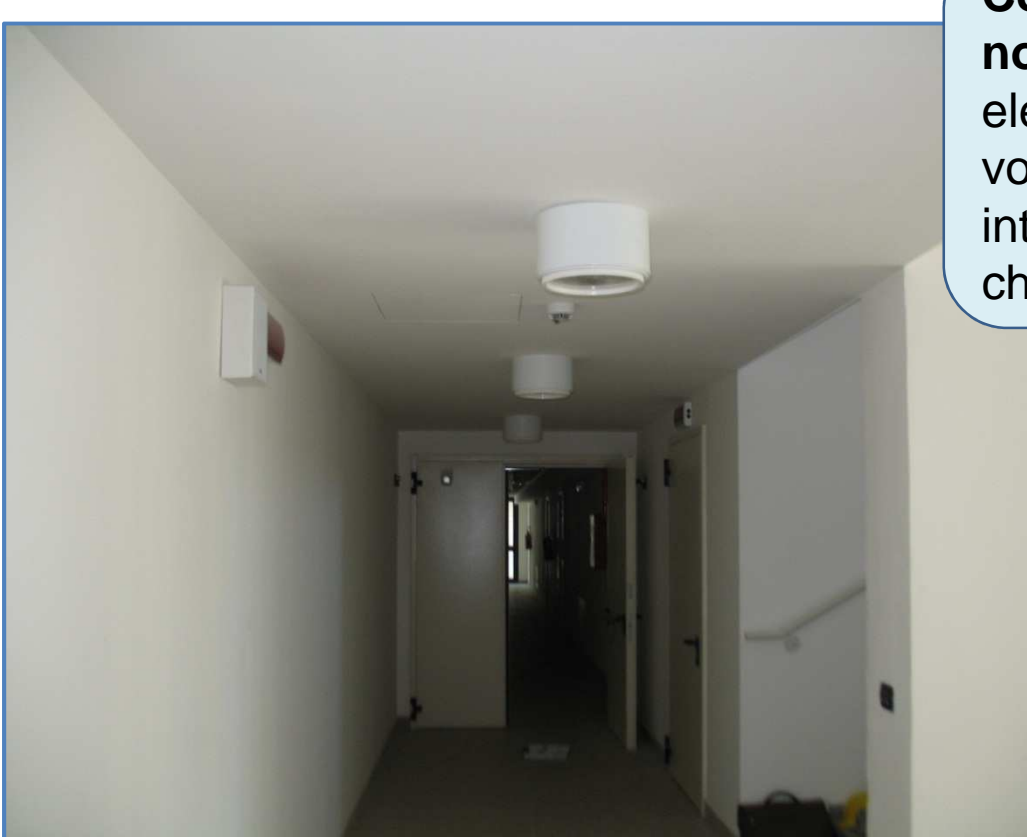

**Controsoffitto fisso e quindi non ispezionabile** (costituito da elementi fissi): per il calcolo del volume netto riscaldato l'altezza interna è calcolata fino ai pannelli che formano il controsoffitto.

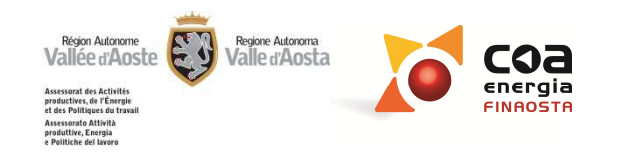

| Ubicazione                             | Free-coolir                                                               |
|----------------------------------------|---------------------------------------------------------------------------|
| Impostazioni<br>generali               |                                                                           |
| Dati edificio                          | Ventilazione                                                              |
| Gestione zone                          | <b></b>                                                                   |
| Componenti<br>nvolucro opaco           | Naturale<br>Meccanica a portata fissa<br>Meccanica a portata variabile    |
| Componenti<br>involucro<br>trasparente | Meccanica a doppio flusso con recuperatore di calore                      |
| Involucro                              |                                                                           |
| Climatizzazione<br>invernale           |                                                                           |
| Acqua calda<br>sanitaria               | Free-cooling                                                              |
| Climatizzazione<br>estiva              | Portata d'aria nella vol/h stagione di raffrescamento                     |
| Fonti rinnovabili                      | Coefficiente globale di scambio<br>termico per ventilazione - Hve 0,0 W/K |
| Illuminazione                          |                                                                           |
| Risultati                              |                                                                           |
| Interventi                             |                                                                           |

inve

Clir

Clir

For

Intestazione

relazione

Relazione

Nel caso di destinazione d'uso residenziale, è possibile valorizzare l'effetto del free-cooling, purché sia verificato che i serramenti siano liberamente apribili e che il sistema di ventilazione meccanica controllata, se presente, possa essere disattivato. Il valore massimo che si può inserire è pari a 1 vol/h.

L'uso del free-cooling favorisce le dispersioni per ventilazione nel periodo estivo e riduce pertanto il fabbisogno per climatizzazione estiva dell'involucro

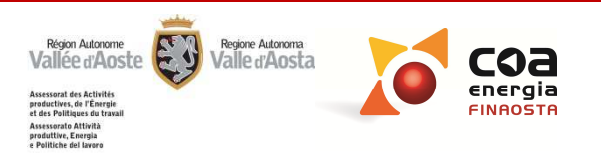

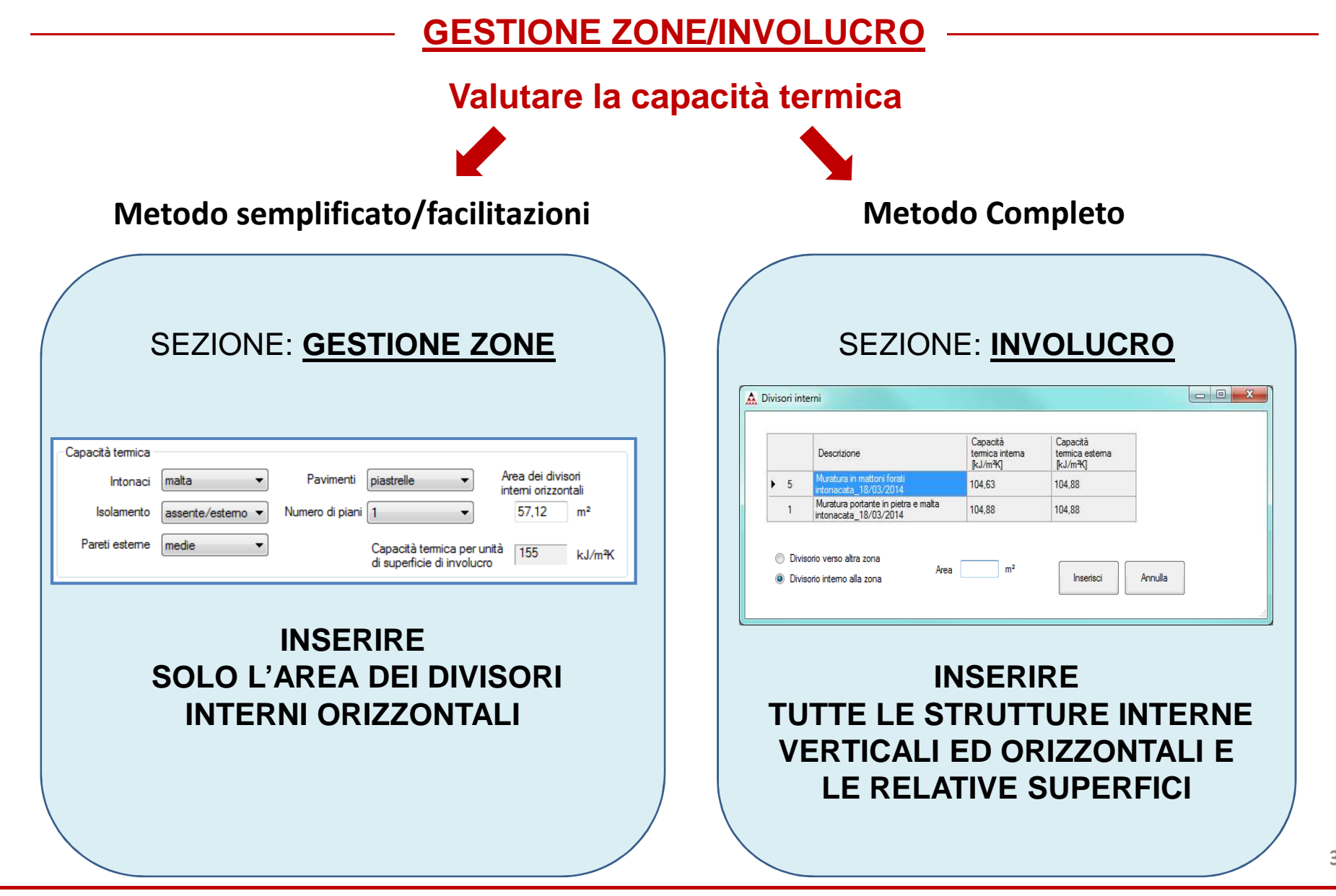

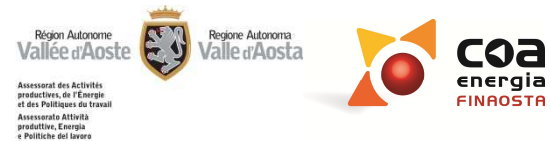

# Capacità termica\_Metodo semplificato/facilitazioni di calcolo

| Dati edificio<br>Gestione zone<br>Componenti<br>involucro opaco | Descrizione       1     Zona nscaldata 1                                   | Descrizione Tipo zona     Descrizione Tipo zona     Piano Terra Zona riscaldata da altro impianto     2 Sottotetto |                                                 |
|-----------------------------------------------------------------|----------------------------------------------------------------------------|----------------------------------------------------------------------------------------------------|-------------------------------------------------|
| acità termica                                                   |                                                                            |                                                                                                    |                                                 |
| Internaci malta                                                 | - Pavimenti                                                                | Area dei divisori                                                                                                  | QC,int QH,ve QC,ve<br>[kWh] [kWh] [kWh]         |
|                                                                 |                                                                            | interni orizzontali                                                                                                | - 407.8 -                                       |
|                                                                 | to (optomo 📼 🛛 Numero di pizpi                                             | 1 - 57 12 m <sup>2</sup>                                                                                           | - 315,7 -                                       |
| asseri                                                          |                                                                            | 1 <b>↓</b> 37,12 m                                                                                                 | - 267,2 -                                       |
| Proti octomo una dia                                            | _                                                                          |                                                                                                    | - 96,9 -                                        |
| areli esterrie medie                                            | •                                                                          | Capacità termica per unità 155 kJ/m <sup>2</sup> K                                                                 |                                                 |
|                                                                 |                                                                            | di superficie di involucro                                                                                         |                                                 |
|                                                                 |                                                                            | agosto                                                                                                    |                                                 |
| Fonti rinnovabili                                               | Naturale                                                                   | settembre -                                                                                                    |                                                 |
| Il contra mais a sur                                            | Discustion of 0.20 webb                                                    | ottobre 152,5                                                                                                    | - 122,5 -                                       |
| literninazione                                                  | Nicampi oran 0,50 V0/11                                                    | novembre 269,1                                                                                                    | - 295,5 -                                       |
| Risultati                                                       | Portata del flusso d'aria 0,0225 m³/s                                      | dicembre 278,0                                                                                                    | - 385,7 -                                       |
|                                                                 |                                                                            | UTALE 1641.3                                                                                                    | 0,0 1891,2 0,0                                  |
| Interventi                                                      |                                                                            |                                                                                                    | Area dei divisori                               |
|                                                                 | V Free-cooling                                                             |                                                                                                    | interni orizzontali                             |
| Intestazione<br>relazione                                       | Portata d'aria nella<br>stagione di raffrescamento 1 vol/h                 | Isolamento assente/esterno  Numero di piani 1                                                                      | 57.12 m <sup>2</sup>                            |
| Relazione                                                       | Coefficiente globale di scambio<br>termico per ventilazione - Hve 27,0 W/K | Pareti esterne medie Capacità termic<br>di superficie di i                                                         | a per unità 155 kJ/m <sup>2</sup> K<br>nvolucro |
|                                                                 |                                                                            |                                                                                                    |                                                 |

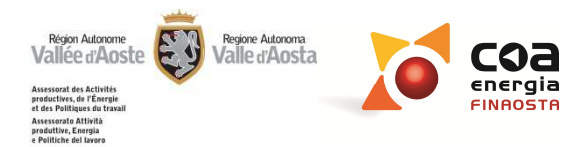
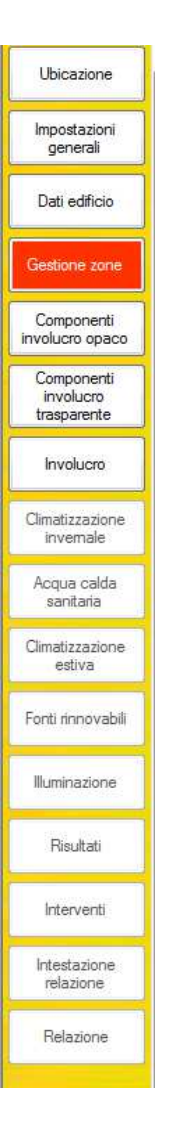

#### Capacità termica\_Metodo semplificato/facilitazioni di calcolo:

Per "area dei divisori interni orizzontali" si intende la superficie utile climatizzata dei solai non disperdenti (che confinano con ambienti climatizzati alla stessa temperatura) comprensiva dei tramezzi interni.

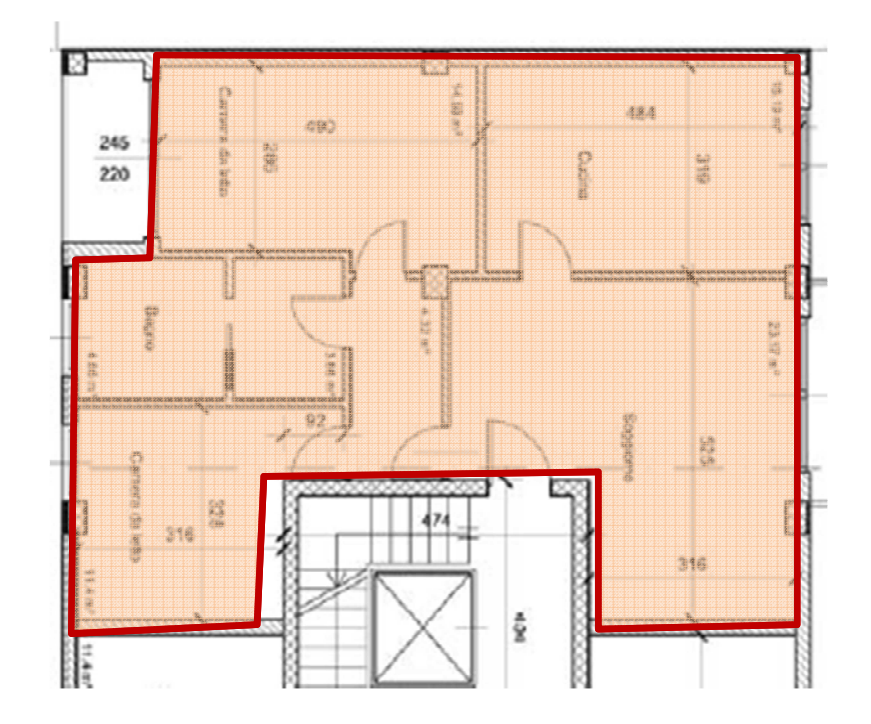

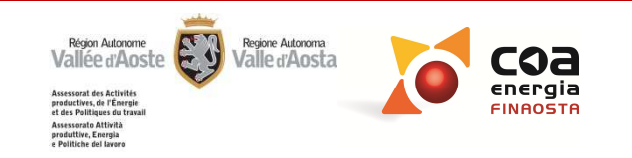

#### Capacità termica\_Metodo semplificato/facilitazioni di calcolo

- Nel caso di un solaio interno (cioè tra due ambienti riscaldati, oggetto della certificazione) deve essere inserita sia la superficie del pavimento rivolta verso l'ambiente superiore, sia la superficie del soffitto rivolta verso l'ambiente inferiore.
- Nel caso di un solaio che divide l'unità immobiliare oggetto di certificazione da un'altra unità immobiliare non compresa nella certificazione ed avente la medesima temperatura, occorre considerare soltanto la faccia del solaio rivolta verso l'ambiente da certificare.

# UI OGGETTO DI CERTIFICAZIONE UI OGGETTO DI CERTIFICAZIONE +907 ALTRA PROPRIETA' RISC.

#### ALTRA PROPRIETA' RISC.

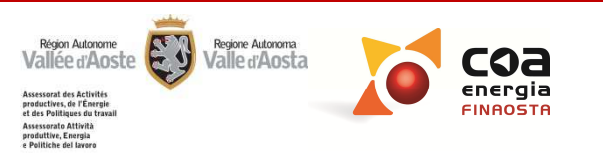

| Ubiopaiene                    | Archivi Gestione progetto ? |                                                                      |  |  |  |
|-------------------------------|-----------------------------|----------------------------------------------------------------------|--|--|--|
| Obicazione                    | Zone riscaldate             | Zone non riscaldate o riscaldate da altro impianto                   |  |  |  |
| Impostazioni                  | Descrizione                 | Descrizione Tipo zona                                                |  |  |  |
| generall                      | 1 Zona riscaldata 1         | I Zona I Zona nscaldata da altro impianto                            |  |  |  |
| Dati edificio                 |                             |                                                                      |  |  |  |
| Gestione zone                 |                             |                                                                      |  |  |  |
| Componenti<br>involucro opaco | Aggiungi Elimina            | Tipo di zona<br>Zona riscaldata da altro impianto 🔹 Aggiungi Elimina |  |  |  |
| Componenti                    |                             |                                                                      |  |  |  |

#### Zone termiche non riscaldate o riscaldate da altro impianto:

- Nel caso di "Calcolo completo della capacità termica", la dicitura "zona termica riscaldata da altro impianto" deve essere utilizzata anche per descrivere un ambiente confinante avente la stessa temperatura di quello certificato (anche se servito dal medesimo impianto), al fine di poter caratterizzare, nella sezione "Involucro", la capacità termica dei divisori interni.
- Nel caso di "Facilitazione della capacità termica" o Metodo semplificato non è obbligatorio l'inserimento degli ambienti confinanti riscaldati.

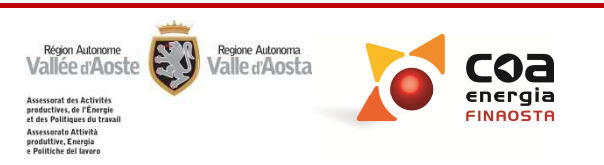

#### Capacità termica\_Metodo completo

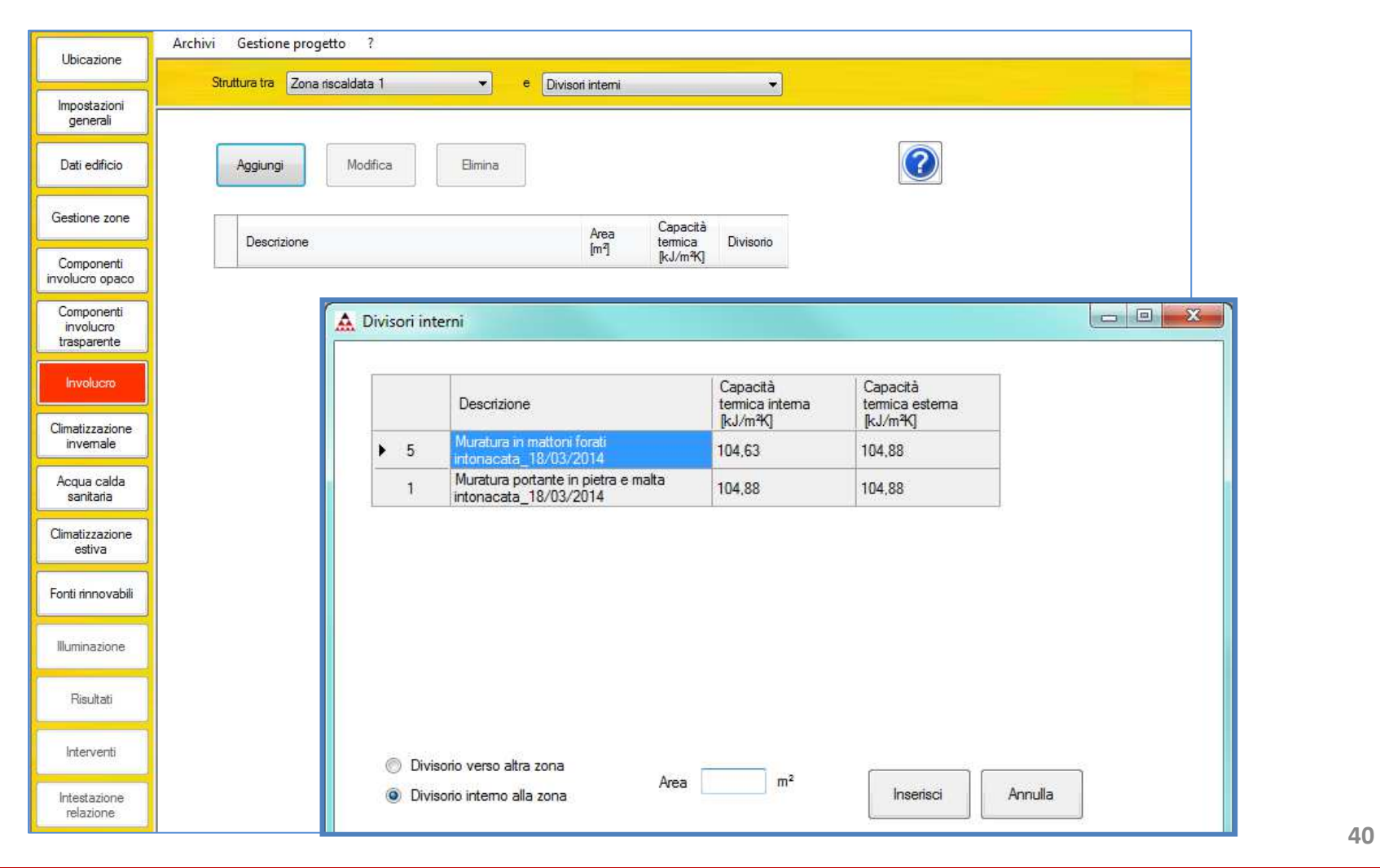

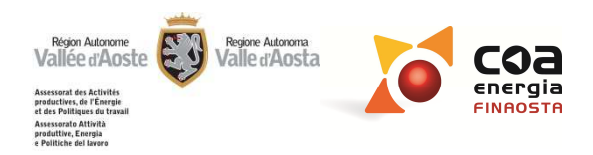

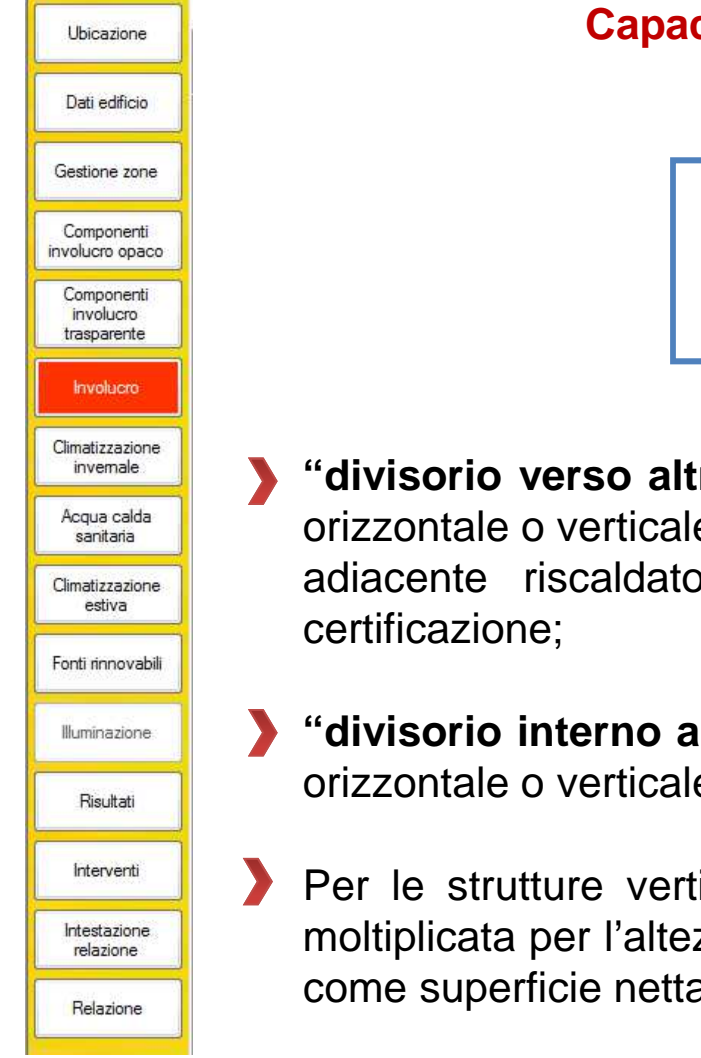

# Capacità termica\_Metodo completo

| $\bigcirc$ | Divisorio verso altra zona  |
|------------|-----------------------------|
| ۲          | Divisorio interno alla zona |

"divisorio verso altra zona": da utilizzare quando è presente una struttura orizzontale o verticale che separa la zona termica considerata da un'ambiente adiacente riscaldato che non rientra nell'unità immobiliare oggetto di certificazione;

"divisorio interno alla zona": da utilizzare quando è presente una struttura orizzontale o verticale all'interno della zona termica considerata.

Per le strutture verticali l'area richiesta è calcolata come lunghezza netta moltiplicata per l'altezza interna, mentre per le strutture orizzontali è calcolata come superficie netta al lordo dei tramezzi interni.

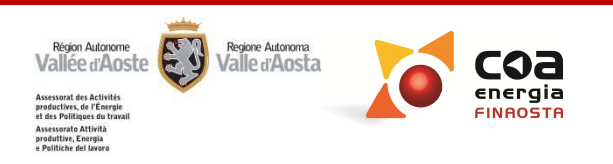

# Zone non riscaldate o riscaldate da altro impianto

| Zone riscaldate                                                                                               | Zone non riscaldate o riscaldate da altro impianto                                                                                                    | Tini di ambiente e fattore di                                                                              |
|----------------------------------------------------------------------------------------------------|----------------------------------------------------------------------------------------------------|----------------------------------------------------------------------------------------------------|
| zioni<br>ali Descrizione<br>1 Zona riscaldata 1<br>Ifficio                                                    | Descrizione         Tipo zona           1         Zona 1         Piano interrato o seminterrato           2         Zona 2         Zona riscaldata da altro impianto           3         Zona 3         Altro ambiente non riscaldato | correzione_Metodo semplificato<br>o facilitazioni:                                                         |
| e<br>Co<br>Zona 3                                                                                             | Tipo di zona<br>Atro ambiente non riscaldato 🔹 Aggiungi Elimina                                                                                                    | Per ogni tipo di zona occorre<br>selezionare il «tipo di ambiente» a<br>cui corrisponde un coefficiente di |
| Tipo di ambiente                                                                                              |                                                                                                    | sia riconducibile alla temperatura                                                                         |
| Ambiente con una parete<br>Ambiente senza serarment<br>Ambiente con seraramenti<br>Ambiente con tre pareti es | estema<br>i estemi e con almeno due pareti esteme<br>istemi e con almeno due pareti esteme<br>teme (per esempio vani scala estemi)                                                                                                    | 0= assenza di dispersioni                                                                                  |
|                                                                                                    |                                                                                                    | 1= dispersione massima<br>paragonata all'esterno                                                           |
|                                                                                                    |                                                                                                    |                                                                                                    |
| Tipo di ambiente                                                                                              |                                                                                                    |                                                                                                    |
| Ambiente con ur                                                                                               | a parete esterna                                                                                                    | ▼                                                                                                    |
|                                                                                                    |                                                                                                    | Fattore di correzione 0,4                                                                                  |
|                                                                                                    |                                                                                                    | 42                                                                                                    |
|                                                                                                    |                                                                                                    | Region Autorome<br>Vallée d'Aoste<br>Autoroma<br>Valle d'Aosta                                             |

Assessorato Attività produttive, Energia e Politiche del lavoro

#### Tipi di ambiente e fattori di correzione

| Ambiente confinante                                                                                                    | b <sub>tr,U</sub> |
|----------------------------------------------------------------------------------------------------|-------------------|
| Ambiente                                                                                                    |                   |
| - con una parete esterna                                                                                                    | 0,4               |
| - senza serramenti esterni e con almeno due pareti esterne                                                                               | 0,5               |
| - con serramenti esterni e con almeno due pareti esterne (per esempio autorimesse)                                                       | 0,6               |
| - con tre pareti esterne (per esempio vani scale esterni)                                                                                | 0,8               |
| Piano interrato o seminterrato                                                                                                    |                   |
| - senza finestre o serramenti esterni                                                                                                    | 0,5               |
| - con finestre o serramenti esterni                                                                                                    | 0,8               |
| Sottotetto                                                                                                    |                   |
| - tasso di ventilazione del sottotetto elevato (per esempio tetti ricoperti con tegole o altri materiali                                 |                   |
| di copertura discontinua) senza rivestimento con feltro o assito                                                                         | 1,0               |
| - altro tetto non isolato                                                                                                    | 0,9               |
| - tetto isolato                                                                                                    | 0,7               |
| Aree interne di circolazione (senza muri esterni e con tasso di ricambio d'aria minore di 0,5 h <sup>-1</sup> )                          | 0                 |
| Aree interne di circolazioneliberamente ventilate (rapporto tra l'area delle aperture e volume<br>dell'ambiente maggiore di 0,005 m²/m³) | 1                 |

# <u>Tipi di ambiente e fattore di correzione Metodo</u> <u>semplificato o facilitazioni:</u>

Al fine di scegliere il fattore di correzione più appropriato, è possibile selezionare un "tipo di zona" diverso da quello reale, selezionando il fattore di correzione che descrive al meglio la temperatura interna dell'ambiente. Sono quindi ammissibili "tipi di zona" non coerenti con la realtà, purché sia opportunamente giustificata la scelta del fattore correttivo.

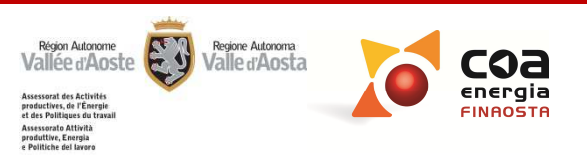

# Superficie disperdente

Superficie che delimita verso l'esterno, verso ambienti non climatizzati e verso il terreno il volume lordo climatizzato dell'edificio

La convenzione esterna utilizzata per il calcolo della superficie disperdente prevede di considerare le dimensioni delle superfici disperdenti dall'esterno, al lordo delle dimensioni della struttura.

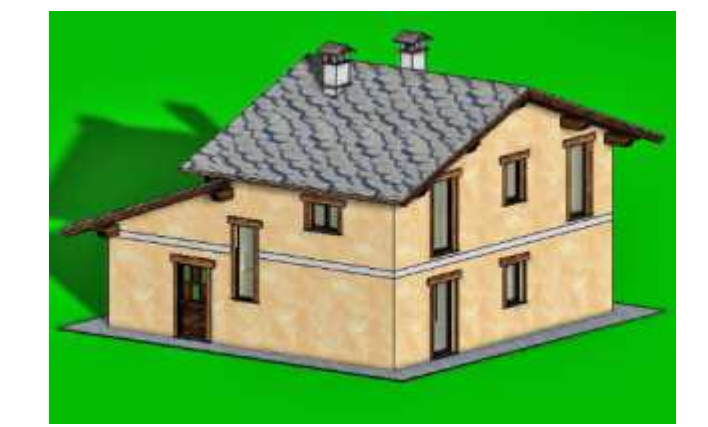

Ubicazione

Impostazioni generali

Dati edificio

Gestione zone

Componenti involucro opaco

> Componenti involucro

trasparente Involucro

Climatizzazione invernale Acqua calda sanitaria Climatizzazione estiva

Fonti rinnovabili

Illuminazione

Risultati

Interventi

Intestazione relazione

Relazione

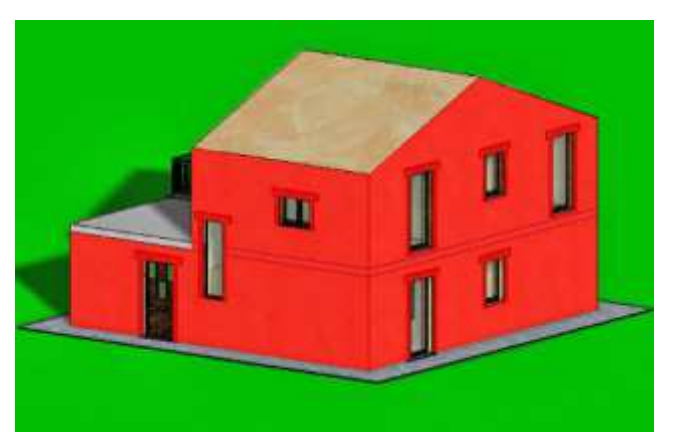

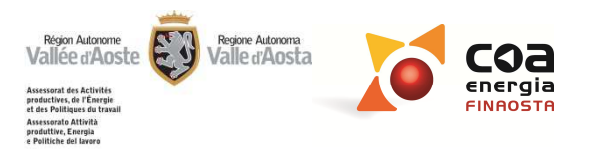

# Calcolo delle superfici disperdenti

Pavimento contro terra: per il calcolo della superficie disperdente e del volume lordo si include nel calcolo lo spessore del pavimento contro terra, <u>escludendo lo strato drenante e</u> <u>il terreno</u>

Vespaio aerato: per il calcolo della superficie disperdente e del volume lordo si include nel calcolo lo spessore del pavimento sospeso, <u>escludendo la</u> <u>porzione aerata ed il magrone</u>

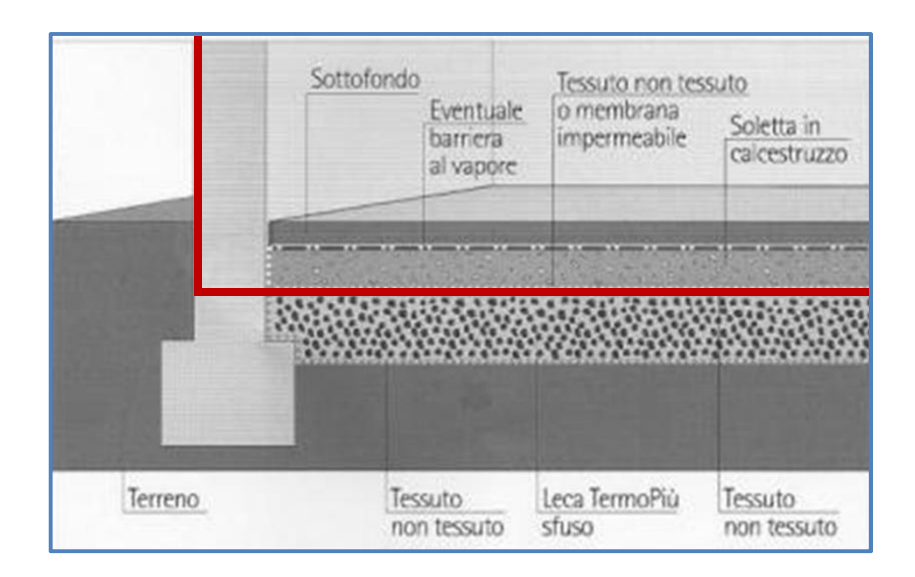

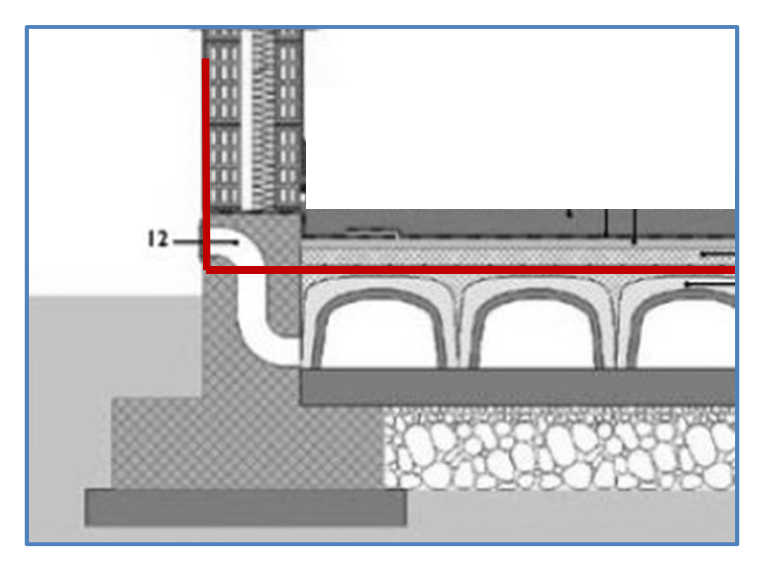

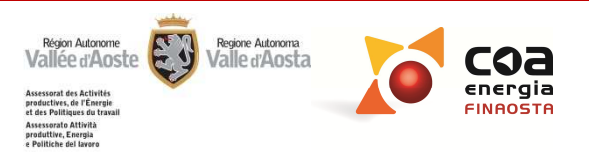

#### Ponti termici

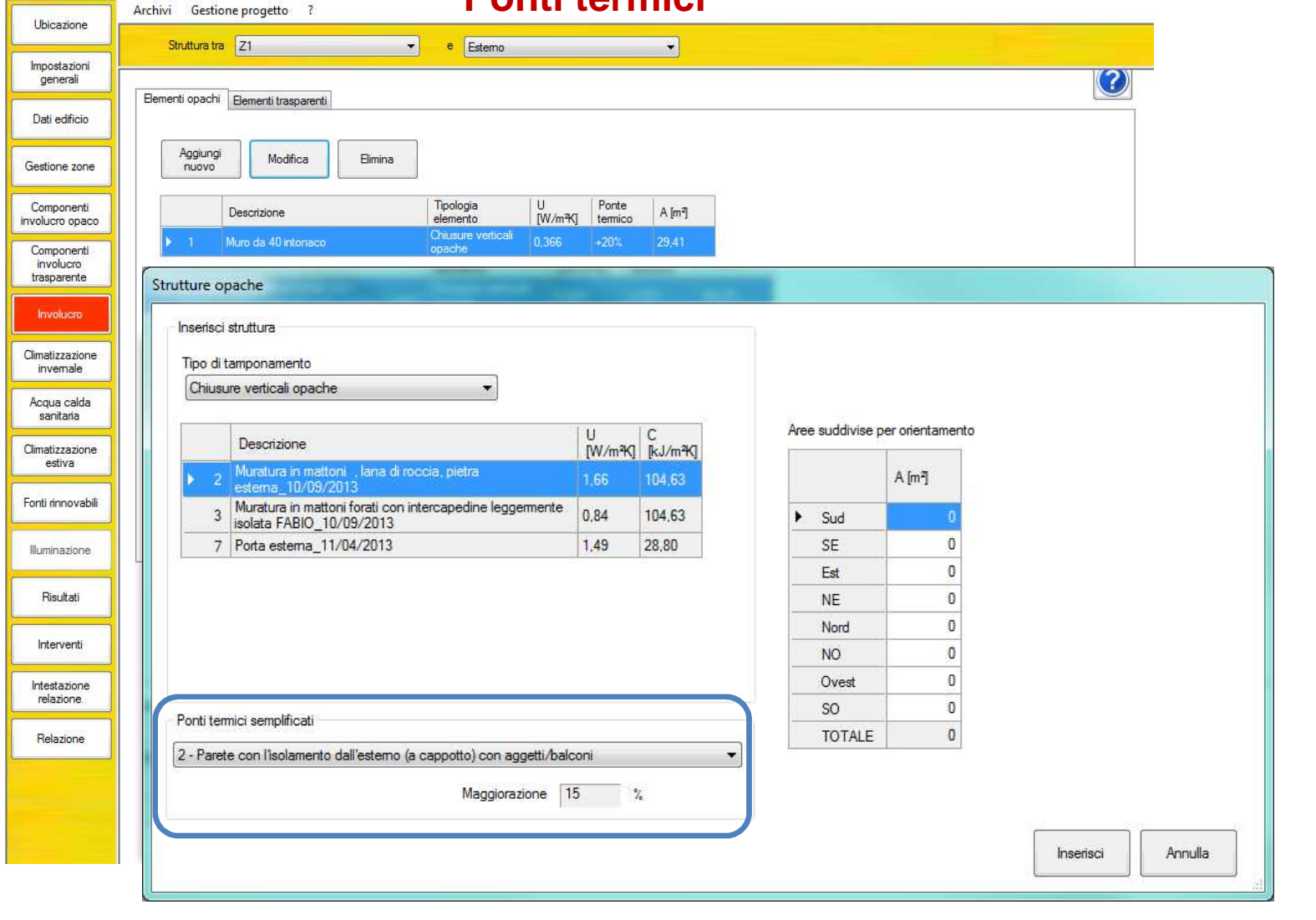

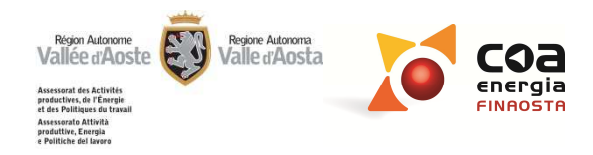

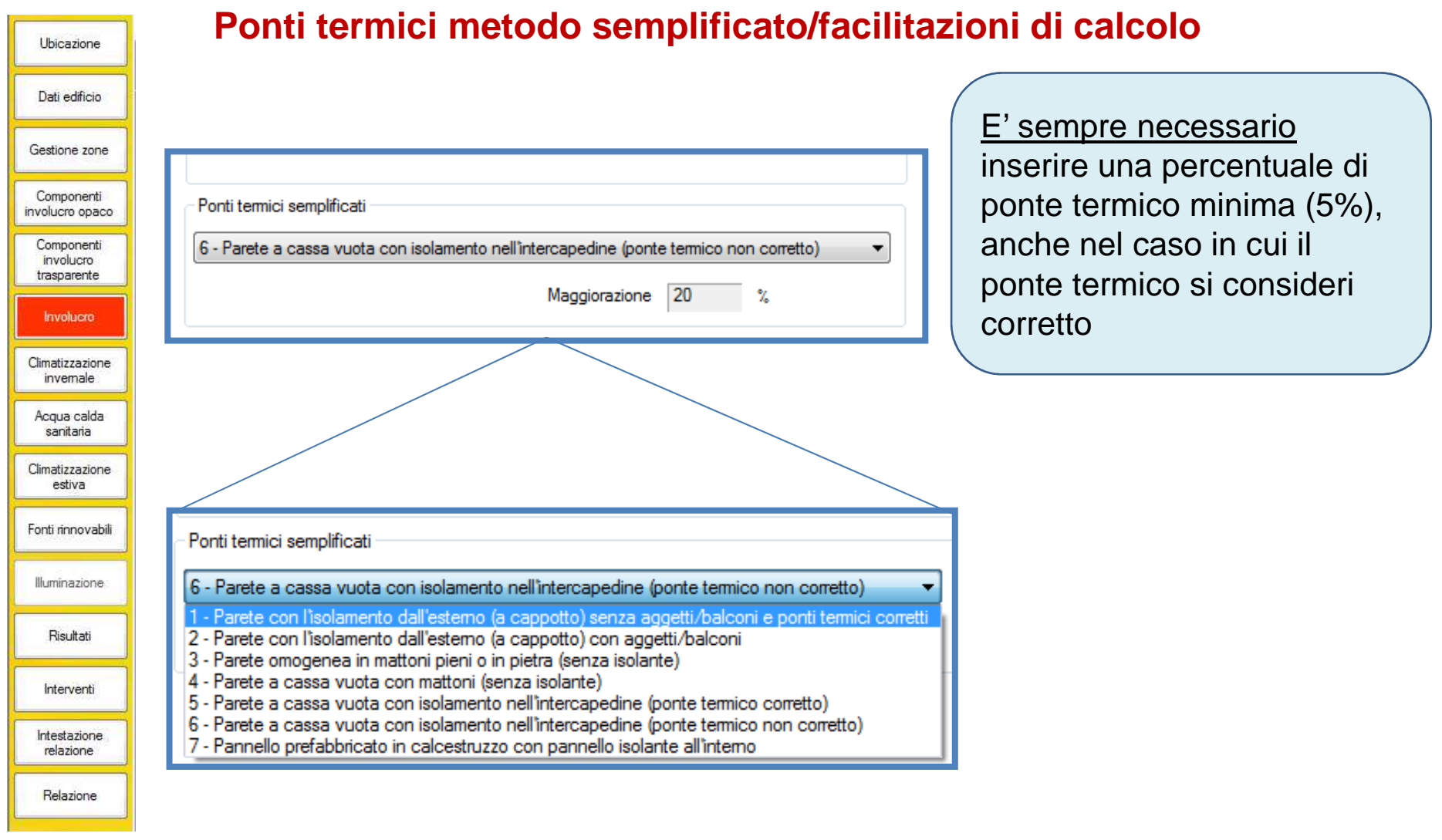

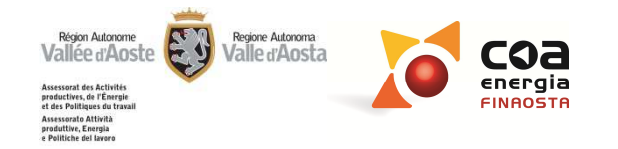

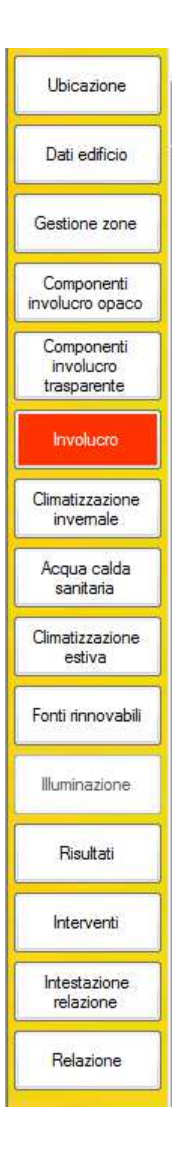

#### Quando un ponte termico si considera corretto?

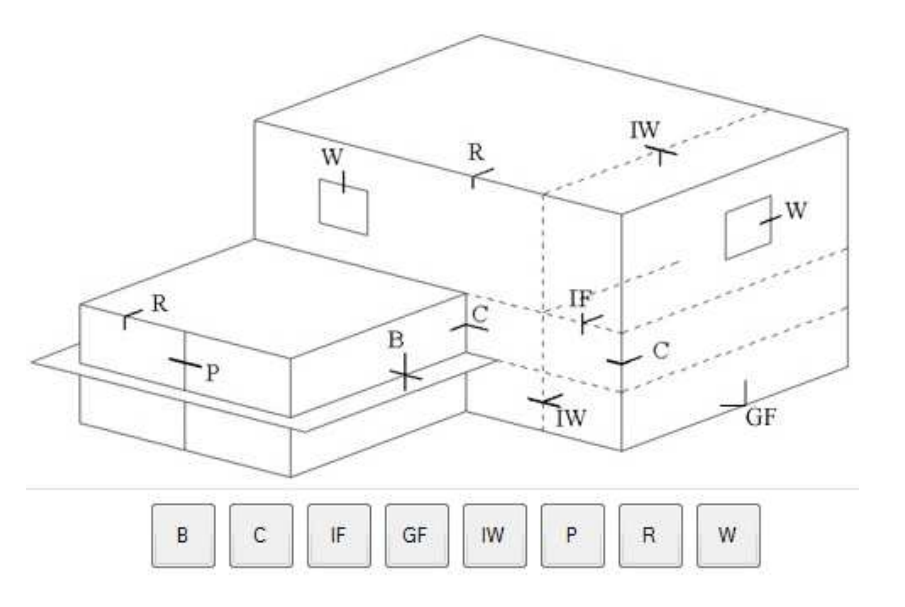

Ponte termico corretto: Un ponte termico si considera corretto e quindi non deve essere inserito nel Software\_Metodo completo quando la trasmittanza termica della parete fittizia (il tratto di parete esterna in corrispondenza del ponte termico) non supera per più del 15% la trasmittanza termica della parete corrente

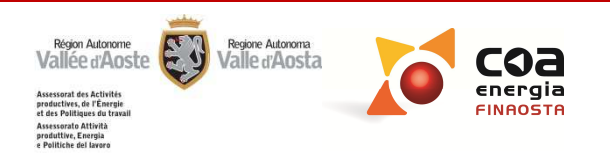

# Strutture opache\_Ostruzioni esterne

| dificio        | Elementi opachi Elementi trasparenti                                                             |                                              |                     |                    |           |         |        | A [m²] | Ostruzioni<br>esterne<br>[°] |
|----------------|--------------------------------------------------------------------------------------------------|----------------------------------------------|---------------------|--------------------|-----------|---------|--------|--------|------------------------------|
| ie zone        | Aggiungi Modifica Elimina                                                                        |                                              |                     |                    |           | ►       | Sud    | 0      | 20                           |
| onenti         | Descrizione                                                                                      | Tipologia U Ponte<br>elemento [W/m²K] termio | A [m <sup>2</sup> ] |                    |           |         | SE     | 0      | 25                           |
| onenti         | M1- Muratura portante in pietra e malta<br>intonacata                                            | Chiusure verticali<br>opache 1,999 +5%       | 76,84               |                    |           |         | Est    | 0      | 15                           |
| ucro<br>irente | 2 M2- Muratura portante in pietra e malta<br>intonacata sottofinestra                            | chiusure verticali<br>opache 2,799 +5%       | 2,98                |                    |           |         | NE     | 0      | 8                            |
| ucro           | Strutture opache                                                                                 | 1000 Carlos                                  |                     |                    |           |         | Nord   | 0      | 6                            |
| zazione        | Inserisci struttura                                                                              |                                              |                     |                    |           |         | NO     | 0      | 11                           |
| calda          | Tipo di tamponamento                                                                             | -                                            |                     | /                  |           |         | Ovest  | 0      | 5                            |
| ana            |                                                                                                  |                                              | Aree suddivise      | e per orientamento |           |         | SO     | 0      | 12                           |
| iva            | Descrizione<br>M1- Muratura portante in pietra e malta                                           | [W/m³K] [kJ/m³K]                             |                     | A Im 7 Ostru       | zioni     |         | TOTALE | 0      |                              |
| novabili       | intonacata_06/12/2013     M2- Muratura portante in pietra e malta i     anttroficacta_05/12/2013 | ntonacata 0,58 28,76                         | ▶ Sud               |                    | 20        |         |        |        |                              |
| azione         |                                                                                                  |                                              | SE                  | 0                  | 25        |         |        |        |                              |
| it net i       |                                                                                                  |                                              | NE Est              | 0                  | 8         |         |        |        |                              |
| i.du           |                                                                                                  |                                              | Nord NO             | 0                  | 6         |         |        |        |                              |
| renti          |                                                                                                  |                                              | Ovest               | 0                  | 5         |         |        |        |                              |
| izione         | Ponti termici semplificati                                                                       |                                              | SO<br>TOTALE        | 0                  | 12        |         |        |        |                              |
| ione           |                                                                                                  | Maggiorazione %                              |                     |                    |           |         |        |        |                              |
|                |                                                                                                  |                                              |                     |                    | Inserisci | Annulla |        |        |                              |
|                |                                                                                                  |                                              |                     |                    | 0.82      |         | in     |        |                              |

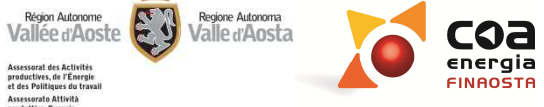

Assessorat des Activités productives, de l'Énergie et des Politiques du travail Assessorato Attività produttive, Energia e Politiche del lavoro

# Strutture opache\_Ostruzioni esterne

# Ostruzioni esterne (metodo completo):

All'interno della tabella presente nella sezione "Involucro" vengono riportati i valori delle ostruzioni già inseriti nella sezione "Ubicazione". Qualora fossero presenti ostruzioni maggiori rispetto a quelle dovute all'orografia (ad esempio, dovute ad edifici vicini) possono essere modificati i valori inseriti.

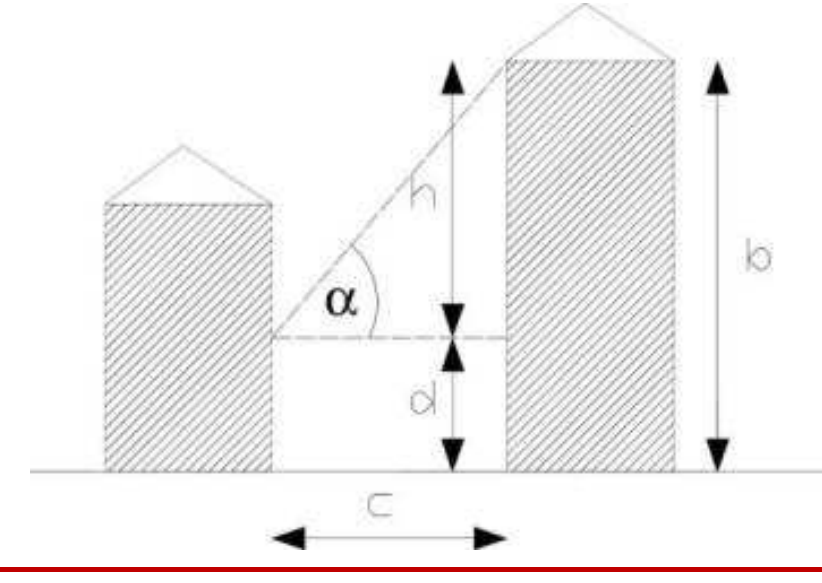

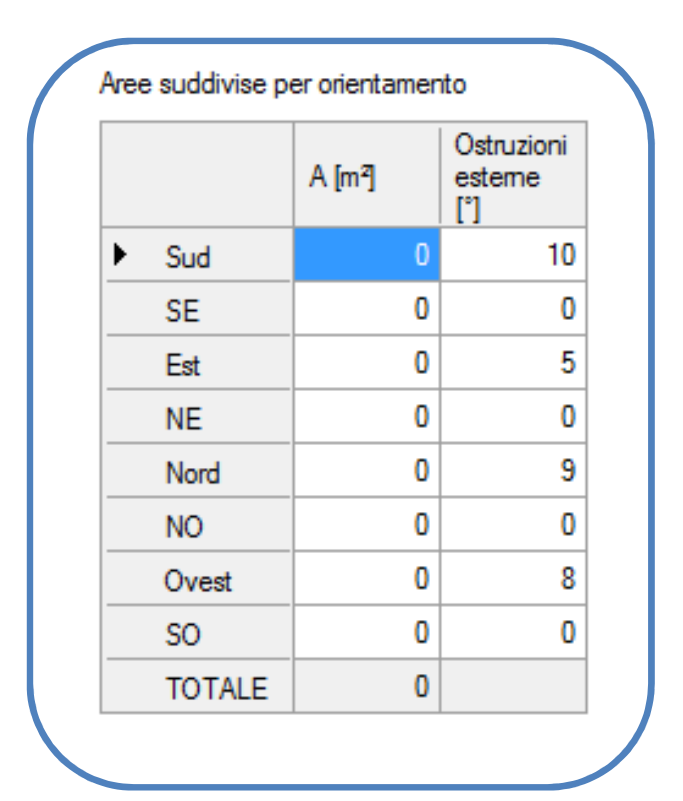

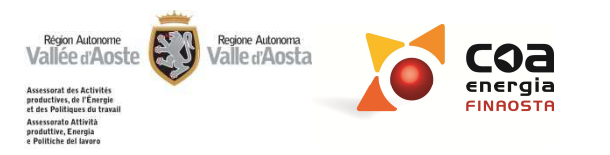

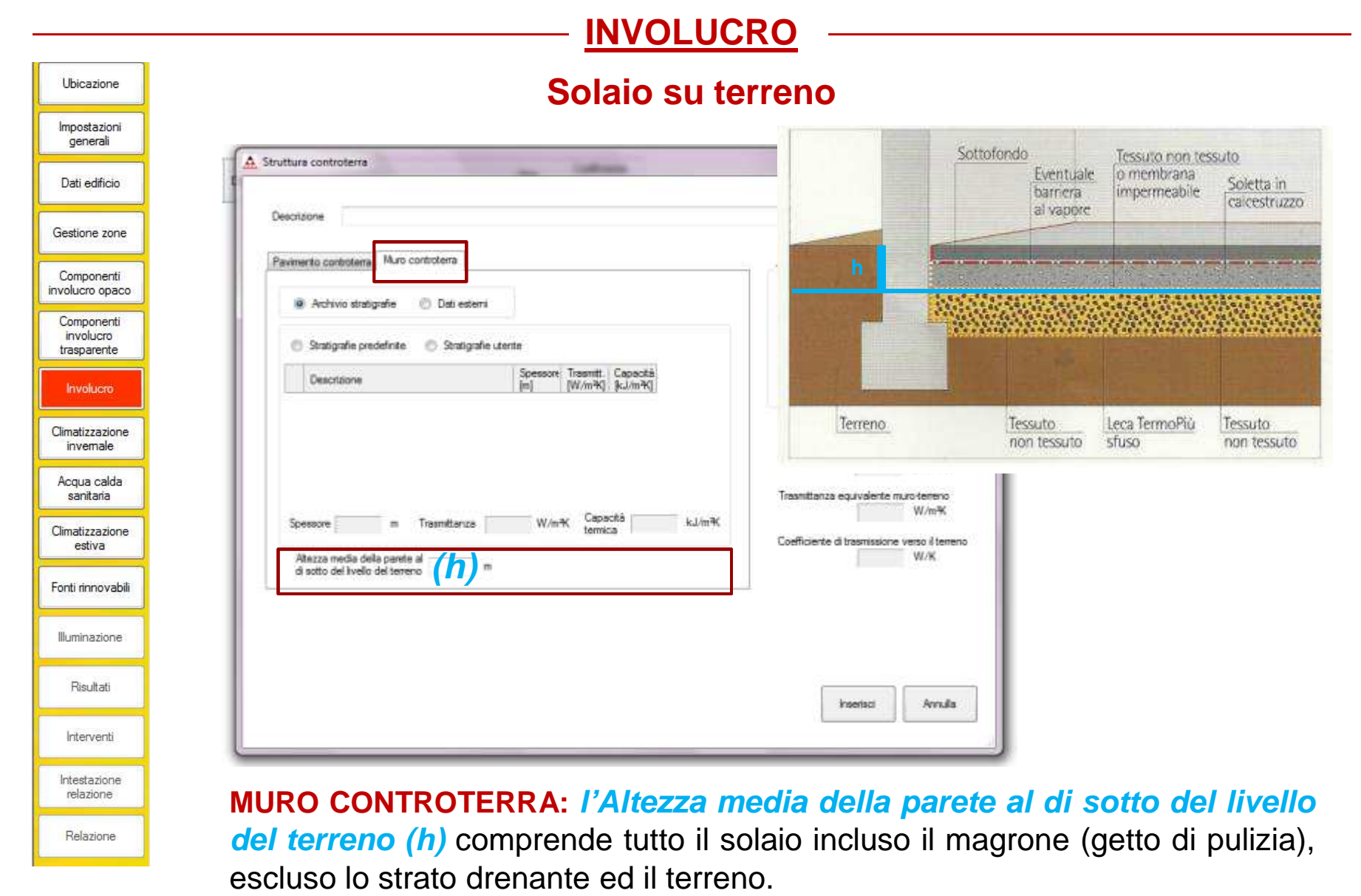

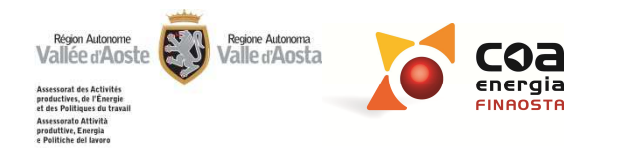

|                             |                    | INVOLUC                                              | <u>CRO</u> —— |                           |                            |  |
|-----------------------------|--------------------|------------------------------------------------------|---------------|---------------------------|----------------------------|--|
| Ubicazione                  |                    | Vespaio a                                            | erato         |                           |                            |  |
| Impostazioni<br>generali    |                    |                                                      |               |                           |                            |  |
| Dati edificio               | A Struttura contro | terra                                                |               |                           |                            |  |
| estione zone                |                    |                                                      |               |                           |                            |  |
| Componenti<br>volucro opaco | Descrizione        |                                                      |               |                           |                            |  |
| Componenti<br>involucro     |                    |                                                      |               |                           |                            |  |
| Involucro                   | Pavimento cont     | roterra Muro controterra Pavimer                     | ito sospeso   |                           |                            |  |
| imatizzazione               |                    |                                                      |               | In state of the           | 1.0                        |  |
| invernale<br>Acqua calda    |                    | Descrizione                                          | s<br>[m]      | U<br>[W/m <sup>2</sup> K] | C<br>[kJ/m <sup>2</sup> K] |  |
| sanitaria<br>limatizzazione | ▶ 5                | Solaio in laterocemento con<br>piastrelle 11/04/2013 | 0,28          | 1,181                     | 80,45                      |  |
| estiva                      |                    | naadono_11/03/2010                                   |               |                           |                            |  |
| onti finnovadili            |                    |                                                      |               |                           |                            |  |
| lluminazione                |                    | Compilazione di tre s                                | sezioni:      |                           |                            |  |
| Risultati                   |                    |                                                      | OTEDDA        |                           |                            |  |
| Interventi                  |                    |                                                      |               |                           |                            |  |
| Intestazione<br>relazione   | >                  | MURO CONTROTER                                       | RA            |                           |                            |  |
|                             |                    |                                                      |               |                           |                            |  |

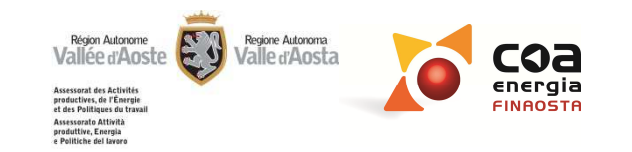

| Ubicazione                             | Vespaio a                                                          | aerato                                                      |
|----------------------------------------|--------------------------------------------------------------------|-------------------------------------------------------------|
| Impostazioni<br>generali               | -                                                                  |                                                             |
| Dati edificio                          | A Struttura controterra                                            |                                                             |
| Gestione zone                          | Descridorie Solaio palestra vento vespaio                          |                                                             |
| Componenti<br>involucro opaco          | Pavimento controterra Muro controterra Pavimento sospeso           |                                                             |
| Componenti<br>involucro<br>trasparente | Archivio stratgrafie     Octi esterni                              |                                                             |
| Involucro                              | Descrizione Solaio                                                 |                                                             |
| Climatizzazione<br>invernale           | Speasore 0,1 m                                                     | Traamttanza equivalente pavimento terreno                   |
| Acqua calda<br>sanitaria               |                                                                    | 0.32 W/mHK<br>Trasmittariza equivalente muno terreno        |
| Climatizzazione<br>estiva              |                                                                    | Coefficiente di trasmissione verso il terreno<br>104,10 W/K |
| Fonti rinnovabili                      | Alles /42 m* Permetro 121 m                                        |                                                             |
| Illuminazione                          | Velocità del vento 2,6 m/s Fattore di schermatura del vento        |                                                             |
| Risultati                              | Area delle apeture per vertilizzone 0 m <sup>5</sup> /m Medio fw 0 | Annual Annual                                               |
| Interventi                             |                                                                    |                                                             |
| Intestazione<br>relazione              | DAVIMENTO CONTROTERRA: à                                           | la strata di magrana (gotta di pulizia)                     |
| Relazione                              | presente alla base del vespaio aera                                | to strato di magione (getto di pulizia)                     |

53

**COa** energia FINROSTR

Resion Autonome Vallée d'Aoste

Assessorat des Activités productives, de l'Énergie et des Politiques du travail Assessorato Attività produttive, Energia e Politiche del lavoro

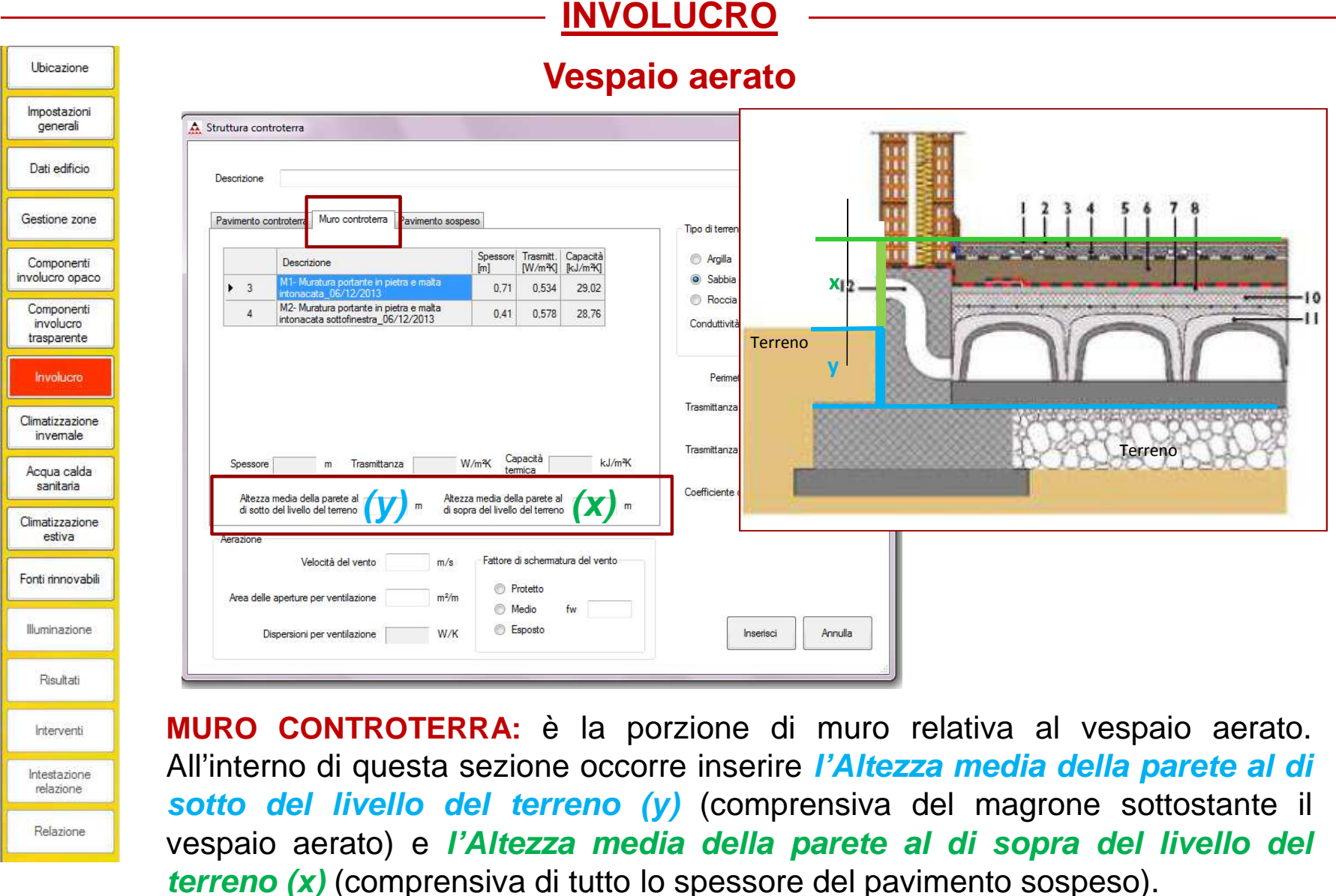

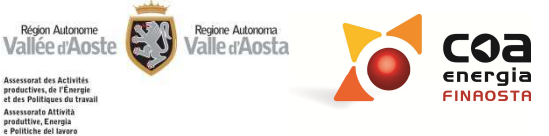

| Ubicazione                  | Vespaio aerato                                                           |                                                            |                                               |  |  |  |
|-----------------------------|--------------------------------------------------------------------------|------------------------------------------------------------|-----------------------------------------------|--|--|--|
| Impostazioni<br>generali    |                                                                          |                                                            |                                               |  |  |  |
| Dati edificio               | An audula condition                                                      |                                                            | n                                             |  |  |  |
| Gestione zone               | Descrizione Solaio palestra verso vespaio                                |                                                            | <u>, , , , , , , , , , , , , , , , , , , </u> |  |  |  |
| Componenti                  | Pavimento controterra Muro controterra Pavimento sospeso                 |                                                            | ***                                           |  |  |  |
| involucro opaco             | <ul> <li>Archivio stratigrafie</li> <li>Dati esterni</li> </ul>          |                                                            |                                               |  |  |  |
| involucro<br>trasparente    |                                                                          |                                                            |                                               |  |  |  |
| Involucro                   | Descrizione Pavimento                                                    |                                                            | <i>1211/22/2012/2012/2012</i>                 |  |  |  |
| Climatizzazione<br>invemale | Trasmittanza 0 W/mW                                                      | 12                                                         | ti                                            |  |  |  |
| Acqua calda<br>sanitaria    | Capacità terrrica<br>Interna 0 k.J/m <sup>2</sup> K                      | Trasmittanza equivalente pavimento-terreno<br>0.38 W/m%    |                                               |  |  |  |
| Climatizzazione<br>estiva   |                                                                          | 0,00 W/m%<br>Coefficiente di trasmissione verso il terreno |                                               |  |  |  |
| Fonti rinnovabili           |                                                                          | 0,00 W/K                                                   |                                               |  |  |  |
| Illuminazione               | Aerazione<br>Velocità del vento D m/s. Fattore di schematura del vento   |                                                            |                                               |  |  |  |
| Risultati                   | Assa delle aperturs per vertifiazione 0 m³/m © Protetto<br>© Medio fiv 0 |                                                            |                                               |  |  |  |
| Interventi                  | Dispensioni per ventilazione 0 W/K 💿 Esposto                             | Insetsci Annulla                                           |                                               |  |  |  |
| Intestazione<br>relazione   | ų                                                                        |                                                            |                                               |  |  |  |
| Relazione                   | <b>PAVIMENTO SOSPESO:</b> per pavime                                     | ento sospeso si intende                                    | lo strato di                                  |  |  |  |
|                             | solaio presente sopra alla porzione a                                    | erata del vespaio                                          |                                               |  |  |  |

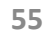

**COa** energia FINROSTR

Region Autonome Vallée d'Aoste

Assessorat des Activités productives, de l'Énergie et des Politiques du travail Assessorato Attività produttive, Energia e Politiche del lavoro

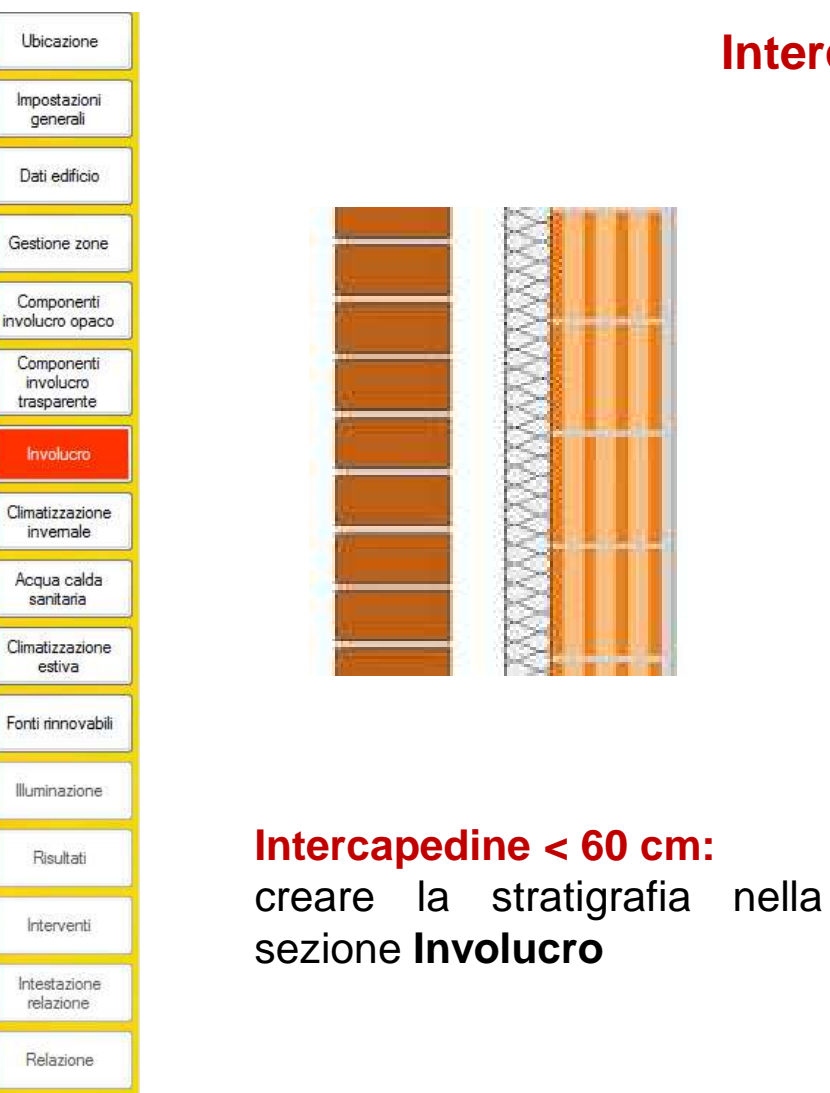

# **INVOLUCRO/ GESTIONE ZONE**

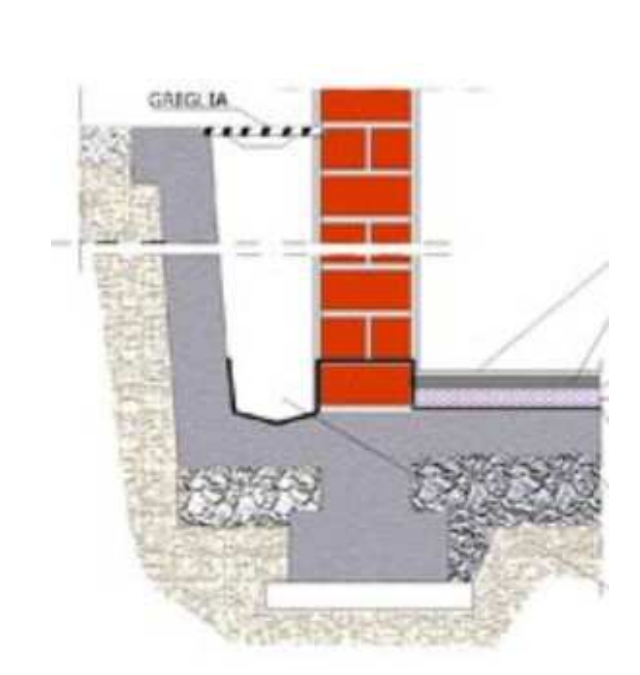

Intercapedine

Intercapedine > 60 cm: creare una zona termica non riscaldata nella sezione **Gestione Zone** 

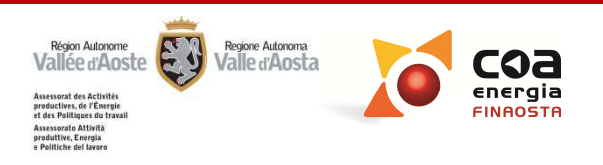

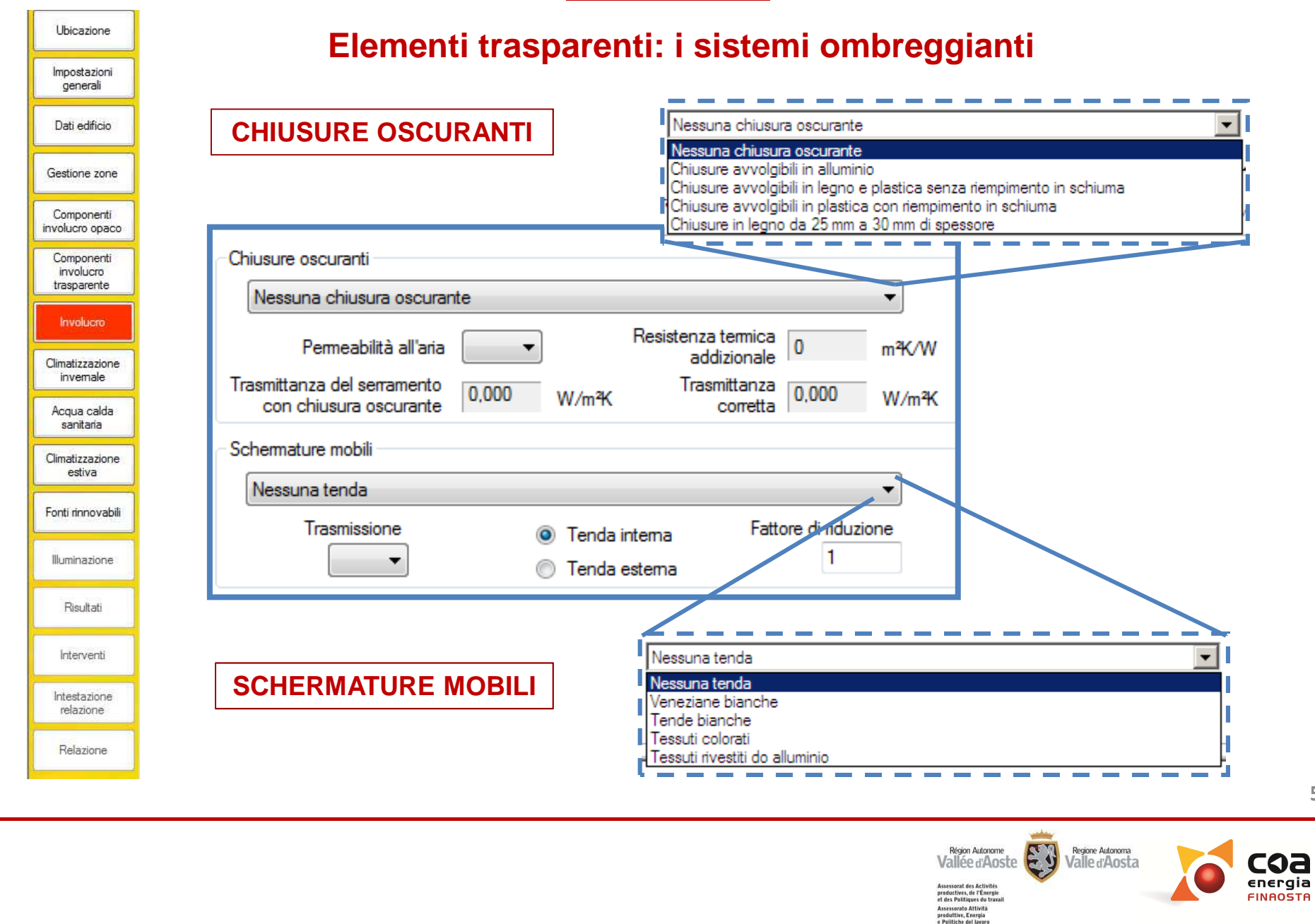

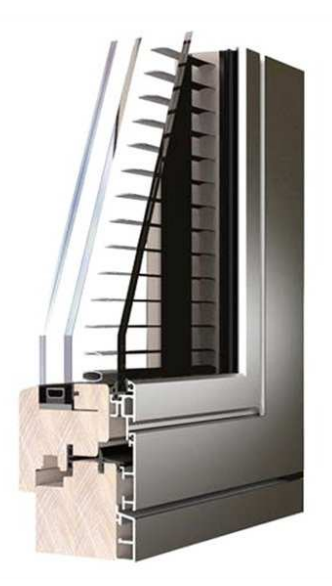

# Elementi trasparenti: i sistemi ombreggianti

Schermature mobili: le schermature devono essere inserite nel software solo se sono permanenti, cioè integrate nell'involucro edilizio e non liberamente montabili/smontabili dall'utente.

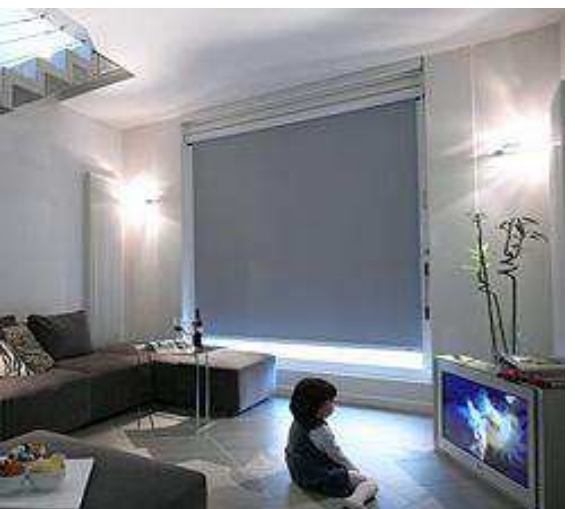

Attenzione! Non si considerano come schermature mobili le tende d'arredo interne.

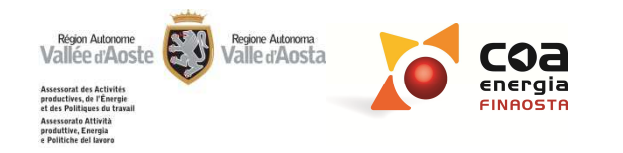

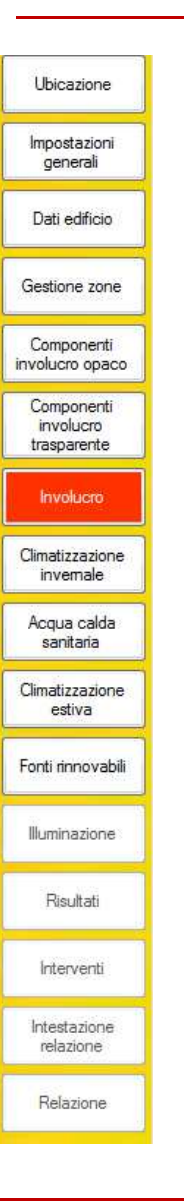

### Elementi trasparenti: Ostruzioni esterne (metodo completo)

- Le ostruzioni/aggetti, generalmente, sono penalizzanti durante la stagione invernale, ma forniscono un beneficio durante la stagione estiva.
- In "Involucro" vengono riportati i valori delle ostruzioni già inseriti nella sezione "Ubicazione". Se sono presenti ostruzioni maggiori rispetto a quelle fornite dall'orografia (ad esempio, dovute ad edifici vicini) i valori possono essere modificati.

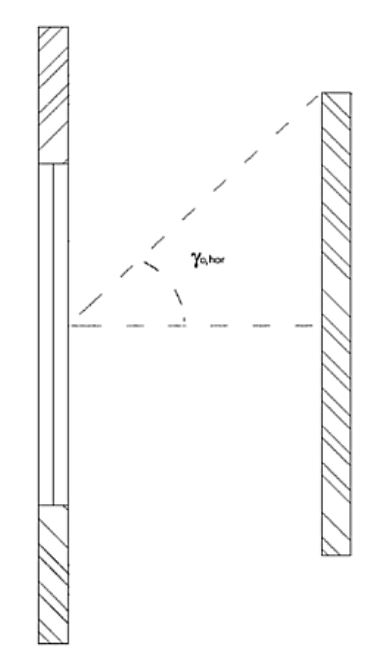

|          | Angoli ombreggiatura [°] |                       |                        |                      |
|----------|--------------------------|-----------------------|------------------------|----------------------|
|          | Numero<br>serram.        | ostruzioni<br>esterne | aggetti<br>orizzontali | aggetti<br>verticali |
| Sud      | 1                        | 12                    | 0                      | 0                    |
| SE       | 0                        | 0                     | 0                      | 0                    |
| Est      | 3                        | 3                     | 0                      | 0                    |
| NE       | 0                        | 0                     | 0                      | 0                    |
| Nord     | 0                        | 0                     | 0                      | 0                    |
| NO       | 0                        | 0                     | 0                      | 0                    |
| Ovest    | 0                        | 0                     | 0                      | 0                    |
| SO       | 0                        | 0                     | 0                      | 0                    |
| AreaTot. | 16,08                    |                       |                        |                      |

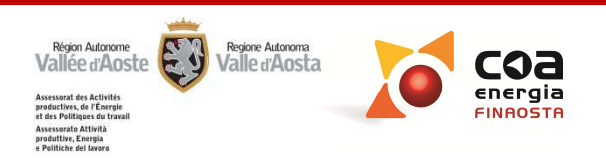

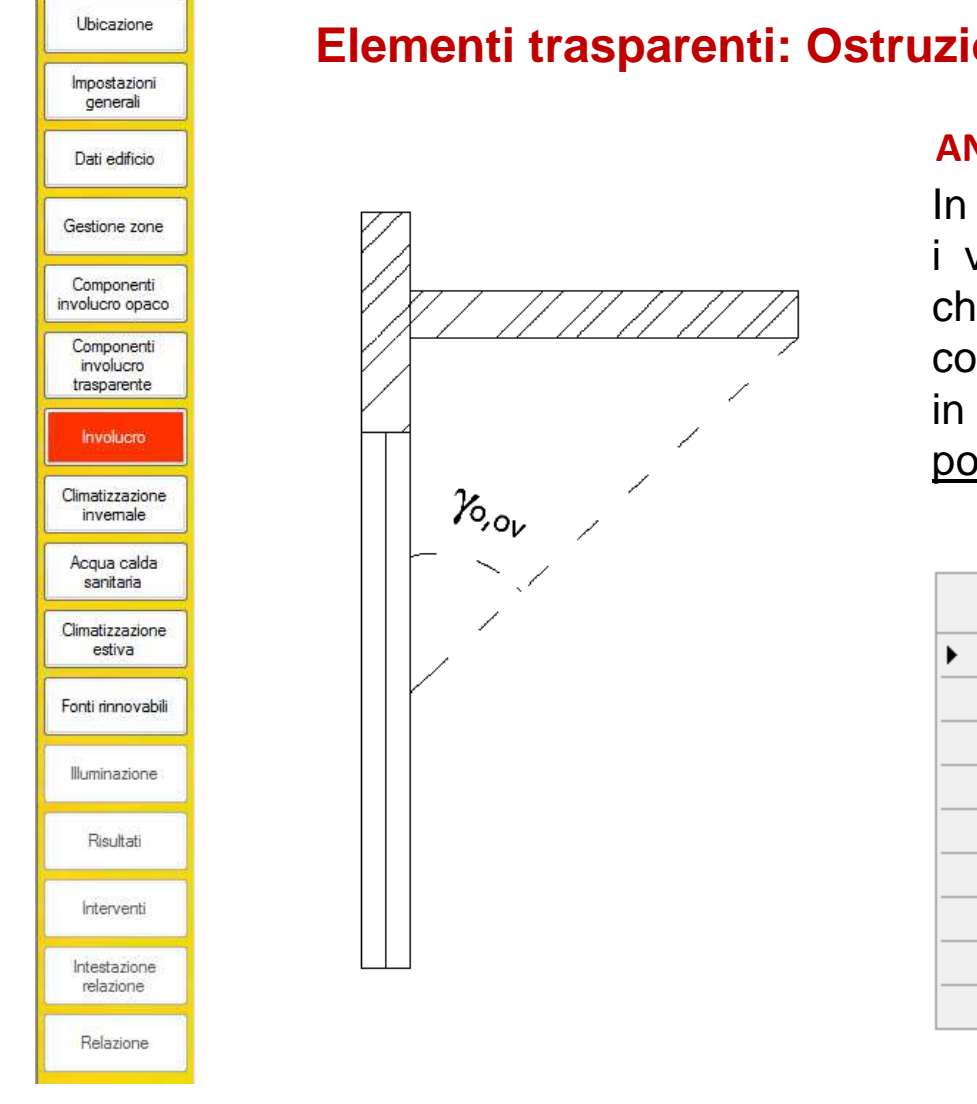

# Elementi trasparenti: Ostruzioni esterne (metodo completo)

#### ANGOLI DA CONSIDERARE

In **aggetti orizzontali** devono essere inseriti i valori degli angoli degli sporti orizzontali che ombreggiano i serramenti (balconi, coperture, schermature orizzontali, strutture in aggetto, ecc.). <u>Angoli inferiori a 15°</u> <u>possono essere trascurati.</u>

|          |                   | Angoli ombreggiatura [°] |                        |                      |  |
|----------|-------------------|--------------------------|------------------------|----------------------|--|
|          | Numero<br>serram. | ostruzioni<br>esterne    | aggetti<br>orizzontali | aggetti<br>verticali |  |
| Sud      | 1                 | 12                       | 0                      | 0                    |  |
| SE       | 0                 | 0                        | 0                      | 0                    |  |
| Est      | 3                 | 3                        | 0                      | 0                    |  |
| NE       | 0                 | 0                        | 0                      | 0                    |  |
| Nord     | 0                 | 0                        | 0                      | 0                    |  |
| NO       | 0                 | 0                        | 0                      | 0                    |  |
| Ovest    | 0                 | 0                        | 0                      | 0                    |  |
| SO       | 0                 | 0                        | 0                      | 0                    |  |
| AreaTot. | 16,08             |                          |                        |                      |  |

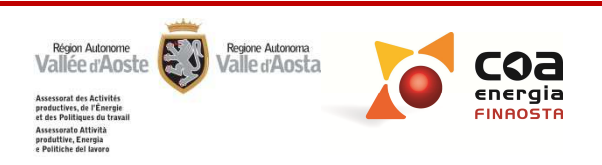

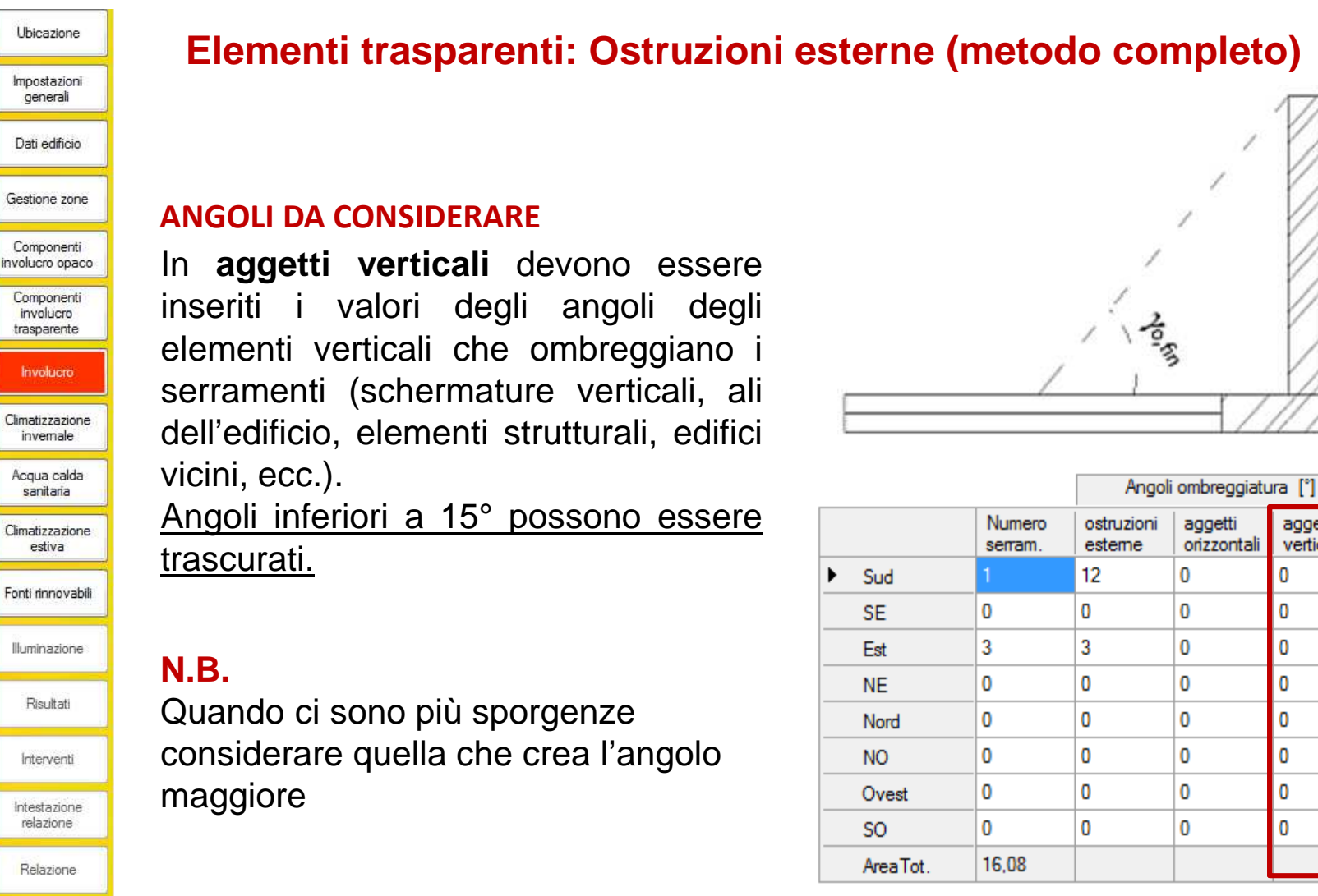

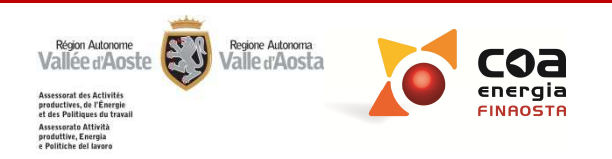

aggetti

verticali

#### Ubicazione Impostazioni generali Dati edificio Gestione zone Componenti involucro opaco Componenti involucro trasparente Involucro Climatizzazione invemale Acqua calda sanitaria Climatizzazione estiva Fonti rinnovabili Illuminazione Risultati Interventi Intestazione relazione Relazione

# **CLIMATIZZAZIONE INVERNALE/ ACS**

# Impianto non presente

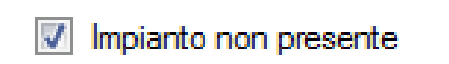

Impianto non presente: questa voce deve essere selezionata qualora non sia presente nessuna tipologia impiantistica.

- Attenzione! Se si seleziona la voce "Impianto non presente" il software assegna ad ogni sottosistema un rendimento medio di default sulla base del quale viene calcolato l'indice di prestazione energetica.
- Selezionando "**Impianto non presente**" il software calcola un indice di prestazione energetica partendo dal fabbisogno netto che nella maggior parte dei casi è diverso da zero. La stessa cosa avviene nel caso dell'ACS.

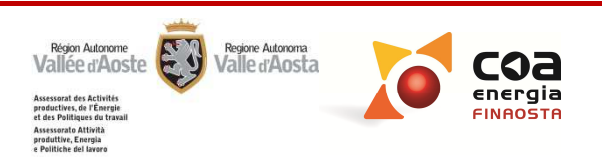

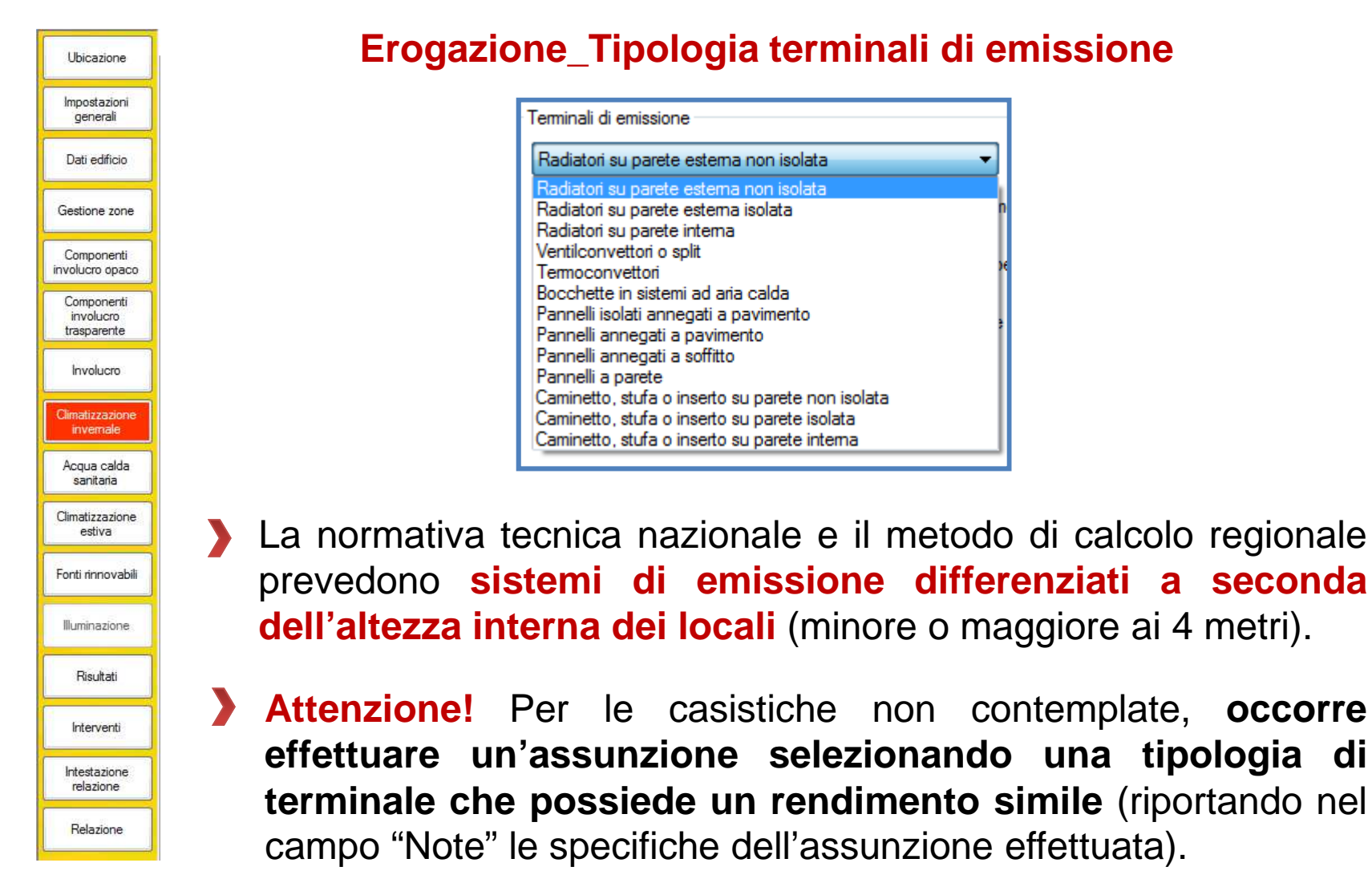

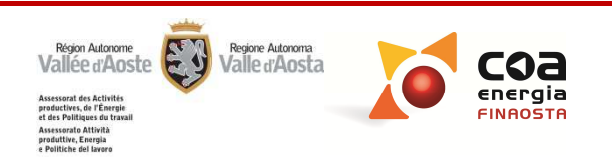

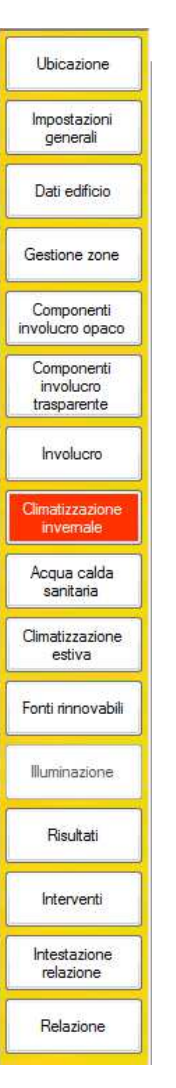

# Erogazione\_Tipologia terminali di emissione

### ESEMPIO:

In presenza di un locale con **altezza interna > di 4 metri** e con **ventilconvettori**, non essendo presente la voce ventilconvettori, può essere selezionata, in alternativa, la tipologia "**aerotermi ad acqua**".

Anche in altri casi particolari, non precisamente valutabili con il Software Beauclimat, il certificatore può effettuare delle assunzioni per meglio descrivere il caso reale.

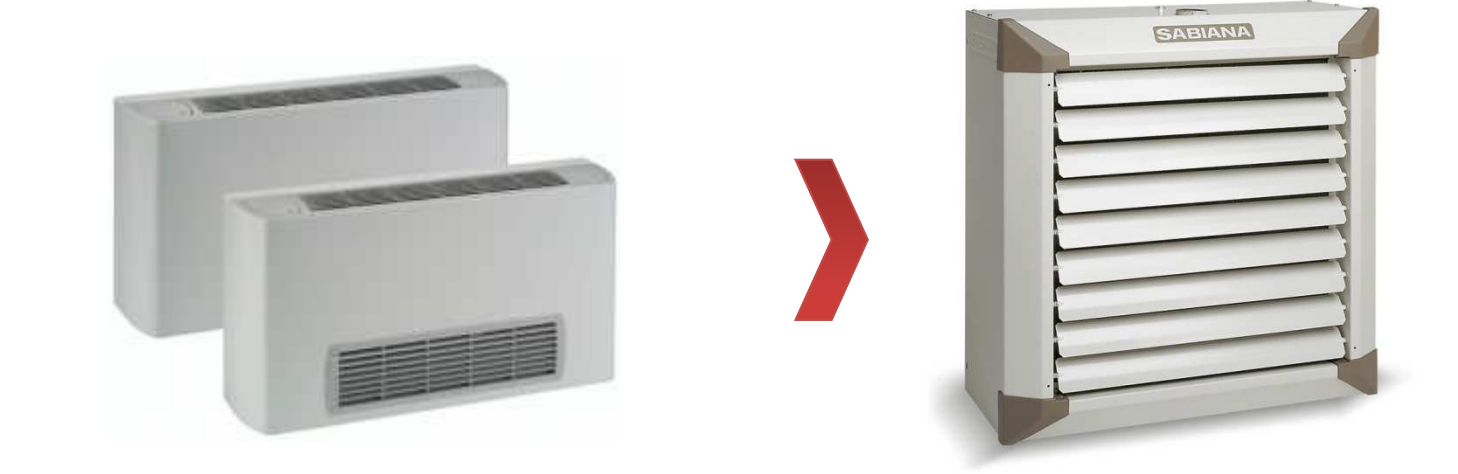

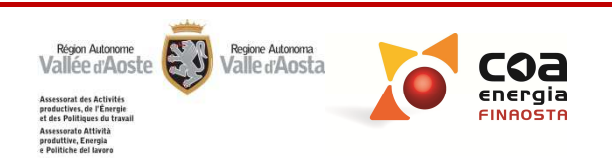

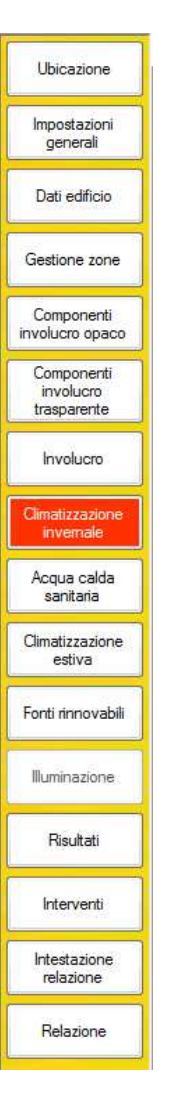

# Erogazione\_Tipologia terminali di emissione

#### <u>Un caso particolare:</u>

In presenza **di termoconvettori a gas** direttamente collegati ad un bombolone o a singole bombole di combustibile (assenza di caldaia) occorre inserire:

- In Erogazione: Termoconvettori;
- In Generazione: Generatore ad aria calda

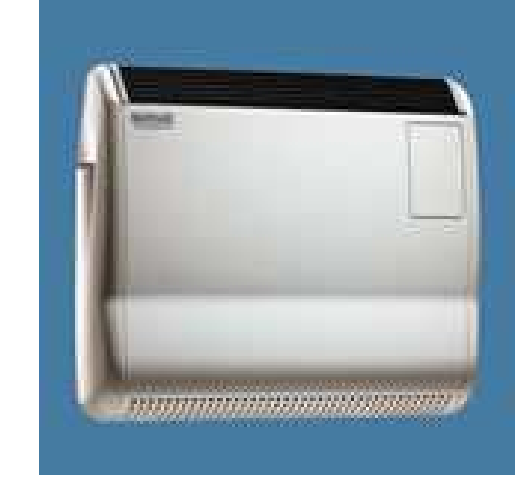

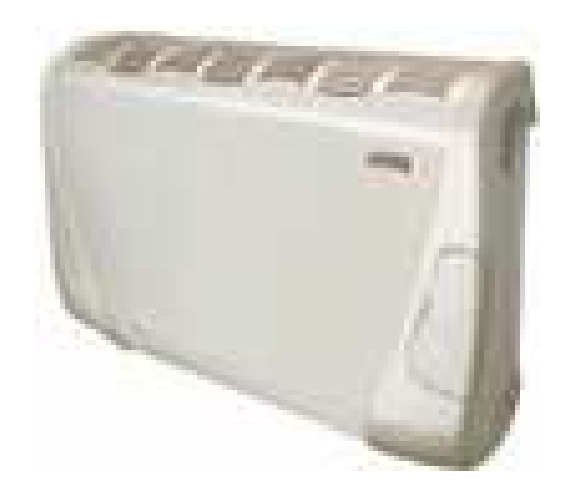

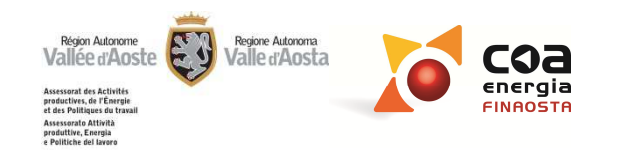

| Ubicazione                                               | Erogazione_Emettitore puramente elettrico                                                                                 |
|----------------------------------------------------------|----------------------------------------------------------------------------------------------------|
| Impostazioni<br>generali                                 |                                                                                                    |
| Dati edificio                                            | Erogazione                                                                                                    |
| Gestione zone                                            | Selezionare la zona Sub 12                                                                                                |
| Componenti<br>involucro opaco<br>Componenti<br>involucro | Terminali di emissione                                                                                                    |
| Involucro                                                | Radiatori su parete estema non isolata 🔹                                                                                  |
| Climatizzazione<br>invernale                             | Altezza media<br>dei locali 2,6 m Emettitore puramente<br>elettrico                                                       |
| Acqua caida<br>sanitaria<br>Climatizzazione<br>estiva    | specifico 9,2 W/m³ Radiatori a temperatura<br>medio annuo                                                                 |
| Fonti rinnovabili                                        | Rendimento<br>di emissione 0,9 Parete riflettente                                                                         |
| Risultati                                                |                                                                                                    |
| Interventi                                               |                                                                                                    |
| Intestazione<br>relazione                                | Emettitore puramente elettrico: la selezione di tale opzione esclude la compilazione dei sottosistemi di distribuzione di |
| Relazione                                                | accumulo e di generazione.                                                                                                |

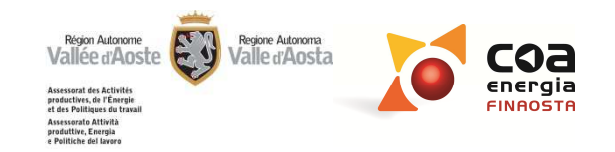

| Ubicazione                                | Distribuzione_ripartizione Pompe d                | i distribuzione e ventilatori             |
|-------------------------------------------|---------------------------------------------------|-------------------------------------------|
| Impostazioni<br>generali                  | Г                                                 | Impianto apponito a più unità immobiliari |
| Dati edificio                             |                                                   | parti di edificio o interi edifici        |
| Gestione zone                             | Pompe di distribuzione                            | Millesimi di riscaldamento                |
| Componenti<br>involucro opaco             |                                                   | Millesimi non noti                        |
| Componenti<br>involucro<br>trasparente    | Tipo di funzionamento Pompe a velocità costante 🔻 |                                           |
| Involucro<br>Climatizzazione<br>invernale | Potenza elettrica 0,00 W                          |                                           |
| Acqua calda<br>sanitaria                  | Pompe sempre in funzione                          |                                           |
| Climatizzazione<br>estiva                 | Pompe che si arresta alla fermata del generatore  |                                           |
| Fonti rinnovabili                         |                                                   |                                           |
| Illuminazione                             |                                                   |                                           |
| Risultati                                 | Nel caso di impianti centralizza                  | ti occorre controllare che la             |
| Interventi                                | potenza degli ausiliari si riferisc               | a alla totalità dell'impianto,            |
| Intestazione<br>relazione                 | poiché il software ripartisce automa              | aticamente la potenza in base             |
| Relazione                                 | ai millesimi o alla superficie totale in          | serita dal certificatore.                 |

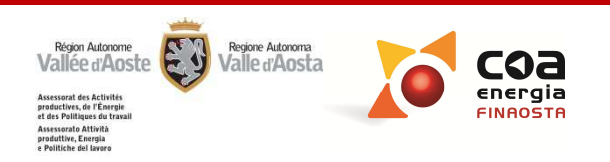

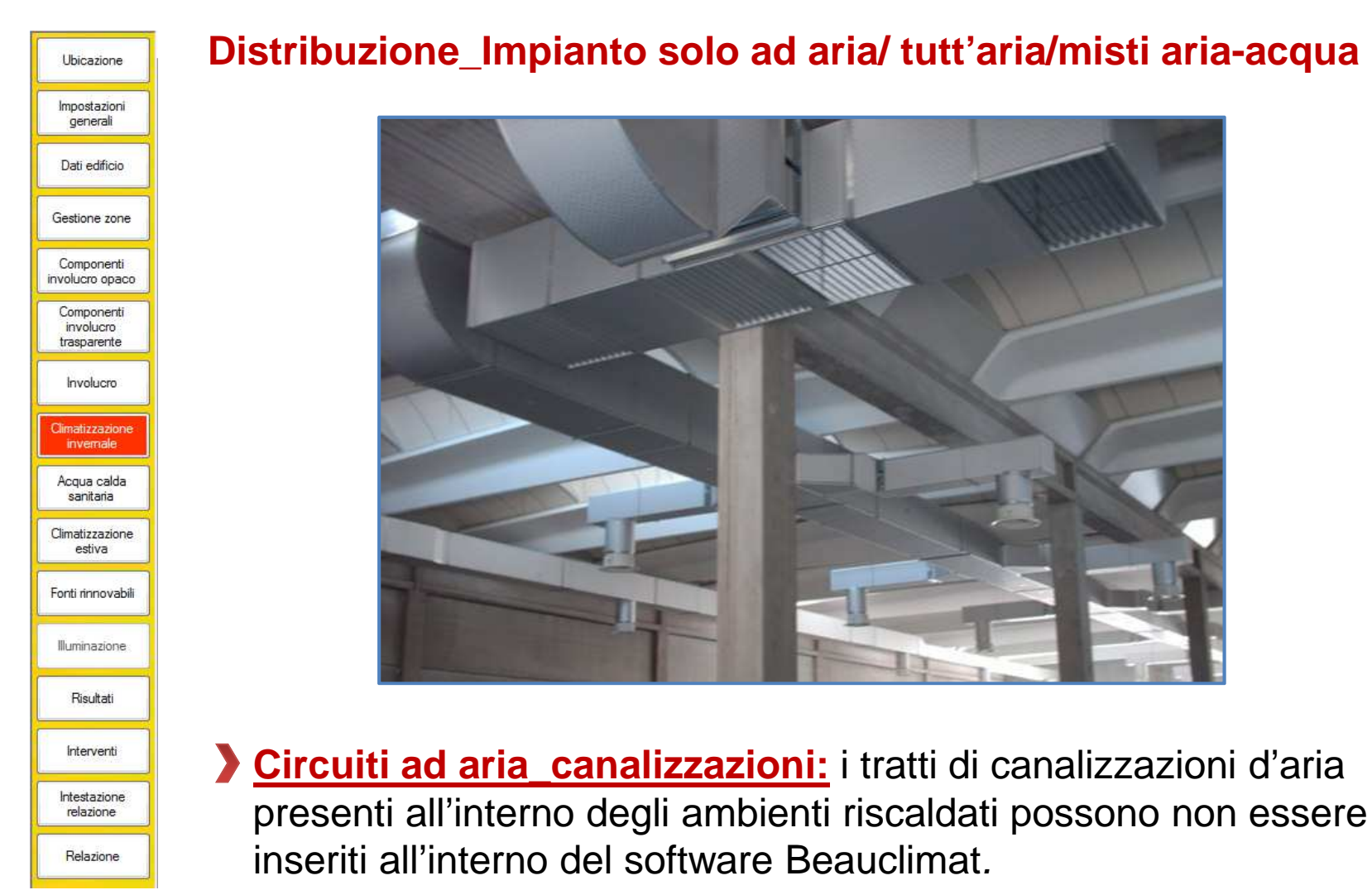

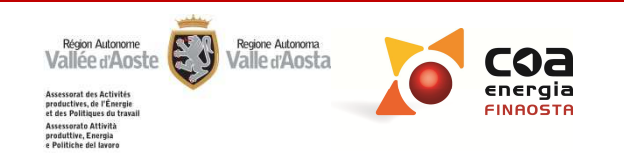

|                                          |               |                  |                                       |                 |     |                                               | Impianto asservito a più unità     |
|------------------------------------------|---------------|------------------|---------------------------------------|-----------------|-----|-----------------------------------------------|------------------------------------|
|                                          |               |                  |                                       |                 |     |                                               | parti di edificio o interi edifici |
|                                          |               |                  |                                       |                 |     |                                               | Millesimi di riscaldamento         |
| — <b>⊽</b> Impiant                       | o dotato di s | serbatoio di a   | accumulo estem                        | o al generatore |     |                                               | Millesimi non noti                 |
| Stima in funzione del volume di accumulo |               |                  | Superficie estema<br>dell'accumulo    | m²              |     | Temperatura media<br>dell'acqua nell'accumulo |                                    |
| Dispersione termica W/K                  |               |                  | Spessore dello<br>strato isolante     | m               |     | Ubicazione dell'accumulo                      |                                    |
| Dispersione termica calcolata            |               |                  | Conduttività dello<br>strato isolante | w               | /mK | all'interno 🔻                                 |                                    |
|                                          |               | QH,ls,s<br>[kWh] | QH,d,in<br>[kWh]                      |                 |     |                                               |                                    |
| ▶ genn                                   | aio           | 0,00             | 9961,32                               |                 |     |                                               |                                    |
| febb                                     | raio          | 0,00             | 7478,44                               |                 |     |                                               |                                    |
| marz                                     | 0             | 0,00             | 5916,30                               |                 |     |                                               |                                    |

Fo

Intestazione relazione

Relazione

volume di accumulo si riferisca alla totalità dell'impianto, poiché il software ripartisce automaticamente il volume in base ai millesimi o alla superficie totale inserita dal certificatore.

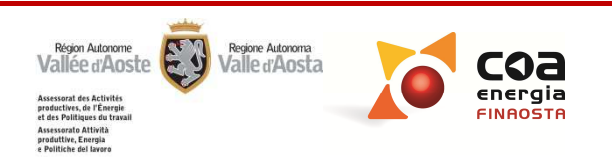

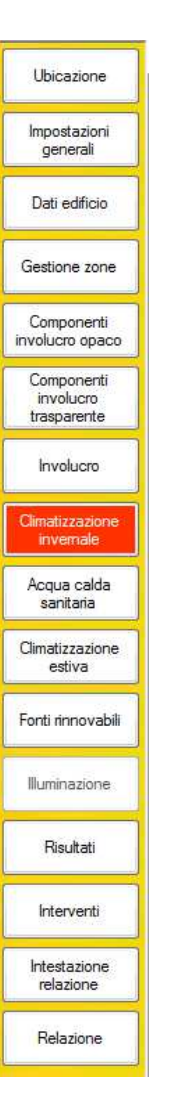

#### Accumulo

Gli accumuli della climatizzazione invernale devono essere inseriti solamente **se sono un dispositivo esterno indipendente e non sono integrati nei generatori.** 

Nel caso di accumulo esterno a servizio di ACS e riscaldamento occorre verificare se si conosce la ripartizione corretta del volume di accumulo.

- <u>Se conosciuta</u> si può decidere se <u>ripartire il</u> volume di accumulo tra i due servizi.
- Se, invece, non si conosce la ripartizione corretta del volume di accumulo <u>è consentito</u> <u>l'inserimento di tutto il volume di accumulo in</u> <u>un unico servizio</u>.

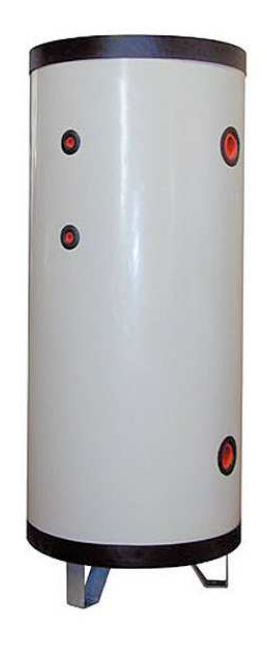

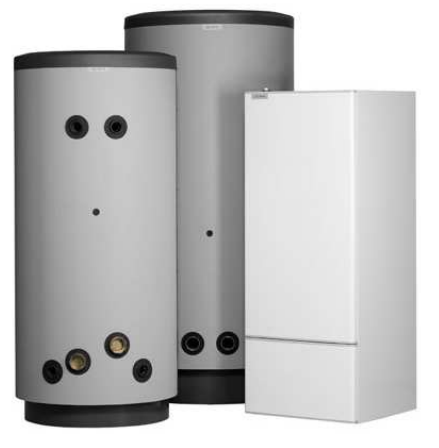

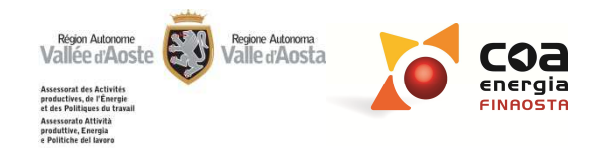

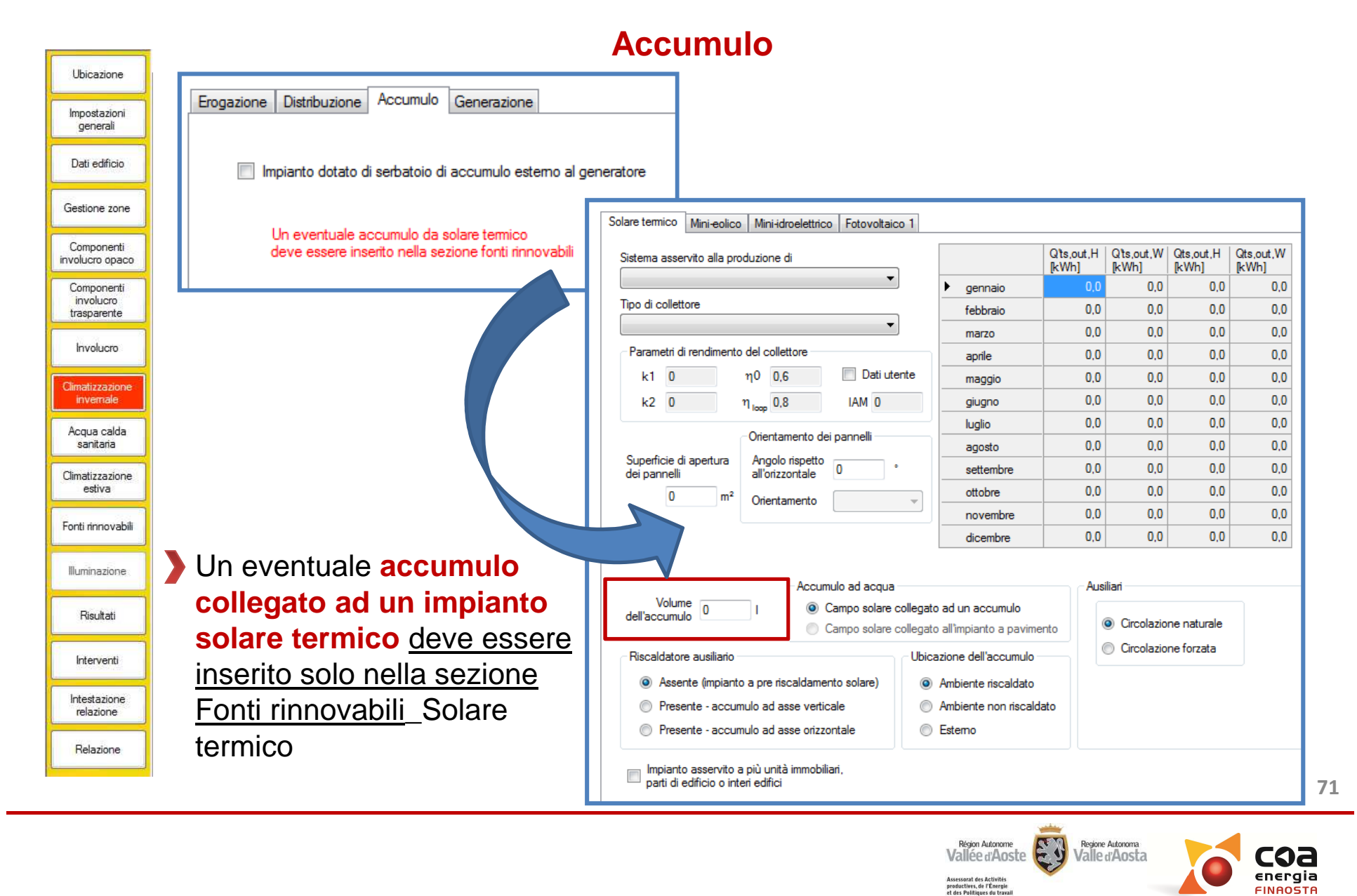

Assessorato Attività produttive, Energia a Politiche del lavor

| Ubicazione                             | Generazione_Edificio plurifamiliare con impianto centralizzato                                                                                               |
|----------------------------------------|----------------------------------------------------------------------------------------------------|
| Impostazioni<br>generali               |                                                                                                    |
| Dati edificio                          | Impianto asservito a più unità immobiliari,                                                                                                    |
| Gestione zone                          |                                                                                                    |
| Componenti<br>involucro opaco          | Millesimi di riscaldamento 1000                                                                                                    |
| Componenti<br>involucro<br>trasparente | Millesimi non noti                                                                                                    |
| Involucro                              |                                                                                                    |
| Climatizzazione<br>invemale            | Compilando tolo compo il coffusoro effettus cutomoticomento une                                                                                              |
| Acqua calda<br>sanitaria               | ripartizione della potenza del generatore delle perdite dei sottosistemi                                                                                     |
| Climatizzazione<br>estiva              | di distribuzione e di accumulo.                                                                                                    |
| Fonti rinnovabili                      |                                                                                                    |
| Illuminazione                          | In presenza di un impianto misto di riscaldamento e ACS la ripartizione                                                                                      |
| Risultati                              | insenta nella sezione climatizzazione invernale <u>viene automaticamente</u><br>assegnata ai sottosistemi di distribuzione e di accumulo della sezione acqua |
| Interventi                             | calda sanitaria.                                                                                                    |
| Intestazione<br>relazione              |                                                                                                    |
| Relazione                              |                                                                                                    |

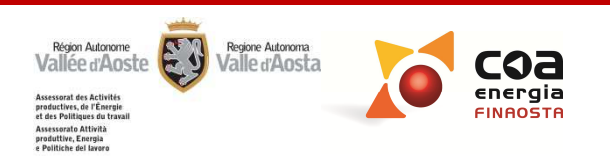
| Ubicazione                             | Generazione_Edific                                                  |
|----------------------------------------|---------------------------------------------------------------------|
| Impostazioni<br>generali               | r                                                                   |
| Dati edificio                          | -                                                                   |
| Gestione zone                          |                                                                     |
| Componenti<br>involucro opaco          | 📼 Impianto asservito a più unità immobiliari.                       |
| Componenti<br>involucro<br>trasparente | parti di edificio o interi edifici<br>Millesimi di riscaldamento 25 |
| Involucro                              | Millesimi non noti                                                  |
| Climatizzazione<br>invernale           |                                                                     |
| Acqua calda<br>sanitaria               |                                                                     |
| Climatizzazione<br>estiva              |                                                                     |
| Fonti rinnovabili                      |                                                                     |
| Illuminazione                          |                                                                     |
| Risultati                              | Per verificare il dat                                               |
| Interventi                             | controllare la colonr                                               |

Intestazione relazione

Relazione

#### Senerazione\_Edificio plurifamiliare con impianto centralizzato

|           | Qgn,out<br>[kWh] | Pch,on<br>[%] | Pch,off<br>[%] | Pgn,env<br>[%] | FC |      | Qaux,br,lm<br>[kWh] | Qaux,af,lrh<br>[kWh] | Qls,gn<br>[kWh] | Qgn,in<br>[kWh] |
|-----------|------------------|---------------|----------------|----------------|----|------|---------------------|----------------------|-----------------|-----------------|
| gennaio   | 1216,0           | 9,8           | 0,3            | 1,6            |    | 3,12 | 9,4                 | 6,8                  | 135,5           | 1335,4          |
| febbraio  | 933,0            | 9,6           | 0,2            | 1,3            |    | 2,64 | 7,2                 | 5,2                  | 101,3           | 1021,9          |
| marzo     | 792,8            | 9,4           | 0,2            | 1,2            |    | 2,03 | 6,1                 | 4,4                  | 86,0            | 868,3           |
| aprile    | 419,6            | 9,3           | 0,2            | 1,0            |    | 1,51 | 3,2                 | 2,3                  | 45,6            | 459,6           |
| maggio    | 0,0              | 0,0           | 0,0            | 0,0            |    | 0,00 | 0,0                 | 0,0                  | 0,0             | 0,0             |
| giugno    | 0,0              | 0,0           | 0,0            | 0,0            |    | 0,00 | 0,0                 | 0,0                  | 0,0             | 0,0             |
| luglio    | 0,0              | 0,0           | 0,0            | 0,0            |    | 0,00 | 0,0                 | 0,0                  | 0,0             | 0,0             |
| agosto    | 0,0              | 0,0           | 0,0            | 0,0            |    | 0,00 | 0,0                 | 0,0                  | 0,0             | 0,0             |
| settembre | 0,0              | 0,0           | 0,0            | 0,0            |    | 0,00 | 0,0                 | 0,0                  | 0,0             | 0,0             |
| ottobre   | 557,8            | 9,3           | 0,2            | 1,1            |    | 1,64 | 4,3                 | 3,1                  | 60,5            | 610,8           |
| novembre  | 900,6            | 9,5           | 0,2            | 1,3            |    | 2,38 | 7,0                 | 5,0                  | 97,7            | 986,3           |
| dicembre  | 1165,3           | 9,8           | 0,3            | 1,5            |    | 2,99 | 9,0                 | 6,5                  | 129,1           | 1278,8          |
| TOTALE    | 5985,0           |               |                |                |    |      |                     |                      |                 | 6561,1          |

Per verificare il dato inserito per la ripartizione del generatore è possibile controllare la colonna del **fattore di carico** e accertarsi che i valori riportati siano realistici. La colonna di FC si colora di rosso quando sono presenti valori anomali che potrebbero derivare da un'errata ripartizione della potenza del generatore di calore/errato dimensionamento.

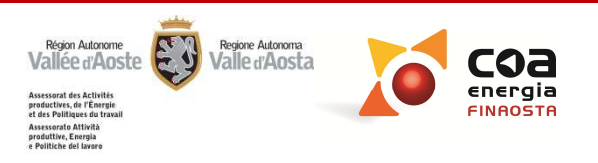

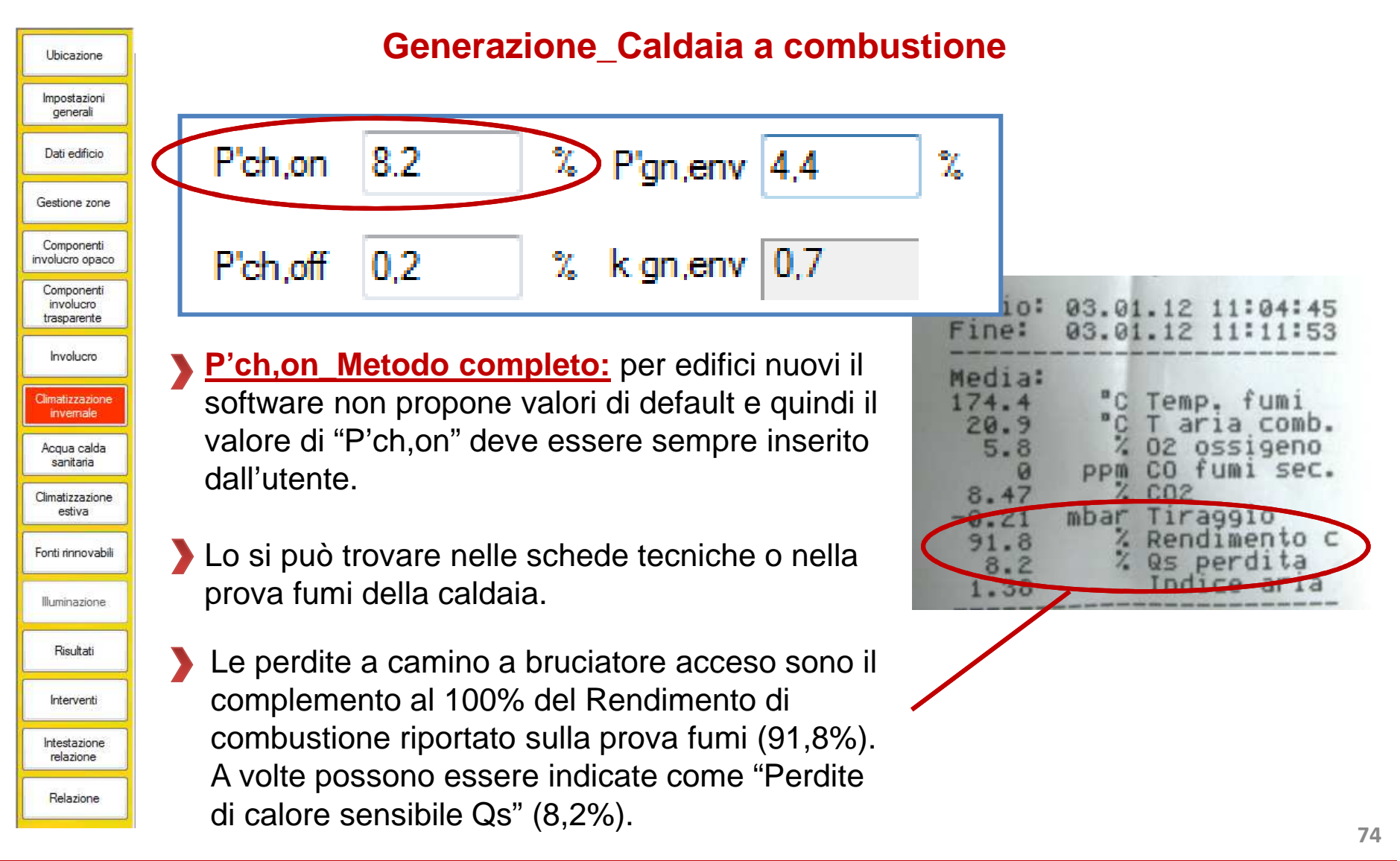

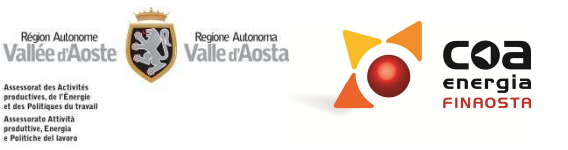

| Ubicazione                             |                            | Generaziun                |
|----------------------------------------|----------------------------|---------------------------|
| Impostazioni<br>generali               | Tipo di pompa di calore    |                           |
| Dati edificio                          | Elettrica aria-acqua       |                           |
| Gestione zone                          | COP in condizioni standaro | 3                         |
| Componenti<br>involucro opaco          |                            | Temperature [°C]          |
| Componenti<br>involucro<br>trasparente |                            | in condizioni<br>standard |
| Involucro                              | Theta si,out,std           | 40                        |
| Climatizzazione<br>invemale            | Theta so,in,std            | 7                         |
| Acqua calda<br>sapitaria               |                            |                           |

Climatizzazione estiva

Fonti rinnovabili

Illuminazione

Risultati

Interventi

Intestazione relazione

Relazione

|           | Qgn,out<br>[kWh] | FC   | COP C.op | Qaux,gn<br>[kWh] | Qgn,In<br>[kWh] | Qgn,In,F<br>[kWh] |
|-----------|------------------|------|----------|------------------|-----------------|-------------------|
| gennaio   | 11845,3          | 1,06 | 2,6      | 0,0              | 4604,3          | 4524              |
| febbraio  | 9120,4           | 0,90 | 2,8      | 0,0              | 3273,7          | 3208              |
| marzo     | 7640,8           | 0,68 | 3,2      | 0,0              | 2421,0          | 2358              |
| aprile    | 3965,8           | 0,37 | 3,7      | 0,0              | 1081,5          | 1030              |
| maggio    | 188,2            | 0,02 | 4,3      | 0,0              | 44,2            | 0                 |
| giugno    | 178,4            | 0,02 | 5,2      | 0,0              | 34,5            | 0                 |
| luglio    | 179,8            | 0,02 | 5,7      | 0,0              | 31,5            | 0                 |
| agosto    | 184,3            | 0,02 | 5,4      | 0,0              | 34,4            | 0                 |
| settembre | 182,1            | 0,02 | 4,5      | 0,0              | 40,5            | 0                 |
| ottobre   | 5564,0           | 0,50 | 3,6      | 0,0              | 1557,3          | 1503              |
| novembre  | 8855,5           | 0,82 | 3,0      | 0,0              | 2978,6          | 2914              |
| dicembre  | 11316,4          | 1,01 | 2,6      | 0,0              | 4271,0          | 4195              |
| TOTALE    | 59221,1          |      |          |                  | 20372,6         | 19735             |

**COP:** occorre verificare che il COP inserito dal certificatore sia quello calcolato in condizioni standard e non il COP operativo con le reali temperature di funzionamento.

Temperature in condizioni standard: le temperature da inserire sono quelle con cui è stato calcolato il COP in condizioni standard. Il software correggerà il COP sulla base delle effettive condizioni operative (COP operativo).

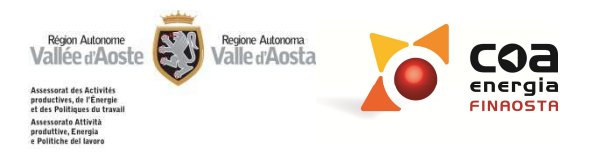

| Ubicazione                                                                                                    | Stufa a legna ad integrazione di caldaia a com                  | bust                                                | ione                                                                                        |                                                                                                    |                  |
|----------------------------------------------------------------------------------------------------|-----------------------------------------------------------------|-----------------------------------------------------|---------------------------------------------------------------------------------------------|----------------------------------------------------------------------------------------------------|------------------|
| Impostazioni<br>generali<br>Dati edificio<br>Gestione zone<br>Componenti<br>involucro opaco<br>Componenti<br>involucro<br>trasparente<br>Involucro<br>Cimatizzazione<br>invernale<br>Acqua calda<br>sanitaria |                                                                 | Se<br>inte<br>altr<br>prine<br>a co<br>stuf<br>deso | la stu<br>grazio<br>o gen<br>cipale<br>ombus<br>a deve<br>critta s<br>fines<br><b>enera</b> | ufa è ad<br>one di un<br>eratore<br>(caldaia<br>stione) la<br>e essere<br>solo nella<br>stra<br><b>azione</b> | )<br>A<br>A<br>A |
| Climatizzazione<br>estiva                                                                                                    | Erogazione Distribuzione Accumulo Generazione                   |                                                     |                                                                                             |                                                                                                    | $\left[ \right]$ |
| Fonti rinnovabili                                                                                                    | Tipo di generatore                                              | Impianto asse<br>parti di edificio                  | rvito a più un<br>o interi edific                                                           | ità immobiliari,<br>ci                                                                                        |                  |
| Illuminazione                                                                                                    | Inserti, stufe, caminetti, termostufe, termocamini 🔻            |                                                     |                                                                                             |                                                                                                    |                  |
| Risultati                                                                                                    |                                                                 | Deterror                                            |                                                                                             |                                                                                                    |                  |
| Interventi                                                                                                    | Tipo Descizione                                                 | rotenza<br>utile<br>nominale<br>[kW]                | Qgn,out<br>[kWh]                                                                            | Qgn,in<br>[kWh]                                                                                               |                  |
| Intestazione<br>relazione                                                                                                    | I         Caldaia a combustione         Caldaia a condensazione | 20                                                  | 7497,4                                                                                      | 7498,0                                                                                                    |                  |
| Relazione                                                                                                    | 2 Camino/stufa/termo camino/termo stufa Stufa a legna           | 3                                                   | 562,3                                                                                       | 1278,0                                                                                                    |                  |
| L                                                                                                    |                                                                 |                                                     |                                                                                             |                                                                                                    |                  |

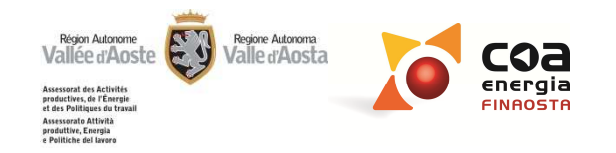

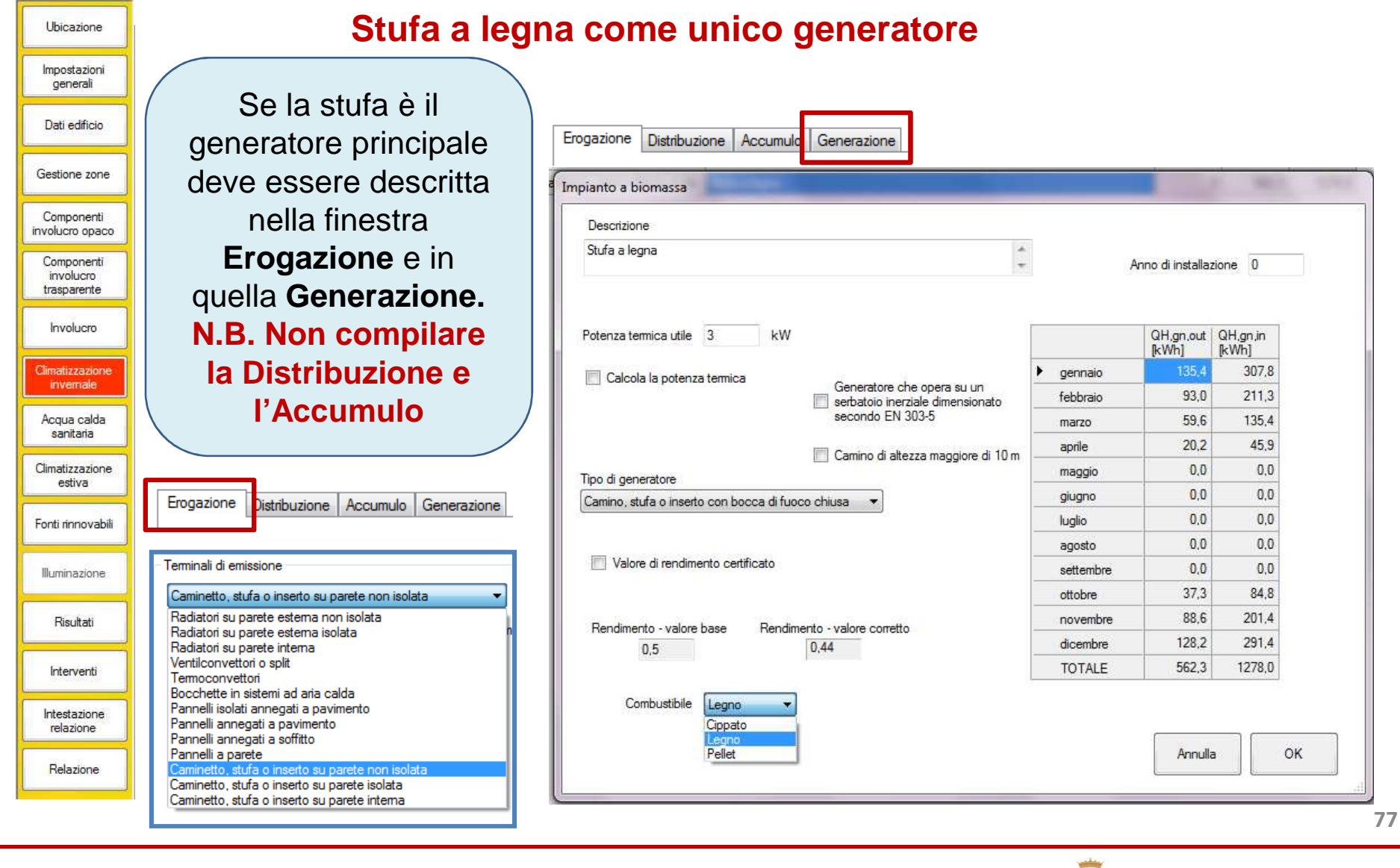

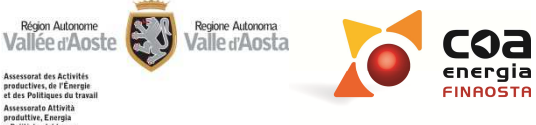

et des Politique Assessorato Attività produttive, Energia a Politiche del lavor

Ubicazione

Impostazioni generali

Dati edificio

Gestione zone

Componenti involucro opaco Componenti involucro trasparente Involucro

Climatizzazione invernale Acqua calda sanitaria Climatizzazione estiva

Fonti rinnovabili

Illuminazione

Risultati

Interventi

Intestazione relazione Relazione

## Fabbisogno

**Fabbisogno di acqua calda sanitaria:** per alcune destinazioni d'uso il fabbisogno di acqua calda sanitaria è uguale a zero. In questi casi, l'indice di prestazione energetica per ACS sarà pari a zero.

| Categoria | Destinazione d'uso                                               | Tipo di attività                               | а              | Nu                            |  |  |  |
|-----------|------------------------------------------------------------------|------------------------------------------------|----------------|-------------------------------|--|--|--|
|           | d=giorno                                                         |                                                |                |                               |  |  |  |
|           |                                                                  | Hotel senza lavanderia                         |                |                               |  |  |  |
|           |                                                                  | 1 stella                                       | 40 l/(d·letto) |                               |  |  |  |
|           | E.1(3) Edifici adibiti ad albergo, pensione ed attività similari | 2 stelle                                       | 50 l/(d·letto) | blum and all latti            |  |  |  |
|           |                                                                  | 3 stelle                                       | 60 l/(d·letto) | Numero di letti               |  |  |  |
|           |                                                                  | 4/5 stelle                                     | 70 l/(d·letto) |                               |  |  |  |
| E 1(3)    |                                                                  | Hotel con lavanderia                           |                |                               |  |  |  |
| L. 1(3)   |                                                                  | 1 stella                                       | 50 l/(d·letto) |                               |  |  |  |
|           |                                                                  | 2 stelle                                       | 60 l/(d·letto) |                               |  |  |  |
|           |                                                                  | 3 stelle                                       | 70 l/(d·letto) | Numero di letti               |  |  |  |
|           |                                                                  | 4/5 stelle                                     | 80 l/(d·letto) |                               |  |  |  |
|           |                                                                  | Attività ricettive diverse<br>dalle precedenti | 28 l/(d·letto) | Numero di letti               |  |  |  |
| E.2       | Edifici adibiti a uffici e assimilabili                          |                                                | 0,2 l/(d·m²)   | Superficie utile climatizzata |  |  |  |
|           |                                                                  |                                                |                |                               |  |  |  |

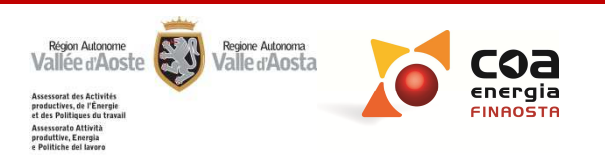

Ubicazione

Impostazioni generali

Dati edificio

Gestione zone

Componenti involucro opaco Componenti involucro trasparente Involucro

Climatizzazione invernale Acqua calda sanitaria Climatizzazione estiva

Fonti rinnovabili

Illuminazione

Risultati

Interventi

Intestazione relazione

Relazione

## Fabbisogno

**Fabbisogno di acqua calda sanitaria:** per alcune destinazioni d'uso il fabbisogno di acqua calda sanitaria è uguale a zero. In questi casi, l'indice di prestazione energetica per ACS sarà pari a zero.

|        | Edifici adibiti a ospedali, cliniche o case di cura e<br>assimilabili     | Attività ospedaliera day<br>hospital                      | 10 I/(d·letto)   | Numero di letti               |
|--------|---------------------------------------------------------------------------|-----------------------------------------------------------|------------------|-------------------------------|
| E.3    |                                                                           | Attività ospedaliera con<br>pernottamento e<br>lavanderia | 90 I/(d·letto)   | Numero di letti               |
| E.4(1) | Cinema e teatri, sale riunione per congressi                              |                                                           | 0                |                               |
| E.4(2) | Mostre, musei e biblioteche, luoghi di culto                              |                                                           | 0                |                               |
|        | Bar, ristoranti e sale da ballo                                           | Ristoranti                                                | 10 I/(d·coperto) | Numero di coperti             |
| E 4(3) |                                                                           | Catering e self service                                   | 4 I/(d·coperto)  | Numero di coperti             |
| L.4(J) |                                                                           | Bar                                                       | 3 l/(d∙m²)       | Superficie utile climatizzata |
|        |                                                                           | Altri                                                     | 0                |                               |
| E.5    | Edifici adibiti ad attività commerciali e assimilabili                    |                                                           | 0                |                               |
| E.6(1) | Piscine, saune e assimilabili                                             |                                                           |                  |                               |
| E.6(2) | Palestre e assimilabili                                                   |                                                           | 100 l/(d·doccia) | Numero di docce installate    |
| E.6(3) | Servizi di supporto alle attività sportive                                |                                                           |                  |                               |
| E 7    | Edifici adibiti ad attività scolastiche a tutti i livelli e               | Scuole materne e asili nido                               | 15 l/(d·bambino) | Numero di bambini             |
| L./    | assimilabili                                                              | Altre scuole                                              | 0                |                               |
| E.8    | Edifici adibiti ad attività industriali ed artigianali ed<br>assimilabili |                                                           | 0                |                               |

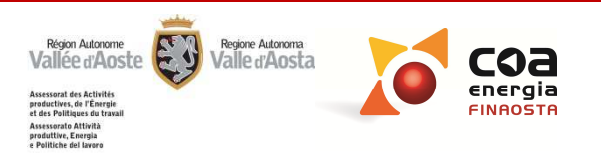

| tione zone                      | Fabbisogno Distribuzione Accumulo Generazione                                            |
|---------------------------------|------------------------------------------------------------------------------------------|
| nponenti<br>ucro opaco          | Calcolo agevolato Calcolo analitico                                                      |
| nponenti<br>volucro<br>sparente | Lunghezza dei tratti di rete                                                             |
| ivolucro                        | Valutazione delle lunghezze                                                              |
| atizzazione                     | generatore e colonne montanti 0,00 m Lb - lunghezza maggiore dell'edificio m             |
| qua calda                       | Ls - colonne montanti 0,00 m Bb - larghezza maggiore dell'edificio m                     |
| atizzazione<br>estiva           | Lsl - collegamento tra<br>colonne montanti ed erogatori 0,00 m hf - altezza interpiano m |
| i rinnovabili                   | nf - numero piani serviti dalla rete                                                     |
| minazione                       |                                                                                          |
| Risultati                       | Calcolo acovalato Valutazione della lunchazzar con cuesta anzia                          |
|                                 | <u>Calcolo agevolato valutazione delle lungnezze:</u> con questa opzio                   |

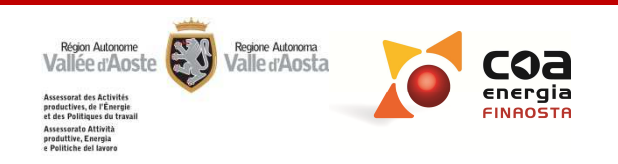

| Ubicazione                             | Distribuzione Ricircolo                                                     |  |  |  |  |  |
|----------------------------------------|-----------------------------------------------------------------------------|--|--|--|--|--|
| Impostazioni<br>generali               | Fabbisogno Distribuzione Accumulo Generazione                               |  |  |  |  |  |
| Dati edificio                          |                                                                             |  |  |  |  |  |
| Gestione zone                          | 📝 con ricircolo 💿 Calcolo agevolato 💿 Calcolo analitico                     |  |  |  |  |  |
| Componenti<br>involucro opaco          | Lunghezza dei tratti di rete                                                |  |  |  |  |  |
| Componenti<br>involucro<br>trasparente | Lv - collegamento tra 21.25 m                                               |  |  |  |  |  |
| Involucro                              | generatore e colonne montanti Lb - lunghezza maggiore dell'edificio 10 m    |  |  |  |  |  |
| Climatizzazione<br>invemale            | Ls - collegamento tra                                                       |  |  |  |  |  |
| Acqua calda<br>sanitaria               | colonne montanti ed erogatori 15,00 m hf - altezza interpiano 3 m           |  |  |  |  |  |
| Climatizzazione<br>estiva              | nf - numero piani serviti dalla rete 2                                      |  |  |  |  |  |
| Fonti rinnovabili                      | Calcolo agevolato                                                           |  |  |  |  |  |
| Illuminazione                          | Si ritiene ammissibile l'inserimento                                        |  |  |  |  |  |
| Risultati                              | diretto delle lunghezze dei tratti di rete                                  |  |  |  |  |  |
| Interventi                             | da parte del certificatore, anche in generatore e colonne montanti          |  |  |  |  |  |
| Intestazione<br>relazione              | assenza di dettagli progettuali purche<br>le assunzioni formulate siano     |  |  |  |  |  |
| Relazione                              | opportunamente giustificate e coerenti<br>con la documentazione progettuale |  |  |  |  |  |
|                                        |                                                                             |  |  |  |  |  |

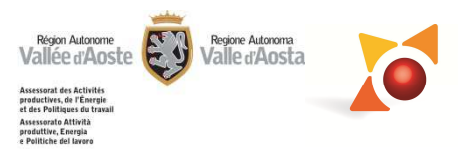

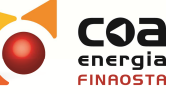

## **CLIMATIZZAZIONE ESTIVA**

## Impianto non presente

Ubicazione

Impostazioni generali Dati edificio

Gestione zone

Componenti involucro opaco Componenti

> involucro trasparente

> > Involucro

Climatizzazione invernale

Acqua calda sanitaria

Climatizzazion

Fonti rinnovabili

Illuminazione

Risultati

Interventi

Intestazione relazione

Relazione

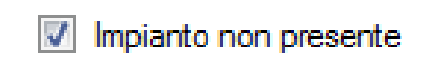

Impianto non presente: questa voce deve essere selezionata qualora non sia presente nessuna tipologia impiantistica.

Attenzione! Se si seleziona la voce "Impianto non presente" il software assegna ad ogni sottosistema un rendimento medio di default sulla base del quale viene calcolato l'indice di prestazione energetica.

Quindi se l'edificio possiede un fabbisogno netto d'involucro durante la stagione estiva, selezionando "Impianto non presente" il software effettua il calcolo dell'indice di prestazione energetica che sarà diverso da zero.

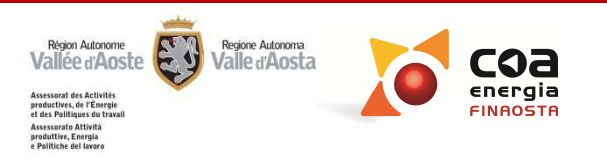

#### **CLIMATIZZAZIONE ESTIVA**

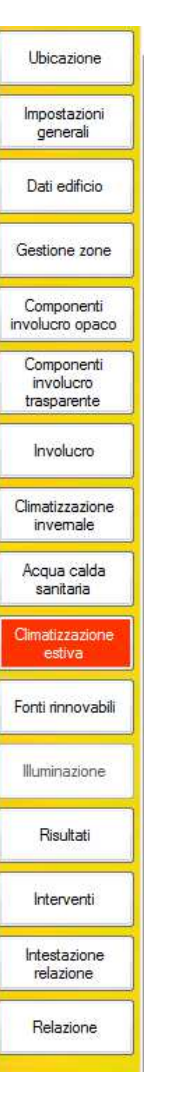

A differenza del calcolo per la climatizzazione invernale, per la parte estiva occorre inserire tanti impianti quante sono le zone termiche presenti.

Nella sezione della climatizzazione estiva è possibile inserire l'impianto anche per una sola una zona termica e per le restanti zone termiche inserire impianto non presente.

Ad oggi l'impostazione del software non permette di caratterizzare un unico generatore a servizio di più zone termiche quindi il certificatore può valutare la modalità di inserimento più idonea supportando la scelta adottata con adeguata documentazione.

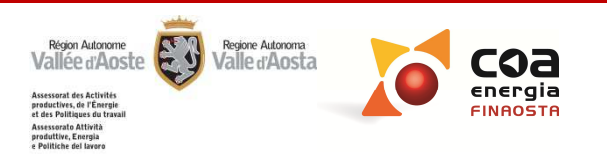

## **ILLUMINAZIONE**

| Ubicazione                                                              |                                                                                                    |             |
|-------------------------------------------------------------------------|----------------------------------------------------------------------------------------------------|-------------|
| Impostazioni<br>generali                                                | Corpo illuminante                                                                                                    |             |
| Dati edificio                                                           | Tipo di corpo<br>illuminante                                                                                                    |             |
| Gestione zone                                                           | Potenza elettrica<br>installata o di progetto 0 W Livello di illuminamento<br>richiesto 0 lux                                                                                                    |             |
| Componenti<br>involucro opaco<br>Componenti<br>involucro<br>trasparente | Fabbisogno di energia elettrica fomita per<br>sistemi di controllo nel locale, relativo agli<br>stand-by e sistemi di emergenza       0,5       kWh/m²       Potenza elettrica minima<br>per illuminazione artificiale       0,0       W |             |
| Involucro                                                               |                                                                                                    |             |
| Climatizzazione<br>invernale                                            |                                                                                                    |             |
| Acqua calda<br>sanitaria                                                | Tipo di corpo illuminante e potenza: quando in uno stesso locale c'è                                                                                                    | è la        |
| Climatizzazione<br>estiva<br>Fonti rinnovabili                          | presenza di diverse tipologie di corpi illuminanti occorre inserire que prevalente.                                                                                                    | ello        |
| Illuminazione<br>Risultati                                              | Nel caso in cui non sia presente una tipologia chiaramente prevale<br>di corpi illuminanti occorre selezionare il corpo illuminante con effica<br>luminaza niù alta in mode tele che la "potenza elettrica minima" prope                 | nte<br>icia |
| Interventi<br>Intestazione<br>relazione                                 | dal software sia inferiore alla "potenza reale installata".                                                                                                    | ista        |
| Relazione                                                               |                                                                                                    |             |

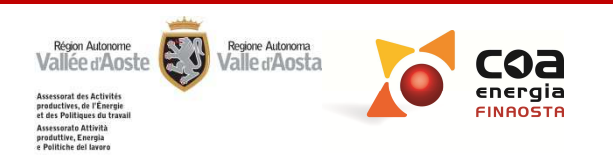

## **ILLUMINAZIONE**

| Ubicazione                   | - Locale                                                                                                 |                                  |
|------------------------------|----------------------------------------------------------------------------------------------------|----------------------------------|
| Impostazioni<br>generali     | Descrizione Ufficio lato sud                                                                             | Area utile di pavimento 20 m²    |
| Dati edificio                | Destinazione d'uso E.2 Uffici e assimilabili                                                             | Calcola                          |
| Gestione zone                |                                                                                                    |                                  |
| Componenti                   | Tipo di locale ufficio 👻                                                                                 |                                  |
| Componenti                   | Corpo illuminante                                                                                        |                                  |
| involucro<br>trasparente     | Tipo di corpo<br>illuminante Lampade a fluorescenza tubolari o circolari 🔻                               |                                  |
| Involucro                    | Potenza elettrica                                                                                        | Livello di illuminamento         |
| Climatizzazione<br>invernale | installata o di progetto 200 W                                                                           | richiesto lux                    |
| Acqua calda<br>sanitaria     | Fabbisogno di energia elettrica fornita per<br>sistemi di controllo nel locale, relativo agli 0,5 kWh/m² | Potenza elettrica minima a17,5 W |
| Climatizzazione<br>estiva    |                                                                                                    |                                  |
| Fonti rinnovabili            |                                                                                                    |                                  |
| Illuminazione                |                                                                                                    |                                  |
| Risultati                    | Tra il valore di "potenza elettrica installa                                                             | ata o di progetto" e quello      |
| Interventi                   | di "potenza elettrica minima", il softwar                                                                | e considera il valore            |
| Intestazione<br>relazione    | maggiore tra i due.                                                                                      |                                  |
| Belazione                    |                                                                                                    |                                  |
|                              |                                                                                                    |                                  |

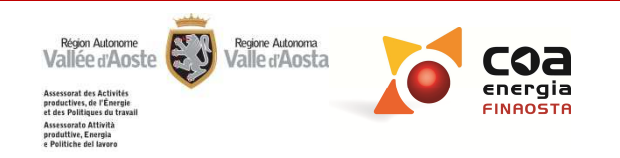

## **CLASSIFICAZIONE** -

| Impostazioni<br>generali                                                               |                               | Energia<br>termica<br>fornita<br>[kWh] | Energia<br>elettrica<br>fomita<br>[kWh]                                       | Fabbisogno<br>equivalente di<br>energia fomita<br>[kWh] | Rendimento<br>globale medio<br>stagionale | Rendimento<br>di<br>generazione<br>medio<br>stagionale | Fabbisogno<br>annuo di<br>energia<br>primaria<br>[kWh] | Indice di<br>prestazione<br>energetica<br>[kWh/m²anno] | Classe<br>energetica | Emissioni di<br>CO2<br>[kg/m²anno] |
|----------------------------------------------------------------------------------------|-------------------------------|----------------------------------------|-------------------------------------------------------------------------------|---------------------------------------------------------|-------------------------------------------|--------------------------------------------------------|--------------------------------------------------------|--------------------------------------------------------|----------------------|------------------------------------|
| Dar Pha                                                                                | Invemale                      | 16845,02                               | 511,70                                                                        | 17960,53                                                | 0,94                                      | 1,00                                                   | 24352,22                                               | 85,45                                                  |                      |                                    |
| Dati edificio                                                                          | Estivo                        | 0,00                                   | 6 <mark>49,6</mark> 9                                                         | 1416,33                                                 | 0.80                                      | 0,87                                                   | 1832,13                                                | 6,43                                                   |                      |                                    |
| Gestione zone                                                                          | Acqua calda sanitaria         | 4316,47                                | 0,00                                                                          | 6257,08                                                 | 0,81                                      | 0,92                                                   | 7811,00                                                | 27,41                                                  |                      |                                    |
|                                                                                        | Illuminazione                 |                                        | 0,00                                                                          | 0,00                                                    | 0,00                                      |                                                        | 0,00                                                   | 0,00                                                   |                      |                                    |
| Componenti                                                                             | Globale                       |                                        |                                                                               |                                                         |                                           |                                                        | 33995,36                                               | 119,28                                                 | С                    | 22,84                              |
| Noilecto opaco                                                                         | Fonti energetiche rinnovabili |                                        |                                                                               |                                                         |                                           |                                                        | 1940,61                                                | 6,81                                                   |                      |                                    |
| invemale<br>Acqua calda<br>sanitaria<br>Climatizzazione<br>estiva<br>Fonti rinnovabili | A<br>B<br>C<br>D<br>E         | ~~~~~~~~~~~~~~~~~~~~~~~~~~~~~~~~~~~~~~ | 200,0 kWh/m²a<br>100,0 kWh/m²<br>150,0 kWh/m²<br>200,0 kWh/m²<br>300,0 kWh/m² | a<br>a <b>(</b><br>a                                    | EPgl<br>119.3<br>kWh/m²a                  |                                                        |                                                        |                                                        |                      |                                    |
| Illuminazione                                                                          | F                             |                                        | 400.0 kWh/m <sup>2</sup>                                                      | 'a<br>'a                                                |                                           |                                                        |                                                        |                                                        |                      |                                    |
| Interventi                                                                             | Alto fabbisogno               |                                        |                                                                               | -                                                       |                                           |                                                        |                                                        |                                                        |                      |                                    |
| Intestazione<br>relazione                                                              | Indi                          | catori                                 | Livello                                                                       |                                                         |                                           |                                                        |                                                        |                                                        |                      |                                    |
|                                                                                        | Qualità involucro             | p=0.32; Um.w=1,74                      | bassa                                                                         |                                                         |                                           |                                                        |                                                        |                                                        |                      |                                    |
| Relazione                                                                              |                               |                                        |                                                                               |                                                         |                                           |                                                        |                                                        |                                                        |                      |                                    |

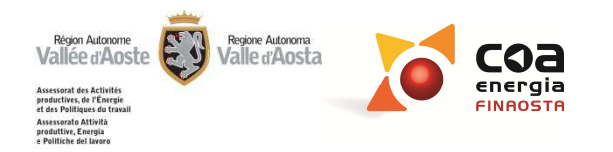

## **CLASSIFICAZIONE**

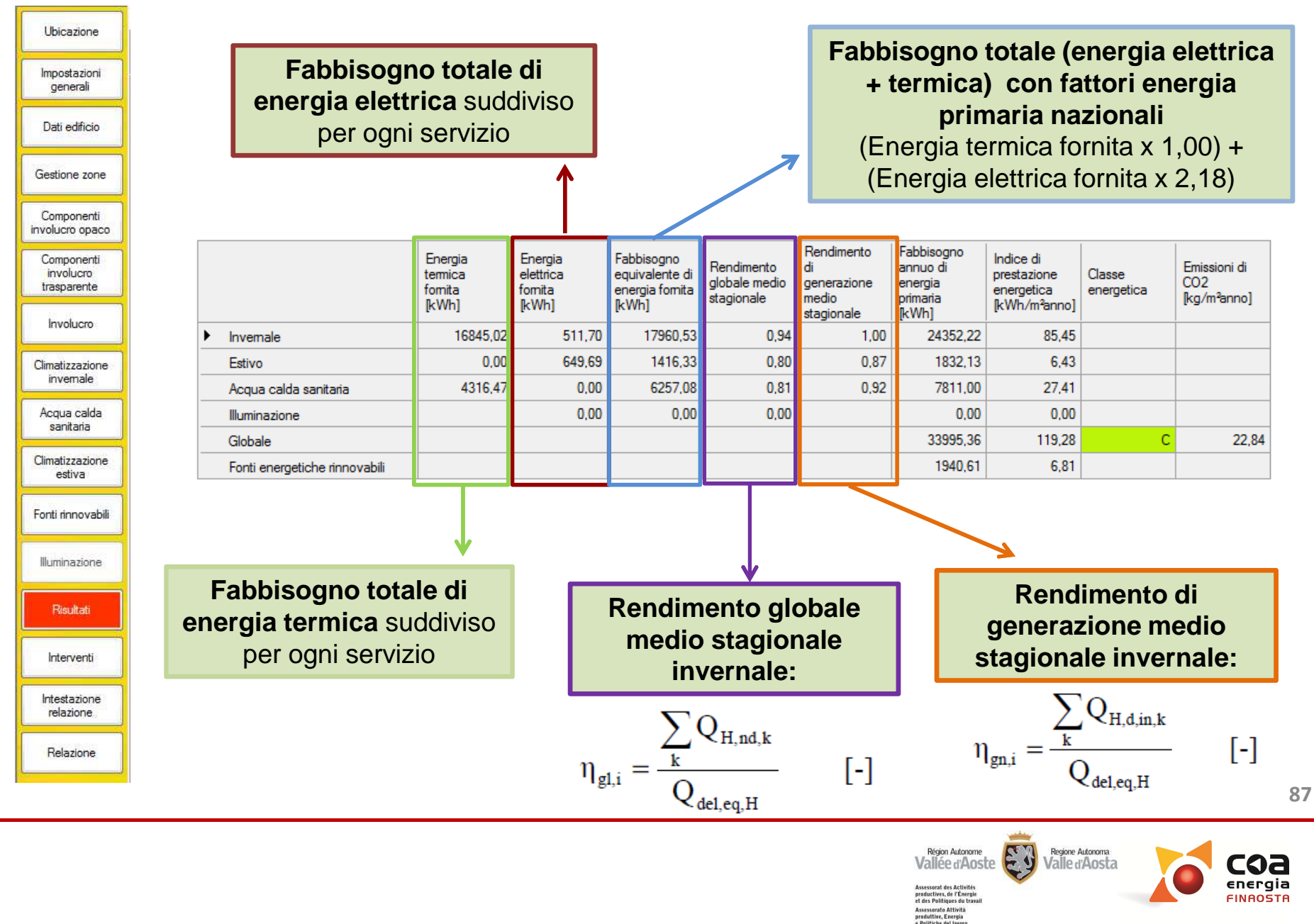

### **CLASSIFICAZIONE**

|   |  |                               |                       | Energia<br>termica<br>fomita<br>[kWh] | Energia<br>elettrica<br>fomita<br>[kWh] | Fabbisogno<br>equivalente di<br>energia fomita<br>[kWh] | Rendimento<br>globale medio<br>stagionale | Rendimento<br>di<br>generazione<br>medio<br>stagionale | Fabbisogno<br>annuo di<br>energia<br>primaria<br>[kWh] | Indice di<br>prestazione<br>energetica<br>[kWh/m²anno] | Classe<br>energetica | Emissioni di<br>CO2<br>[kg/m²anno] |
|---|--|-------------------------------|-----------------------|---------------------------------------|-----------------------------------------|---------------------------------------------------------|-------------------------------------------|--------------------------------------------------------|--------------------------------------------------------|--------------------------------------------------------|----------------------|------------------------------------|
|   |  | ١.                            | Invemale              | 16845,02                              | 511,70                                  | 17960,53                                                | 0,94                                      | 1,00                                                   | 24352,22                                               | 85,45                                                  |                      |                                    |
|   |  |                               | Estivo                | 0,00                                  | 649,69                                  | 1416,33                                                 | 0,80                                      | 0,87                                                   | 1832,13                                                | 6,43                                                   |                      |                                    |
|   |  |                               | Acqua calda sanitaria | 4316,47                               | 0,00                                    | 6257,08                                                 | 0,81                                      | 0,92                                                   | 7811,00                                                | 27,41                                                  |                      |                                    |
| - |  |                               | Illuminazione         |                                       | 0,00                                    | 0,00                                                    | 0,00                                      |                                                        | 0,00                                                   | 0,00                                                   |                      |                                    |
| ŝ |  |                               | Globale               |                                       |                                         |                                                         |                                           |                                                        | 33995,36                                               | 119,28                                                 | C                    | 22,84                              |
|   |  | Fonti energetiche rinnovabili |                       |                                       |                                         |                                                         |                                           | 1940,61                                                | 6,81                                                   |                                                        |                      |                                    |
|   |  |                               |                       |                                       |                                         |                                                         |                                           |                                                        |                                                        |                                                        |                      |                                    |

#### Fattori di conversione energia primaria

Ubicazione

Impostazioni generali

Dati edificio

Gestione zone

Componenti involucro opaco Componenti involucro trasparente

Involucro

Clim

| Climatizzazione<br>invernale<br>Acqua calda<br>sanitaria | Vettore energetico                                    | Simboli<br>utilizzati    | Fattore di<br>conversione in<br>energia primaria |  |  |
|----------------------------------------------------------|-------------------------------------------------------|--------------------------|--------------------------------------------------|--|--|
| Climatizzazione<br>estiva                                | Gasolio                                               | f <sub>del</sub>         | 1,35                                             |  |  |
|                                                          | Olio combustibile                                     | f <sub>del</sub>         | 1,35                                             |  |  |
| Fonti rinnovabili                                        | Gas naturale                                          | f <sub>del</sub>         | 1,36                                             |  |  |
|                                                          | GPL                                                   | f <sub>del</sub>         | 1,36                                             |  |  |
| Illuminazione                                            | Carbone                                               | f <sub>del</sub>         | 1,40                                             |  |  |
|                                                          | Biomasse                                              | f <sub>del</sub>         | 1,09                                             |  |  |
| Risultati                                                | Diomasse                                              | f <sub>del,ren</sub>     | 1,00                                             |  |  |
| La contra                                                | Energia elettrica da rete nazionale                   | f <sub>el,del</sub>      | 2,82                                             |  |  |
| Interventi                                               | Energia elettrica estano dette (de fenti sin essebili | f <sub>el,self,ren</sub> | 1,00                                             |  |  |
| Intestazione                                             | e cogenerazione)                                      | $f_{el,self,cons}$       |                                                  |  |  |
| relazione                                                | e cogenerazioney                                      | f <sub>el,self,exp</sub> |                                                  |  |  |
| Relazione                                                |                                                       | f <sub>self</sub>        |                                                  |  |  |
|                                                          | Energia termica autoprodotta (da solare termico)      | f <sub>self,cons</sub>   | 1,00                                             |  |  |
|                                                          |                                                       | f <sub>self,exp</sub>    |                                                  |  |  |

Fabbisogno annuo di energia primaria: energia termica e elettrica fornita con fattori di conversione da metodo regionale

Indice di prestazione energetica: fabbisogno annuo di energia primaria rapportato alla superficie utile (nel caso di edifici residenziali) o al volume lordo (nel caso di edifici non residenziali)

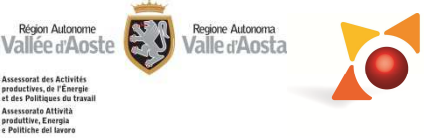

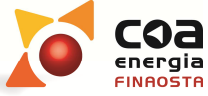

Accreditato da Ordini e Collegi professionali della Regione Autonoma Valle d'Aosta:

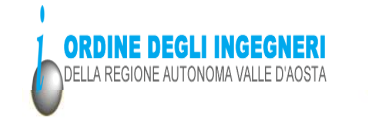

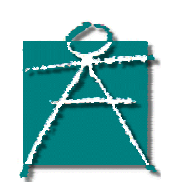

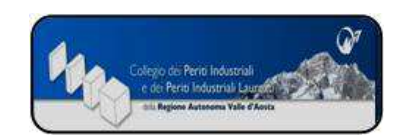

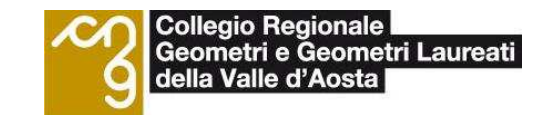

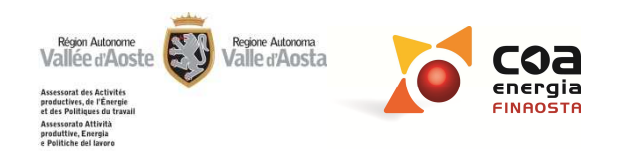